# ΗΙΟΚΙ

取扱説明書

3169 3169-01

# クランプオン パワーハイテスタ

日置電機株式会社

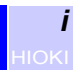

## \_\_\_\_\_ 目 次 \_\_\_\_\_

|   | はじる<br>標準<br>(安全)<br>ご使) | めに<br>品およびオプション<br>こついて<br>用にあたっての注意                                                                                   | 1<br>1<br>3<br>6                       |
|---|--------------------------|----------------------------------------------------------------------------------------------------|----------------------------------------|
| 1 | 概                        | 要                                                                                                    | 11                                     |
|   | 1.1<br>1.2               | 製品概要<br>特長                                                                                                    | 11<br>12                               |
| 2 | 各部                       | の名称                                                                                                    | 15                                     |
|   | 2.1<br>2.2               | 本体周辺の名称と機能                                                                                                    | 16<br>20<br>20<br>21<br>22             |
| 3 | 測定                       | 目前の準備                                                                                                    | 23                                     |
|   | 3.1<br>3.2<br>3.3<br>3.4 | 接続手順<br>電源コードを接続する…<br>電圧コードを接続する…<br>クランプセンサを使用する(オプション)…<br>3.4.1 クランプセンサの仕様<br>3.4.2 クランプセンサを接続する…<br>電源を投入する・電源を切る | 23<br>24<br>25<br>27<br>27<br>29<br>31 |
|   | 3.6                      | <ul> <li>         ・电// を 10 (1) (1) (1) (1) (1) (1) (1) (1) (1) (1)</li></ul>                                          | 31<br>32                               |

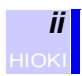

## 4 測定ラインへ結線する

| 4.1 | 結線手順                 | 33 |
|-----|----------------------|----|
| 4.2 | 結線方法                 |    |
|     | 4.2.1 結線図を表示する       | 34 |
|     | 4.2.2 単一回路測定時の基本的な結線 | 36 |
|     | 4.2.3 複数回路測定時の結線     | 42 |
|     | 4.2.4 測定ラインへ結線する     | 45 |
|     | 4.2.5 結線を確認する        | 46 |
| 4.3 | 測定レンジについて            |    |

## 5 設定方法

| 5.1 | 設定    | 画面               | 51 |
|-----|-------|------------------|----|
| 5.2 | 測定詞   | 設定画面での設定         | 52 |
|     | 5.2.1 | 結線方式を設定する        | 53 |
|     | 5.2.2 | 同期方式を設定する        | 55 |
|     | 5.2.3 | 無効電力計法を設定する      | 56 |
|     | 5.2.4 | 表示平均化処理回数を設定する   | 57 |
|     | 5.2.5 | 電圧レンジを設定する       | 58 |
|     | 5.2.6 | VT 比(PT 比)を設定する  | 59 |
|     | 5.2.7 | 電流レンジを設定する       | 60 |
|     | 5.2.8 | CT 比を設定する        | 61 |
|     | 5.2.9 | クランプセンサを設定する     | 62 |
| 5.3 | デー    | タ出力設定画面での設定      | 63 |
|     | 5.3.1 | 時系列測定開始方法を設定する   | 64 |
|     | 5.3.2 | 時系列測定終了方法を設定する   | 66 |
|     | 5.3.3 | インターバル時間を設定する    | 68 |
|     | 5.3.4 | データ保存先を設定する      | 69 |
|     | 5.3.5 | データファイル名を設定する    | 70 |
|     | 5.3.6 | RS-232C 接続先を設定する | 71 |
|     | 5.3.7 | 画面コピー先を設定する      | 72 |

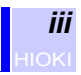

89

| 5.4 | 保存[<br>5.4.1<br>5.4.2 | 印字項目設定画面での設定           | 73<br>73<br>74 |
|-----|-----------------------|------------------------|----------------|
|     | 54.5                  | 電力量・ディンド測定データ出力項目を設定する | ත 75<br>76     |
| 5.5 | シス                    | 高調派流に、 ション残ると設た。       | 79             |
|     | 5.5.1                 | 高調波 THD 演算方式を設定する      | 80             |
|     | 5.5.2                 | 高調波表示次数を設定する           | 81             |
|     | 5.5.3                 | RS-232C を設定する          | 82             |
|     | 5.5.4                 | LCD バックライトを設定する        | 83             |
|     | 5.5.5                 | ビープ音を設定する              | 84             |
|     | 5.5.6                 | ID 番号を設定する             | 85             |
|     | 5.5.7                 | 時計を設定する                | 86             |
|     | 5.5.8                 | 表示言語を設定する              | 87             |
|     | 5.5.9                 | 製造番号情報・バージョンを表示する      | 88             |
|     |                       |                        |                |

## 6 測定方法

| 6.1 | 電圧・電流・電力値(瞬時値)を測定する 89                |
|-----|---------------------------------------|
| 6.2 | 各相の電力値(瞬時値)を測定する                      |
| 6.3 | 波形を表示する91                             |
| 6.4 | 平均値・最大値・最小値を測定する                      |
|     | 6.4.1 電圧・電流・電力値(平均値・最大値・最小値)<br>を表示する |
|     | 6.4.2 各相電力の平均値・最大値・最小値を表示する<br>       |
| 6.5 | 電力量を測定する                              |
| 6.6 | デマンド測定をする97                           |
| 6.7 | 高調波を測定する                              |
|     | 6.7.1 高調波リストを表示する                     |
|     | 6.7.2 高調波グラフを表示する101                  |
| 6.8 | 拡大して表示する106                           |
| 6.9 | 表示をホールドする107                          |

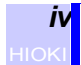

## 7 設定・測定データの読み込みと保存

|   | 7.1 | ファイルの種類                      | 109        |
|---|-----|------------------------------|------------|
|   | 7.2 | PC カードを使用する                  | 111        |
|   |     | 7.2.1 使用可能 PC カード            | 111        |
|   |     | 7.2.2 PC カードの抜差し             | 112        |
|   | 7.3 | ファイル操作                       | 113        |
|   |     | 7.3.1 内部メモリを初期化(フォーマット)する    | 114        |
|   |     | 7.3.2 PC カードを初期化(フォーマット)する   | 115        |
|   |     | 7.3.3 設定ファイルを保存する            | 116        |
|   |     | 7.3.4 設定ファイルを読込む             | 118        |
|   |     | 7.3.5 ファイルを削除する              | 120        |
|   |     | 7.3.6 内部メモリのファイルを PC カードヘコピ・ | ーする<br>122 |
|   | 7.4 | 測定データを保存する                   | 123        |
|   |     | 7.4.1 測定データを自動保存する           | 123        |
|   |     | 7.4.2 測定データをマニュアル保存する        | 126        |
|   | 7.5 | 画面コピーする                      | 128        |
| 8 | プリ  | ンタを使用する                      | 129        |
|   | 8.1 | プリンタを接続する                    | 130        |
|   | 8.2 | プリンタの設定をする                   | 132        |
|   |     | 8.2.1 RS-232C 接続先を設定する       | 132        |
|   |     | 8.2.2 RS-232C を設定する          | 133        |
|   | 8.3 | プリンタへ測定データを自動出力する            | 134        |
|   | 8.4 | プリンタへ画面コピーする                 | 136        |
| 9 | コン  | ピュータを使用する                    | 137        |

| 9.1 | RS-232C の接続をする |  |
|-----|----------------|--|
| 9.2 | RS-232C の設定をする |  |

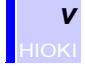

10 外部入出力端子を使用する

### 

| 11.1 | D/A 出力端子を接続する        | 147 |
|------|----------------------|-----|
| 11.2 | D/A 出力の設定をする         |     |
|      | 11.2.1 D/A 出力項目を設定する | 149 |
|      | 11.2.2 積算出力レートを設定する  | 151 |
| 11.3 | 出力の応答性               | 152 |
| 11.4 | 出力波形                 | 154 |
|      |                      |     |

## 12 停電時の動作

### 13 仕様

#### 161

159

|    | 13.1<br>13.2 | 演算式<br>レンジ構成・組合せ確度 | . 169<br>. 173 |
|----|--------------|--------------------|----------------|
| 14 | 保守           | ・サービス              | 177            |
|    | 14.1         | 清掃と保管方法            | . 177          |

| 1 1.2 |       | <u> </u> |   |     |
|-------|-------|----------|---|-----|
| 14.3  | 測定器の廃 | 棄方法      | · | 180 |

#### 141

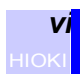

## 付録

| 2 電力計法による電力測定と U3, I3 の測定理論 |     |
|-----------------------------|-----|
| (3P3W2M 結線モード )             | 183 |
| 出力データのヘッダ内容                 | 185 |
| 高調波位相角                      | 189 |
| 出力データについて                   | 190 |
| エラーメッセージ                    |     |

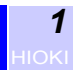

このたびは、HIOKI "3169.3169-01 クランプオンパワーハイテスタ " をご選定いただき、誠にありがとうございます。この製品を十分にご活 用いただき、末長くご使用いただくためにも、取扱説明書はていねいに 扱い、いつも手元に置いてご使用ください。

- 本器にはクイックスタートマニュアルが付属されていますので、そち らもご覧ください。
- 本器の電流入力には、クランプセンサ(オプション)が必要です。詳 細はご使用のクランプセンサの取扱説明書をご覧ください。

## 標準品およびオプション

#### 梱包内容の確認

本器がお手元に届きましたら、輸送中において異常または破損がないか 点検してからご使用ください。特に付属品および、パネル面のキー、端 子類に注意してください。万一、破損あるいは仕様どおり動作しない場 合は、お買上店(代理店)か最寄りの営業所にご連絡ください。

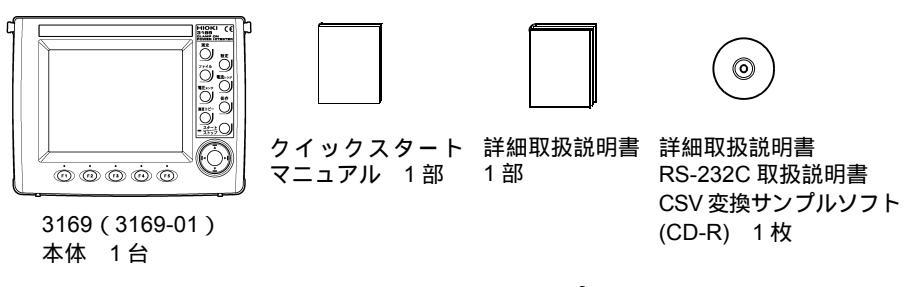

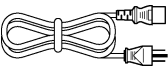

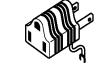

電源コード 1本

接地アダプタ 1 個

入力コードラベル 1枚

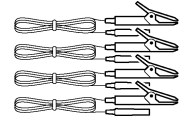

9438-03 電圧コード 1セット4本 (赤/黄/青/黒色各1本) 1本(3169-01のみ)

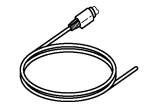

9441 接続ケーブル (D/A 出力用)

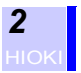

#### オプション

- **クランプ関連** 電圧出力タイプ 9660 クランプオンセンサ(100 Arms 定格) 9661 クランプオンセンサ(500 Arms 定格) 9667 フレキシブルクランプオンセンサ(5000 Arms 定格) 9669 クランプオンセンサ(1000 Arms 定格) 9694 クランプオンセンサ(5 Arms 定格) 9290 クランプオンアダプタ(連続 1000 A, 1500 A まで, CT 比 10:1)
- インタフェース9440 接続ケーブル(外部入出力用)関連9441 接続ケーブル(D/A 出力用, 3169-01 用)9612 RS-232C ケーブル(パソコン接続用)
- **プリンタ関連** 9442 プリンタ(感熱紙1巻,バッテリパック付き) 9443-01 AC アダプタ(プリンタ用)国内向け 9443-02 AC アダプタ(プリンタ用)EU 向け 9443-03 AC アダプタ(プリンタ用)USA 向け 1196 記録紙(25 m/10巻) 9721 RS-232C ケーブル(プリンタ接続用)
- 携帯用ケース 9720携帯用ケース(電圧コード,クランプセンサ収納可能)
- その他周辺
   9626 PC カード 32 M (32 MB コンパクトフラッシュ + アダプタ)
   9627 PC カード 64 M (64 MB コンパクトフラッシュ + アダプタ)
   9726 PC カード 128 M (128 MB コンパクトフラッシュ + アダプタ)
   9727 PC カード 256 M (256 MB コンパクトフラッシュ + アダプタ)
   9728 PC カード 512 M (512 MB コンパクトフラッシュ + アダプタ)
   9722 接続コード (電源供給用)
- **ソフトウェア** 9625 電力計測支援ソフト (PC アプリケーションソフト)

#### 使用前の確認

- 使用前には、保存や輸送による故障がないか、点検と動作確認をしてから使用してください。故障を確認した場合は、お買上店(代理店)か最寄りの営業所にご連絡ください。
- 9438-03 電圧コードの被覆が破れたり、金属が露出していないか、使用する前に確認してください。損傷がある場合は、感電事故になりますので、お買上店(代理店)か最寄りの営業所にご連絡ください。

#### 輸送上の注意

本器を輸送するときは、最初にお届けした梱包材を使用し、必ず二重梱 包してください。輸送中の破損については保証しかねます。

## 安全について

#### 

### 安全記号

この取扱説明書には本器を安全に操作し、安全な状態に保つのに要する 情報や注意事項が記載されています。本器を使用する前に下記の安全に 関する事項をよくお読みください。

使用者は、取扱説明書内の 🥂 マークのあるところは、必ず 読み注意する必要があることを示します。 À 使用者は、機器上に表示されている 🔨 マークのところにつ いて、取扱説明書の 🕅 マークの該当箇所を参照し、機器の 操作をしてください。 交流 (AC) を示します。 電源の「入」を示します。 電源の「切」を示します。

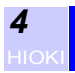

取扱説明書の注意事項には、重要度に応じて以下の表記がされています。

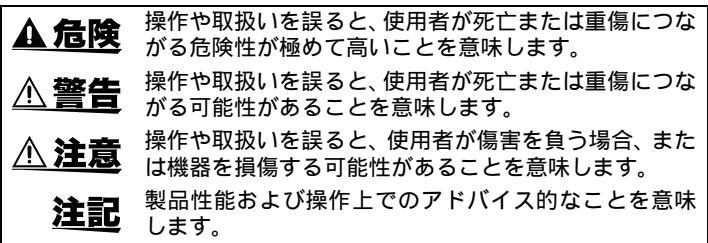

### その他の記号

| $\bigcirc$ | してはいけない行為を示します。                       |
|------------|---------------------------------------|
| *          | 参照先を示します。                             |
| <b>?</b>   | 操作のクイックリファレンス、トラプル対処法につい<br>て記述しています。 |
| *          | 用語の説明をそのページの下部に記述しています。               |

#### 確度について

弊社では測定値の限界誤差を、次に示す f.s.(フルスケール)、rdg.(リー ディング)、dqt.(デジット)に対する値として定義しています。

f.s.(最大表示值、目盛長)

最大表示値または、目盛長を表します。一般的には、現在使用中のレン ジを表します。

rdg.(読み値、表示値、指示値)

現在測定中の値、測定器が現在指示している値を表します。 dgt.(デジット)

ディジタル測定器における最小表示単位、つまり最小桁の "1" を表しま す。

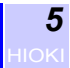

### 過電圧カテゴリ (CAT) について

本器は CATIII に適合しています。

測定器を安全に使用するため、IEC 60664 では過電圧カテゴリとして、 使用する場所により安全レベルの基準を CATI ~ IV で分類しています。 概要は下記のようになります。

- CATI コンセントからトランスなどを経由した機器内の二次側 の電気回路
- CAT II コンセントに接続する電源コード付き機器(可搬形工具・ 家庭用電気製品など)の一次側電路
- CAT III 直接分電盤から電気を取り込む機器(固定設備)の一次側 および分電盤からコンセントまでの電路
- CAT IV 建造物への引込み電路、引込み口から電力量メータおよ び一次過電流保護装置(分電盤)までの電路

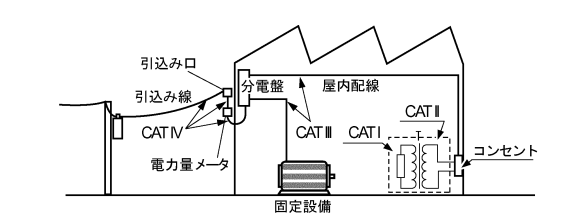

数値の大きいカテゴリは、より高い瞬時的なエネルギーのある電気環境 を示します。そのため、CATIIIで設計された測定器は、CATIIで設計さ れたものより高い瞬時的なエネルギーに耐えることができます。 カテゴリの数値の小さいクラスの製品で、数値の大きいクラスに該当す る場所で測定すると重大な事故につながる恐れがありますので、絶対避 けてください。

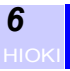

## ご使用にあたっての注意

 $\Lambda$ 

本器を安全にご使用いただくために、また機能を十二分に活用いただく ために、下記の注意事項をお守りください。

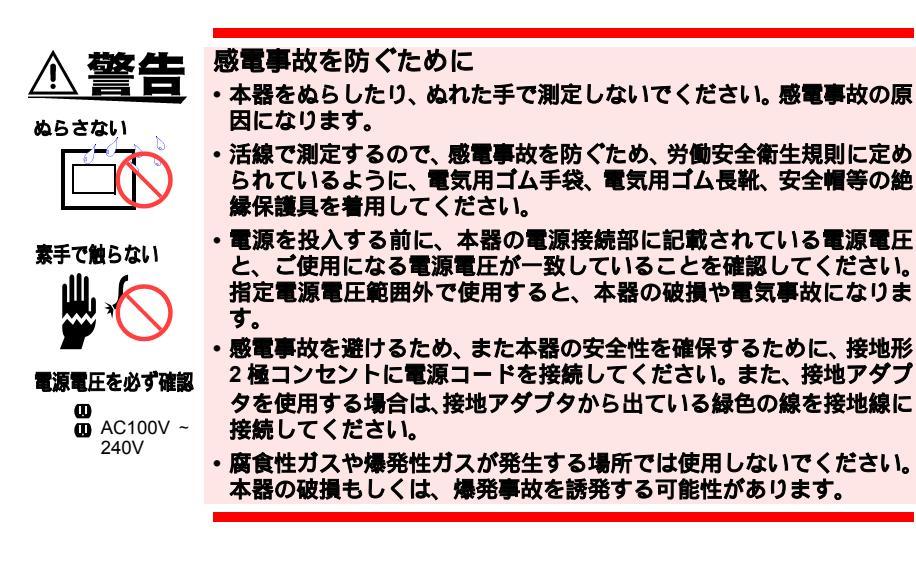

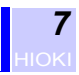

## 本器の設置について

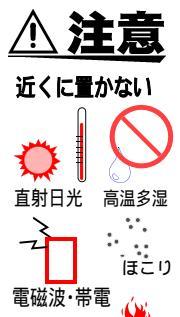

腐食性・ 爆発性ガス ・この機器は室内用に設計されています。安全性を損なわないで 0°C ~ 40°C の温度範囲で使用できます。

- ・直射日光や高温、多湿、結露するような環境下での、保存や使用はしないでください。変形、絶縁劣化を起こし、仕様を満足しなくなります。
- 本器は防じん・防水構造となっていません。ほこりの多い環境や水の かかる環境下で使用しないでください。故障の原因になります。
- ・強力な電磁波を発生するもの、または帯電しているものの近くで使用しないでください。誤動作の原因となります。

### 本器の取扱いについて

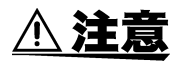

- ・本器の損傷を防ぐため、運搬および取扱いの際は振動、衝撃を避けてください。特に、落下などによる衝撃に注意してください。本器を破損します。
- クランプを落下させたり、衝撃を加えないでください。コアの突合わせ面が損傷し、測定に悪影響を及ぼします。

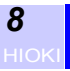

## クランプセンサ・電圧コードの使用について

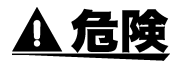

クランプセンサや電圧コードは、本体に接続してから活線状態の測定 ラインに結線することになります。感電、短絡事故を防ぐため、下記 の事項を必ずお守りください。

- ・短絡事故や人身事故を避けるため、クランプセンサは対地間最大定格
   電圧(9660: AC300 V, 9661: AC600 V, 9667: AC1000 V, 9669: AC600 V, 9694: AC300 V)以下の電路で使用してください。また裸
   導体には使用しないでください。
- ・電圧コードおよびクランプセンサは、必ずブレーカの二次側に接続してください。ブレーカの二次側は、万一短絡があっても、ブレーカにて保護します。一次側は、電流容量が大きく、万一短絡事故が発生した場合、損傷が大きくなるので、測定しないでください。
- 電圧コードのクリップ先端の金属部で測定ラインの2線間を接触させないでください。またクリップ先端の金属部には絶対に触れないでください。
- ・測定ラインと電圧入力端子との接続は、付属の 9438-03 電圧コード を使用してください。
- クランプセンサを開いたとき、クランプの金属部で測定ラインの2線
   間を接触させたり、裸導体に使用しないでください。
- 本器の電流入力部は絶縁されていません。感電事故を避けるため、オプションのクランプセンサのみ使用してください。

### コード類の取扱いについて

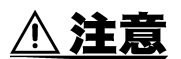

- ・被測定導線が高温の場合がありますので注意してください。
- ・断線防止のため、電源コードをコンセントまたは本器から抜く場合は、差込み部分(コード以外)を持って抜いてください。
- ・断線による故障を防ぐため、電圧コード、クランプセンサのケーブルを折ったり引っ張ったりしないでください。
- コード類の被覆に損傷を与えないため、踏んだり挟んだりしないでく ださい。
- コードが溶けると金属部が露出し危険です。発熱部等に触れないよう にしてください。
- BNC コネクタを引き抜くときは、必ずロックを解除してから、コネ クタを持って引き抜いてください。ロックを解除せずに無理に引っ 張ったり、ケーブルを持って引っ張るとコネクタ部を破損します。
- コネクタの接続を確実にしないと、仕様を満足しなかったり、故障の 原因になります。

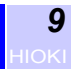

## 入力について

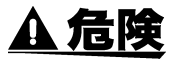

定格最大電圧および対地間最大定格電圧

- ・定格最大動作電圧はAC780 Vrms、1103 V ピークです。この定格最大動作電圧を超えると本器を破損し、人身事故になるので測定しないでください。
- クランプセンサの定格最大動作電圧および定格最大電流は、使用する クランプセンサの種類によって異なります。
   感電事故を防ぐため、使用するクランプセンサの取扱説明書を確認し てください。
- ・対地間最大定格電圧は AC600 Vrms です。大地に対してこの電圧を 超える測定はしないでください。本器を破損し、人身事故になります。

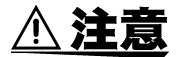

- 本器の損傷を避けるため、コネクタや出力部を短絡したり電圧を入力 したりしないでください。
- ・電圧入力端子 U<sub>1</sub>, U<sub>2</sub>, U<sub>3</sub> は N 端子に対し共通であり、それぞれの入力は絶縁されていません。感電事故を防ぐため、端子部には触れないでください。
- 各レンジの測定範囲を超える電流、電圧を長時間入力しないでください。本器を破損する恐れがあります。
- 本器の電源が OFF の状態で、電圧入力端子、クランプセンサに電圧、
   電流を入力しないでください。本器を破損することがあります。
- 本体の電源が入った状態、または測定導体をクランプした状態で、コネクタの抜差しをしないでください。本体およびセンサの故障の原因になります。

#### VT (または PT)・CT の使用について

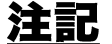

- ・ 被測定ラインの電圧、電流が本器の定格最大入力を超える場合は、 外付けの VT,CT を使用してください。
  - 外付けの VT,CT を使用する場合は、なるべく位相誤差の少ないもの を使用してください。VT 比,CT 比を設定することにより、測定値 を直読できます。

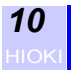

### 測定値について

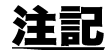

- 正確に測定するため、電源投入後 30 分以上ウォーミングアップし てください。
  - 本器は電源周波数 50/60 Hz の商用ライン測定用に設計されています。それ以外の周波数のラインやインバータなどにより波形制御されたラインでは測定できません。
  - ・ 直流の重畳するラインの測定はできません。
  - 本器の測定値は、入力された電圧・電流波形を演算式(仕様参照) から求めています。動作原理や演算式が異なる測定器では、測定値 に差が生じる場合があります。
  - ・電圧・電流値は、測定レンジの 0.4% 未満の入力に対しては、強制 的にゼロにします。有効電力・無効電力・皮相電力値は、電圧もし くは電流値がゼロになったとき、強制的にゼロにします。このとき、 力率値は無効データになります。

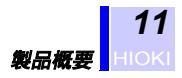

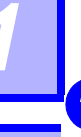

## 概要

## 1.1 製品概要

3169, 3169-01 クランプオンパワーハイテスタは、1 台で単相ラインか ら三相4線ラインまで対応できるクランプ式の電力計です。 本器は、電圧、電流、電力、力率、電力量などの基本測定に加え、電力 管理に重要なデマンド測定や高調波測定が可能です。 また、PC カード、RS-232C インタフェース機能により長時間のデータ

収集や計測の自動化に対応できるため、ビル・工場の電力保守,管理といった商用周波数の電力測定に最適な測定器です。

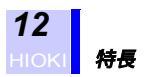

## 1.2 特長

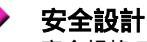

安全規格 EN61010-1 に適合した安全設計です。

#### ▶ 各種電力ラインへの対応

1台で単相2線、単相3線、三相3線、三相4線の測定ラインに対応できます。 1台で同一電圧系統(同一トランス)の複数回路の測定が可能です。

- 単相 2 線:4 回路
- 単相3線:2回路
- 三相3線:2回路
- ▶ 誤結線の検出が可能

結線確認画面により、検相、電圧コードの外れ、クランプセンサの逆接 続の確認ができるため、測定時の結線ミスを防げます。

#### ▶ 各測定値の同時表示

電圧、電流、有効・無効・皮相電力、力率、周波数が同時に測定表示で きます。

#### 極性別の積算測定が可能

有効電力の消費・回生、無効電力の遅れ・進みといった極性別の積算測 定ができます。

🔷 3 電圧 3 電流測定

三相3線結線時、3電圧3電流測定が可能です。

▶ 高調波測定が可能

電力量測定と同時に電力ラインの高調波測定が可能です。

#### ▶ 最大・最小・平均値測定

1 波形ごとに演算した電圧、電流、電力値のインターバル期間ごとの最 大値・平均値・最小値を測定できます。

#### ▶ PC カードインタフェース装備

測定データを長期にわたって PC カードに保存することができます。 PC カードを使用して、設定条件の保存・読み出しも可能です。

#### ▶ RS-232C インタフェース装備

RS-232C インタフェースを標準装備しています。パソコンを接続して測定の自動化が図れます。

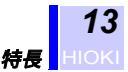

## 高速 D/A 出力(3169-01 のみ)が可能 D/A 出力はきの 2160 01 は 4 チャネルの言連スキログ出力ができ。

D/A 出力付きの 3169-01 は、4 チャネルの高速アナログ出力ができます。

#### 小型・軽量 小型・軽量化されていますのでキュービクル内等の狭い場所でも設置し やすくなっています。

#### ▶ 各種クランプセンサ(オプション)の選択が可能

以下のクランプセンサを選択して使用することが可能です。 9660 クランプオンセンサ(定格 100 Arms) 9661 クランプオンセンサ(定格 500 Arms) 9667 フレキシブルクランプオンセンサ(定格 5000 Arms) 9669 クランプオンセンサ(定格 1000 Arms) 9694 クランプオンセンサ(定格 5 Arms)

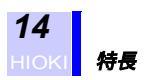

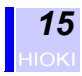

## 各部の名称

◆4「測定ラインへ結線する」(33ページ)

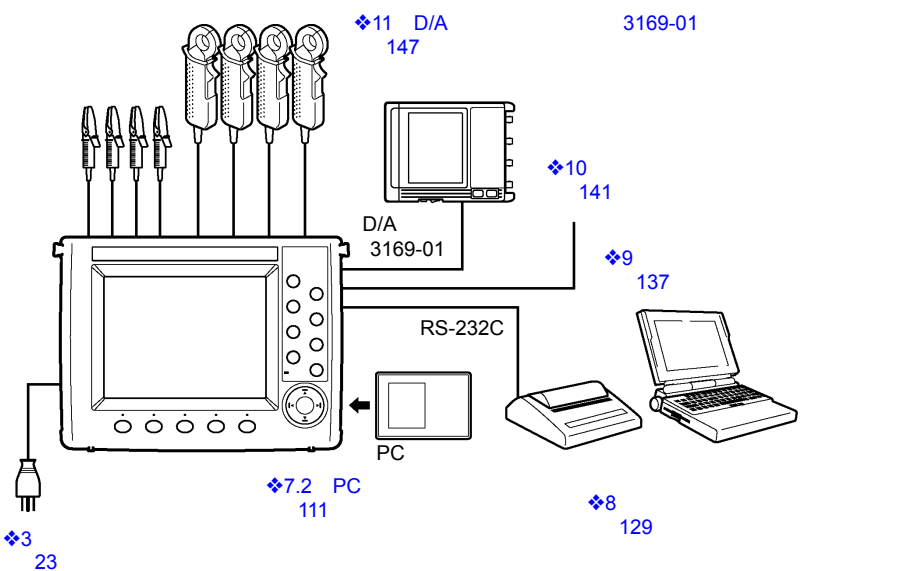

RS-232C にはプリンタかパソコンが接続可能です。

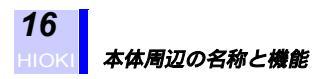

## 2.1 本体周辺の名称と機能

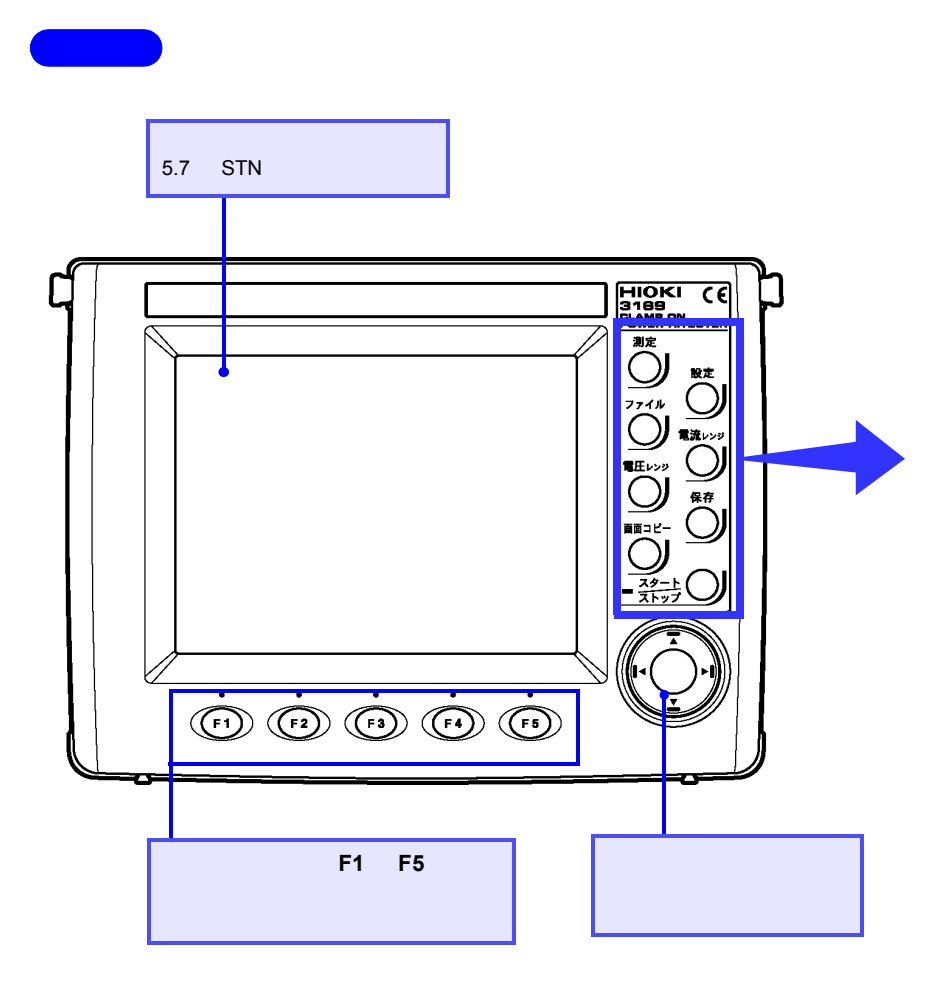

### 正面拡大図

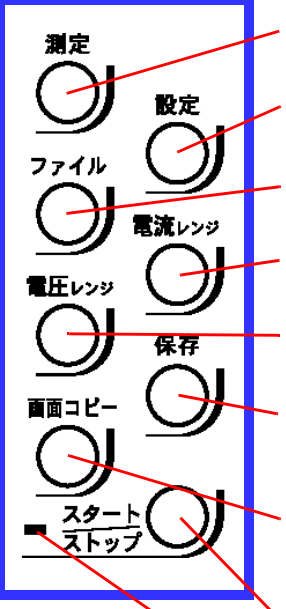

- **測定キー** 測定値を表示させる画面に切り換えます。

設定キー

各種設定を表示させる画面に切り換えます。

・**ファイルキー** 各種ファイル操作をする場合に使用します。

電流レンジキー 表示している測定回路の電流測定レンジの設定を行います。

- **電圧レンジキー** 電圧測定レンジの設定を行います。

**保存キー** PC カード、内部メモリに測定値をマニュアル保存します。 時系列測定中はマニュアル保存できません。

#### 画面コピーキー

PC カード、内部メモリまたはプリンタに画面データを出力 します。

#### スタート / ストップキー

積算測定など時系列測定の開始・終了操作をします。

#### スタート / ストップ LED

時系列測定待機中は緑色点滅表示、時系列測定中は緑色点灯 表示します。

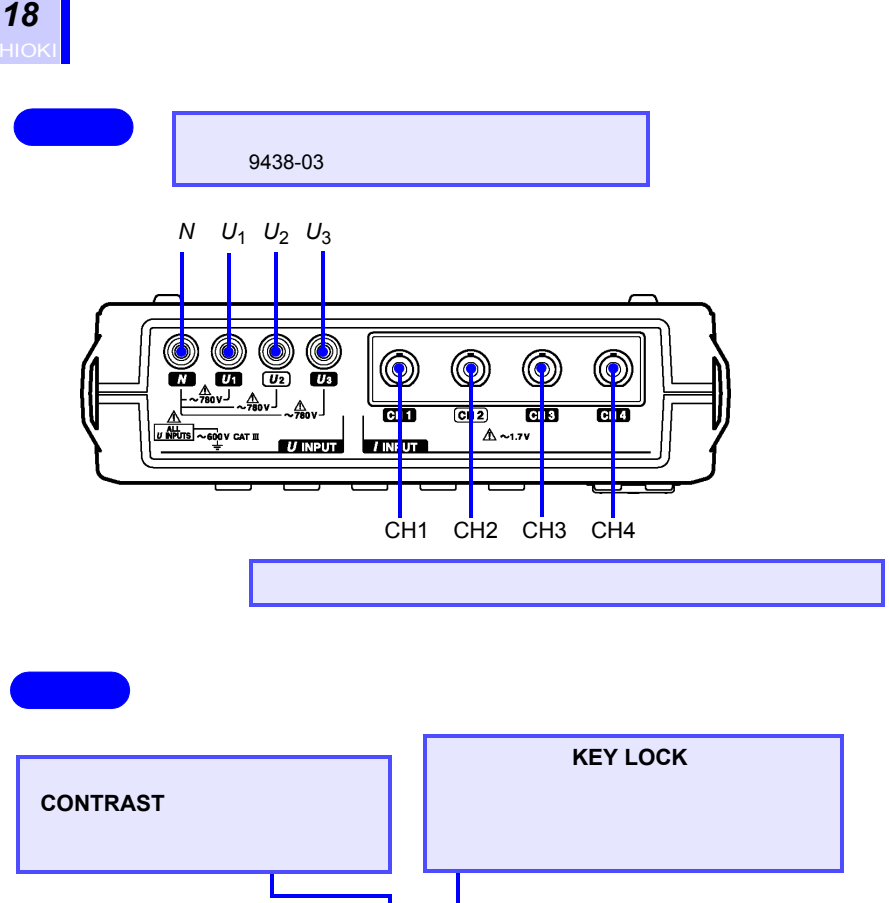

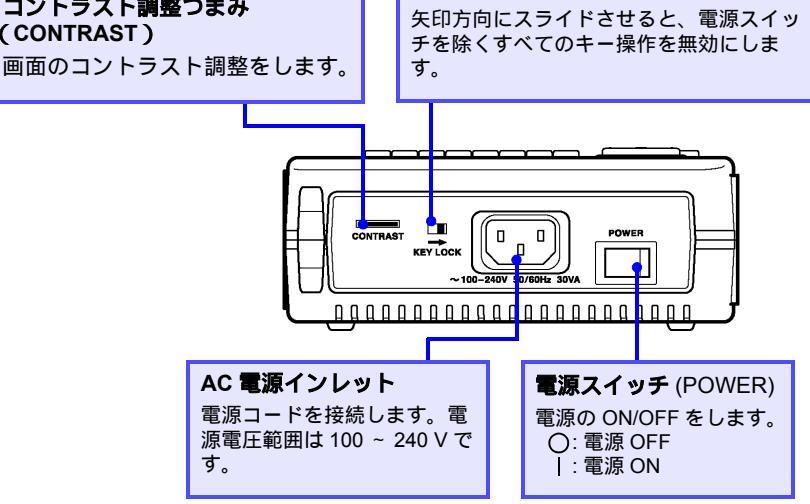

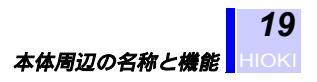

右面

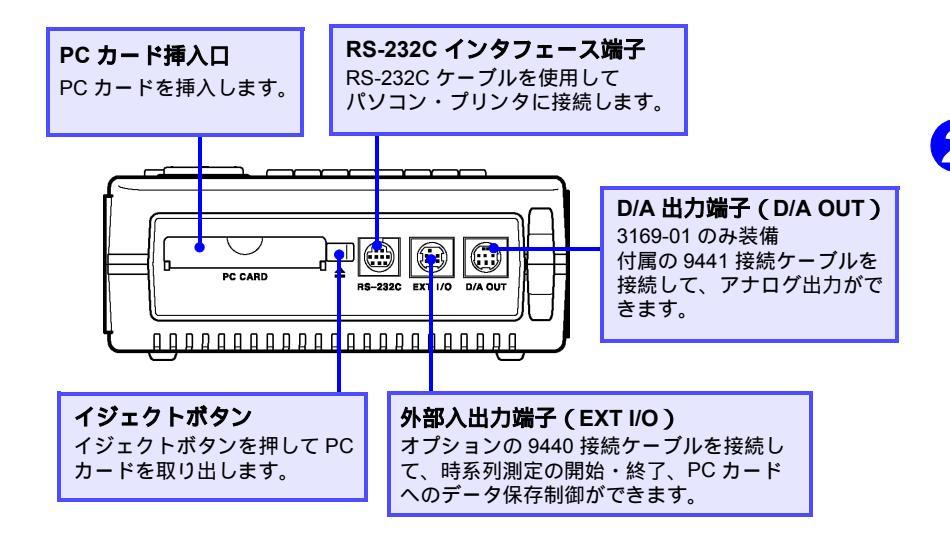

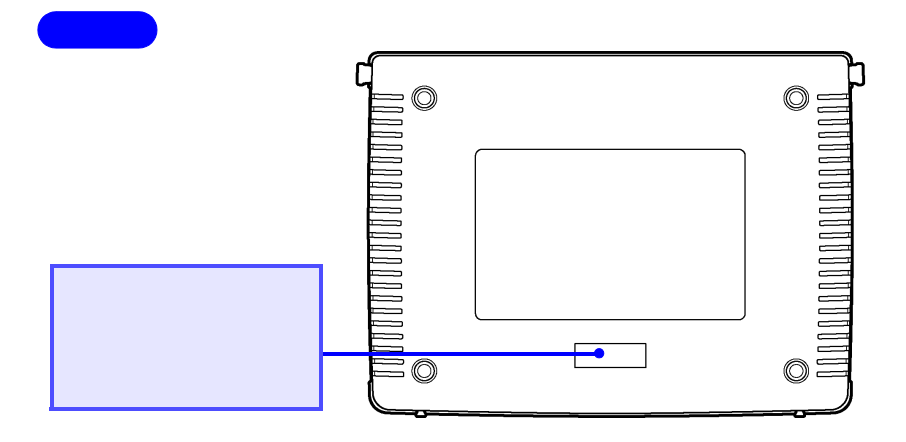

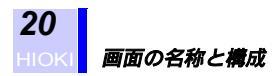

## 2.2 画面の名称と構成

### 2.2.1 画面構成

画面の基本構成は、「測定画面」、「設定画面」、「ファイル画面」の3つ があります。 それぞれの切り換えは、パネルキーの測定、設定、ファイルキーを押し て切り換えます。

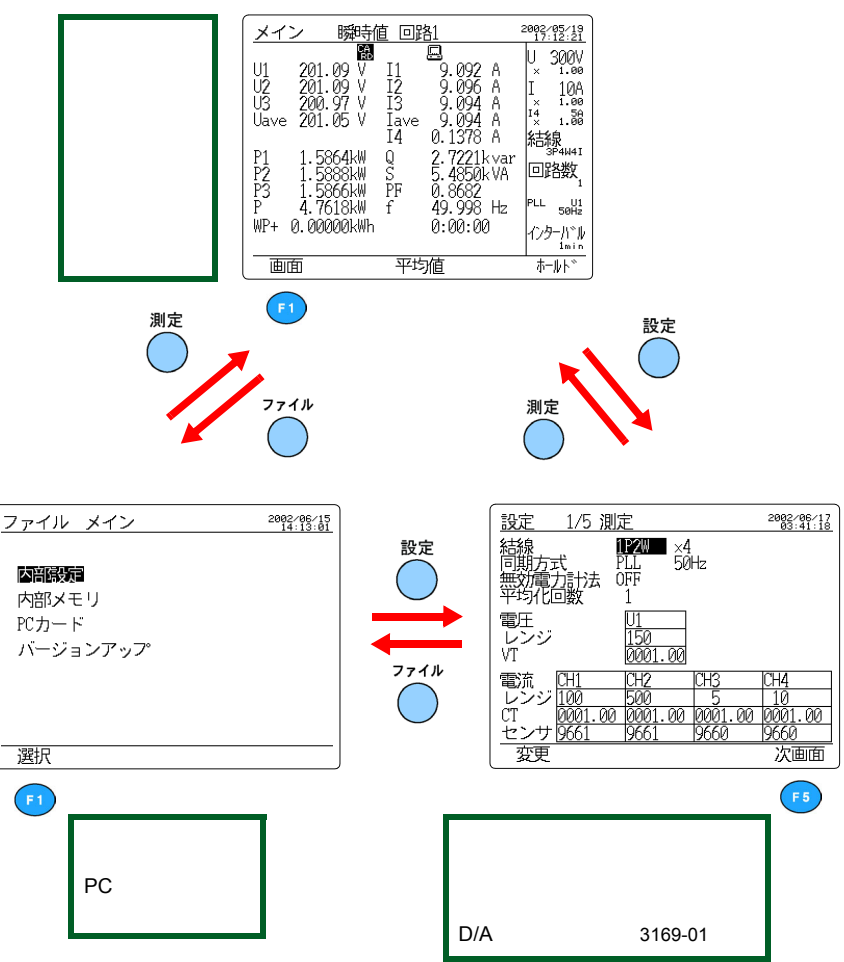

測定画面

2

## 2.2.2 共通表示部

すべての測定画面で共通の表示をします。 (拡大表示、結線図画面を除く)

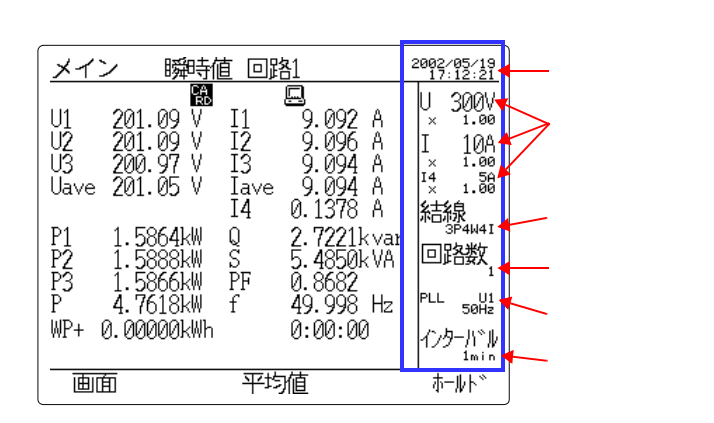

| 実時間表示          | 現在の時刻を表示します。                                                                                                 |
|----------------|----------------------------------------------------------------------------------------------------|
| レンジ表示          | 電圧レンジと表示している回路の電流レンジを表示し<br>ます。VT 比、CT 比をそれぞれのレンジの下に表示し<br>ます。結線方式を 3P4W4I に設定時のみ、I4 の電流レ<br>ンジと CT 比を表示します。 |
| 結線表示           | 設定画面で設定した結線方式を表示します。                                                                                         |
| 回路数表示          | 設定画面で設定した測定回路数を表示します。                                                                                        |
| 同期方式表示         | 設定画面で設定した同期方式と測定ライン周波数を表<br>示します。                                                                            |
| インターバル<br>時間表示 | 設定画面で設定したインターバル時間を表示します。                                                                                     |

## 2.2.3 画面のマーク表示

| メイン                 | ∕ 瞬時             | 直 回路                   | 31 <b>Q</b>          | B~                | 2002/06/13<br>00:01:11                  |
|---------------------|------------------|------------------------|----------------------|-------------------|-----------------------------------------|
| U1<br>U2            | over V<br>over V | 配 <i>占</i><br>I1<br>I2 | over<br>over         | Uov Iov<br>A<br>A | U 150V<br>× 1.00<br>I 5A                |
| U3 <b>*</b><br>Uave | over V<br>over V | I3 <b>*</b><br>Iave    | over<br>over         | A<br>A            | × 1.00                                  |
| Р                   | over k₩          | Q<br>S<br>PF           | over<br>over<br>over | kvar<br>kVA       | <sup></sup> 3\$3₩2M<br>回路数 <sub>2</sub> |
| WP+                 | 0.000 Wh         | f                      | 50.000<br>0:00:0     | ) Hz<br>)0        | PLL U1<br>50Hz<br>インターハッル<br>ALL WAVE   |
| 画面                  | 〕   四路           | 平均                     | 値                    |                   | ৾য়᠆৸৸৾                                 |

| VAR      | 無効電力計法の設定が ON のとき点灯します。                                |
|----------|--------------------------------------------------------|
|          | 表示ホールド中点灯します。                                          |
| CA<br>RD | データ保存先の設定が PC カードのとき、点灯します。PC<br>カードにアクセスしているとき、点滅します。 |
| M<br>Em  | データ保存先の設定が内部メモリのとき、点灯します。内<br>部メモリにアクセスしているとき、点滅します。   |
| FU       | PC カードまたは内部メモリの容量がいっぱいのとき、点灯します。                       |
|          | RS-232C 接続先の設定が PC のとき、点灯します。                          |
| B        | RS-232C 接続先の設定がプリンタのとき、点灯します。                          |
| ٩ڔ       | PLL 同期が外れた場合に点灯します。このとき、自動的<br>に固定クロックになります。           |
| ۶<br>۲   | キーロック状態のとき、点灯します。                                      |
| Uov Iov  | 電圧、電流ダイナミックレンジオーバのとき、点灯しま<br>す。                        |
| over     | オーバレンジのとき表示します。                                        |

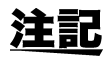

U3\*, I3\* は、3P3W2M(三相3線2電力計法)時,2電圧,2電流測定 から演算で求めていることを示します。 ◆「付録」(183ページ)

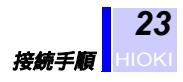

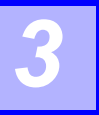

3

## 測定前の準備

本器を設置する前には必ず「ご使用にあたっての注意」(6ページ) をお読みください。

## 3.1 接続手順

感電事故を避けるため、9722 接続コードを使用して測定ラインから電源を供給する場合は、3.6「測定ラインから電源を供給する」(32 ページ)を必ずお読みください。

取り付け、結線をする前に必ず参照箇所をお読みください。

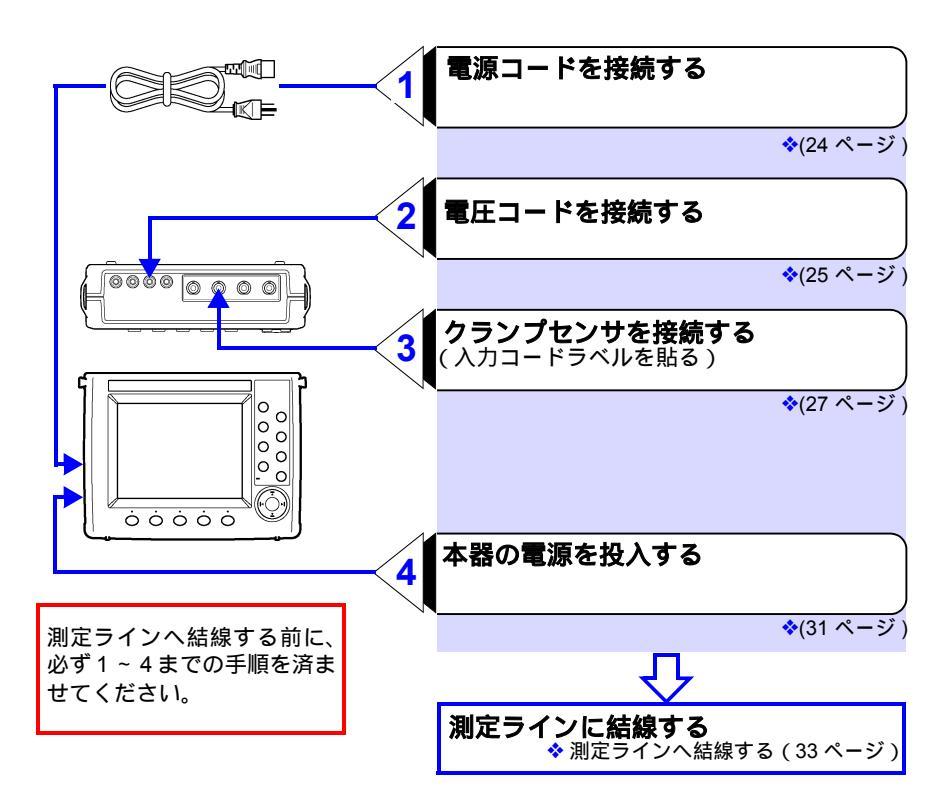

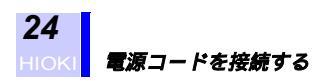

## 3.2 電源コードを接続する

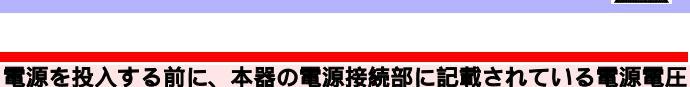

- ・電源を投入する前に、本器の電源接続部に記載されている電源電圧 と、ご使用になる電源電圧が一致していることを確認してください。 指定電源電圧範囲外で使用すると、本器の破損や電気事故になりま す。
  - ・感電事故を避けるため、また本器の安全性を確保するために、接地形2種コンセントに電源コードを接続してください。また、接地アダプタを使用する場合は、接地アダプタから出ている緑色の線を接地線に接続してください。

### 電源コードを接続する

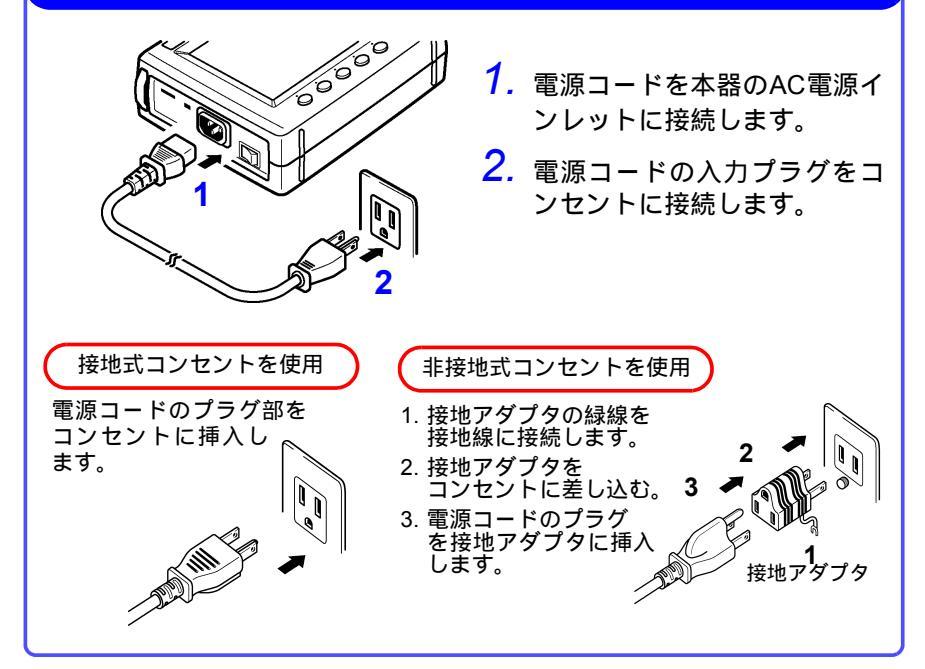

## 3.3 電圧コードを接続する

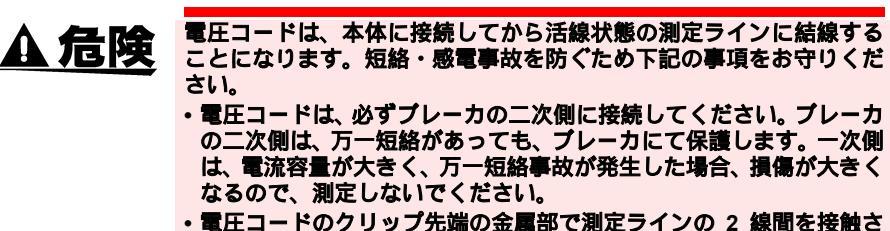

- 電圧コードのクリッフ先端の金属部で測定ラインの2 線間を接触させないでください。またクリップ先端の金属部には絶対に触れないでください。
- ・電圧入力端子 U<sub>1</sub>, U<sub>2</sub>, U<sub>3</sub> は N 端子に対し共通であり、それぞれの入力は絶縁されていません。感電事故を防ぐため、端子部には触れないでください。

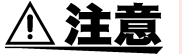

- ・安全のため、電圧コードは付属の 9438-03 電圧コードを使用してください。
  - ・付属の電圧コードは、赤,黄,青,黒色のコードが各1本ずつセット になっています。測定ラインによって必要な本数を接続してください。測定に必要のない電圧コードは接続しないでください。

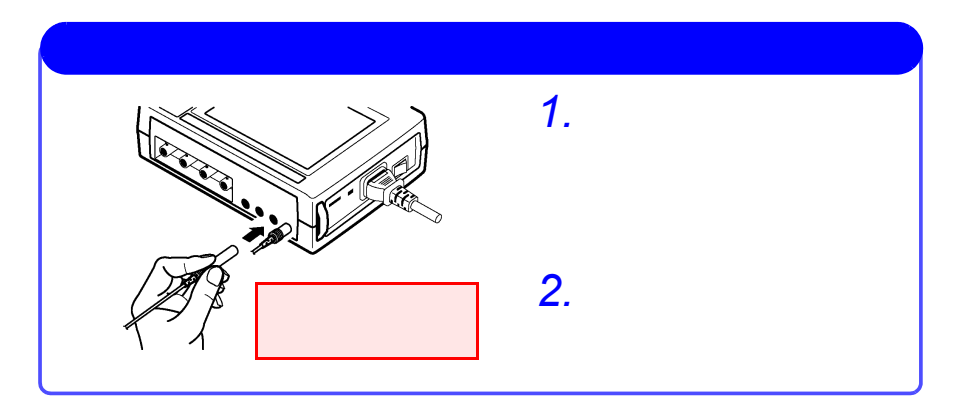

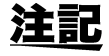

電圧コードの接続、取り外しは電圧コードのプラグ部分を持って行っ てください。

## 測定ラインと電圧コード

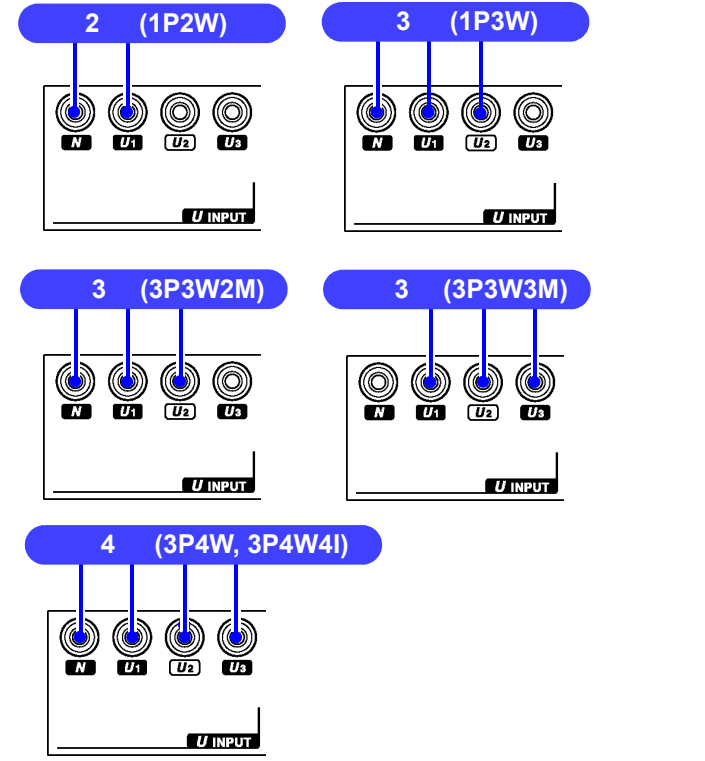

測定ライン

電圧入力端子

## 3.4 クランプセンサを使用する (オプション) /!

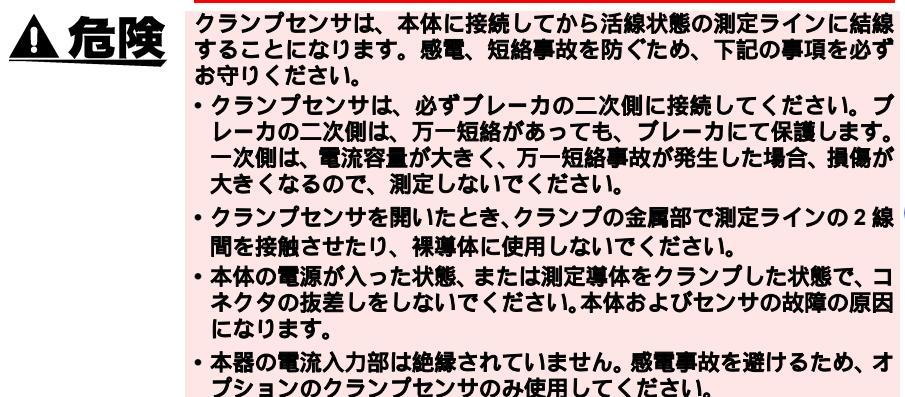

クランプセンサには、弊社の 9660, 9661, 9667, 9669, 9694 クランプオ ンセンサをご使用ください。

### 3.4.1 クランプセンサの仕様

詳しくは各クランプセンサの取扱説明書をご覧ください。

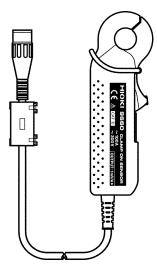

#### 9660 クランプオンセンサ

| 定格一次電流    | AC100 A                                        |
|-----------|------------------------------------------------|
| 出力電圧      | AC1 mV/A                                       |
| 最大許容入力    | 130 A 連続(45 ~ 66 Hz, 周囲温度 50°C)                |
| 振幅確度      | ±0.3%rdg. ±0.02%f.s.(f.s. は 100 A, 45 ~ 66 Hz) |
| 位相確度      | 90 A以下±1°以内, 90Aを超え100 A以下±1.3°以内              |
|           | ( 45 Hz ~ 5 kHz )                              |
| 振幅周波数特性   | ±1% 以内(66 Hz ~ 5 kHz, 確度からの偏差)                 |
| 対地間最大定格電圧 | AC300 Vrms                                     |
| 測定可能導体径   | φ15 mm 以下                                      |
| 使用温湿度範囲   | 0 ~ 50°C, 80%rh 以下                             |

3

クランプセンサを使用する(オプション)

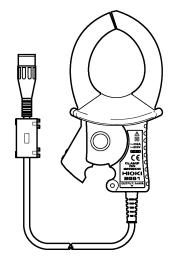

**28** HIOKI

### 9661 クランプオンセンサ

| 定格一次電流    | AC500 A                                           |
|-----------|---------------------------------------------------|
| 出力電圧      | AC1 mV/A                                          |
| 最大許容入力    | 550 A 連続(45 ~ 66 Hz, 周囲温度 50°C)                   |
| 振幅確度      | ±0.3%rdg. ±0.01%f.s.(f.s. l‡500 A, 45 Hz ~ 66 Hz) |
| 位相確度      | ±0.5° 以内(45 Hz ~ 5 kHz)                           |
| 振幅周波数特性   | ±1% 以内(66 Hz ~ 5 kHz, 確度からの偏差)                    |
| 対地間最大定格電圧 | AC600 Vrms                                        |
| 測定可能導体径   | ∲46 mm 以下                                         |
| 使用温湿度範囲   | 0 ~ 50°C, 80%rh 以下                                |

### 9667 フレキシブルクランプオンセンサ

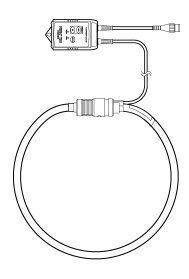

| 定格一次電流    | AC50 A ~ 500 A<br>AC500 A ~ 5000 A                       |
|-----------|----------------------------------------------------------|
| 出力電圧      | AC500 mVf.s. ( AC1 mV/A )<br>AC500 mVf.s. ( AC0.1 mV/A ) |
| 最大許容入力    | 10000 A 連続(45 ~ 66 Hz)                                   |
| 振幅確度      | ±2.0%rdg. ±1.5 mV (45 Hz ~ 66 Hz)                        |
| 位相確度      | ±1° 以内 (45 Hz ~ 66 Hz)                                   |
| 振幅周波数特性   | ±3 dB 以内(10 Hz ~ 20 kHz)                                 |
| 対地間最大定格電圧 | AC1000 Vrms                                              |
| 測定可能導体径   | φ254 mm 以下                                               |
| 使用温湿度範囲   | 0 ~ 40°C, 80%rh 以下                                       |
| 電源        | 単 4 形アルカリ乾電池(LR03)× 4<br>または 9445-02AC アダプタ              |

#### 9669 クランプオンセンサ

|  | 定格一次電流    | AC1000 A                                                |
|--|-----------|---------------------------------------------------------|
|  | 出力電圧      | AC0.5 mV/A                                              |
|  | 最大許容入力    | 1000 A 連続(45 ~ 66 Hz, 周囲温度 50°C)                        |
|  | 振幅確度      | ±1.0%rdg. ±0.01%f.s.<br>(f.s. lដ 1000 A, 45 Hz ~ 66 Hz) |
|  | 位相確度      | ±1° 以内(45 Hz ~ 5 kHz)                                   |
|  | 振幅周波数特性   | ±2% 以内(66 Hz ~ 5 kHz, 確度からの偏差)                          |
|  | 対地間最大定格電圧 | AC600 Vrms                                              |
|  | 測定可能導体径   | φ55 mm 以下                                               |
|  | 使用温湿度範囲   | 0 ~ 50°C, 80%rh 以下                                      |

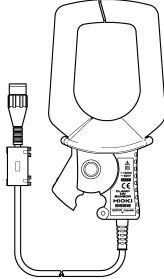
クランプセンサを使用する (オプション) HIO

#### 9694 クランプオンセンサ

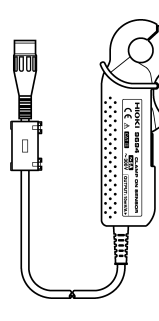

| 定格一次電流        | AC 5 A                                       |
|---------------|----------------------------------------------|
| 出力電圧          | AC10 mV/A                                    |
| 最大許容入力        | 50 A 連続 (45 ~ 66 Hz, 周囲温度 50°C)              |
| 振幅確度          | ±0.3%rdg. ±0.02%f.s.(f.s. は 5 A, 45 ~ 66 Hz) |
| 位相確度          | ±2° 以内 (45 Hz ~ 5 kHz)                       |
| 振幅周波数特性       | ±1% 以内 (66 Hz ~ 5 kHz, 確度からの偏差)              |
| 対地間最大定格<br>電圧 | AC300 Vrms                                   |
| 測定可能導体径       | φ15 mm 以下                                    |
| 使用温湿度範囲       | 0~ 50°C, 80%rh 以下                            |

# 3.4.2 クランプセンサを接続する

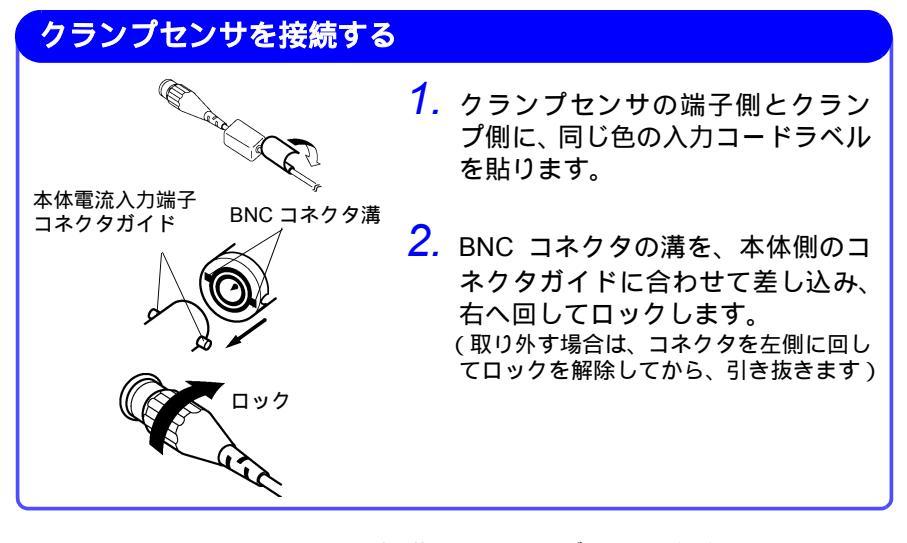

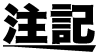

BNC コネクタを引き抜くときは、必ずロックを解除してから、コネク タを持って引き抜いてください。ロックを解除せずに無理に引っ張っ たり、ケーブルを持って引っ張るとコネクタ部を破損します。

29

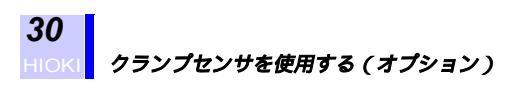

# 測定ラインとクランプセンサ

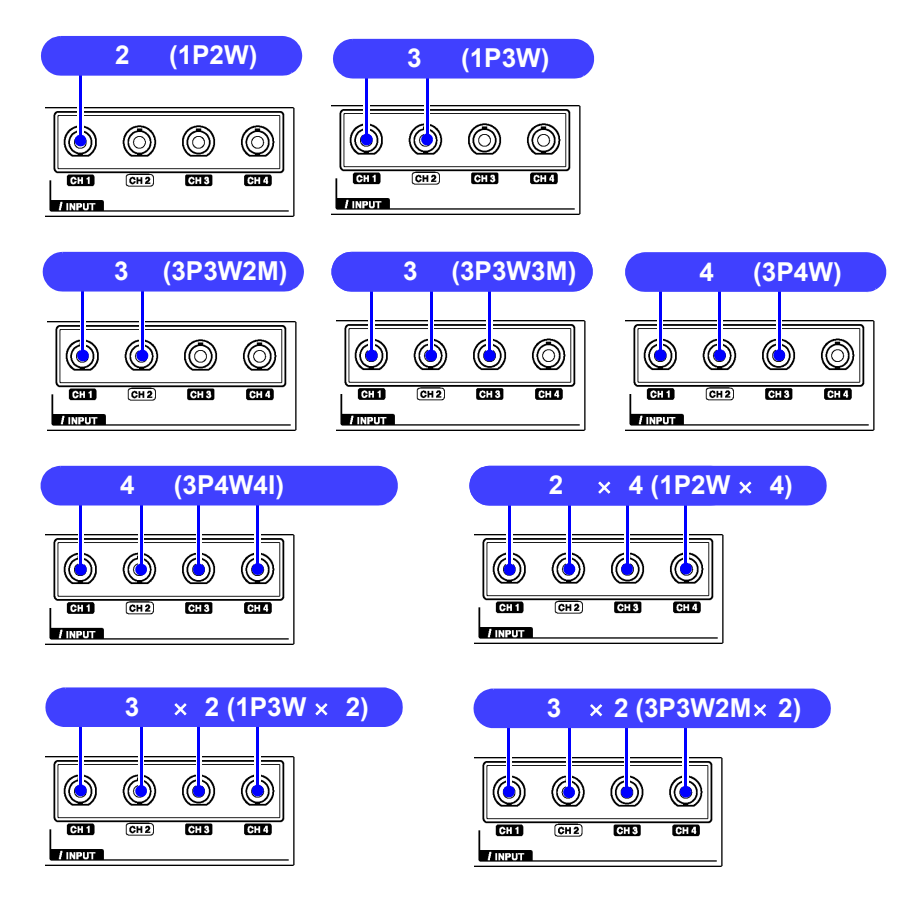

3

# 3.5 電源を投入する・電源を切る

電源を投入する前に、本器の電源接続部に記載されている電源電圧と、 ご使用になる電源電圧が一致していることを確認してください。指定 電源電圧範囲外で使用すると、本器の破損や電気事故になります。

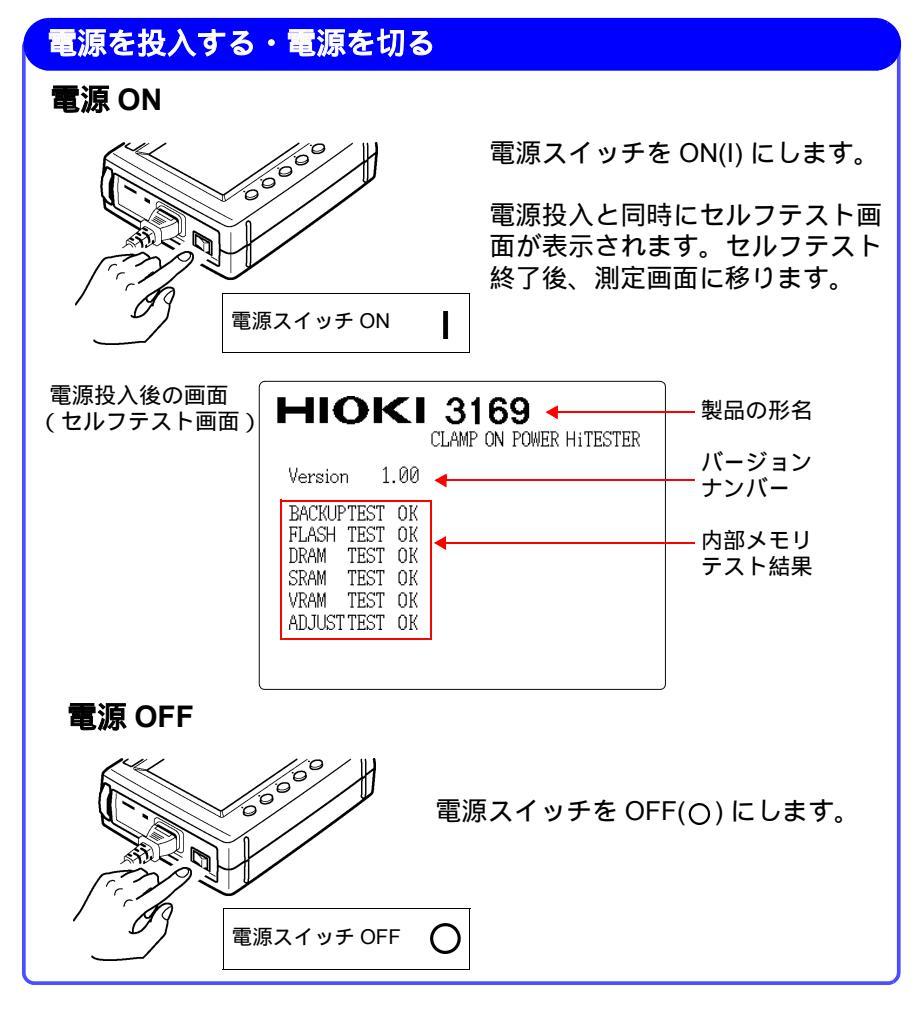

**注記** セルフテストでエラーが発生した場合、本器は故障状態にあります。 お買い上店(代理店)か最寄りの営業所にご連絡ください。

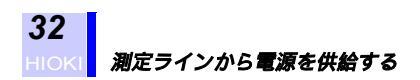

# 3.6 測定ラインから電源を供給する

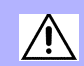

9722 接続コード(オプション)を使用して、測定ラインから電源を供 給することができます。 9722 接続コード使用時は CE 適合外となります。

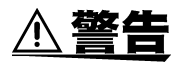

感電、短絡事故を避けるため以下のことをお守りください。

- ・過電圧カテゴリ CAT の環境で使用してください。
- ・接続コードには、必ず弊社指定の9722接続コード(オプション)を 使用してください。
- 9722 接続コード使用時は、240 V を超える測定ラインには絶対結線 しないでください。
- 本器の電源スイッチを OFF にしてから、すべての結線を行ってください。電源スイッチが ON の状態で結線すると、測定ラインと電圧コード先端の金属部で火花が飛ぶ場合があり、たいへん危険です。
- インパータの二次側のように、商用周波数以外の高い周波数成分を含むラインには、絶対に結線しないでください。
- 測定ラインに接続する前に、ご使用になる測定ラインの電圧および周波数が、AC100 ~ 240 V, 50/60 Hz であることを確認してください。 指定電源電圧範囲外で使用すると、本器の破損や電気事故になりますので使用しないでください。
- 本器の最大定格電力は 30 VAmax. です。9722 接続コード使用時は、 計器用変圧器 VT (PT)の二次側では使用しないでください。

必ず以下の手順で結線をしてください。手順を誤ると非常に危険です。取り外 し時は、逆の手順で取り外してください。

- 1. 本器の電源スイッチが OFF になっていることを確認します。
- 2. 9722 接続コードのバナナプラグの黒を本器の N 端子に、赤を U<sub>1</sub> 端子に接続します。(3P3W3M 結線時は黒を U<sub>2</sub> 端子に接続)
- 付属の 9438-03 電圧コードの黒、赤をそれぞれ 9722 接続コードのバナナプ ラグに接続します。その他の色の電圧コードは結線方式に応じて本器に接続 します。
- 4.9438-03 電圧コードのクリップを測定ラインに接続します。
- 5. 本器の電源インレットに、9722 接続コードのコネクタを接続します。
- 6. 本器の電源スイッチを ON にし、電源を投入します。

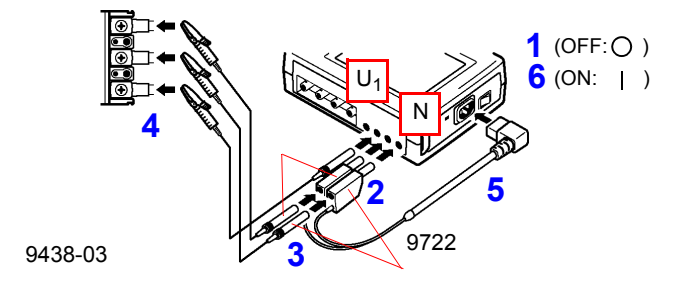

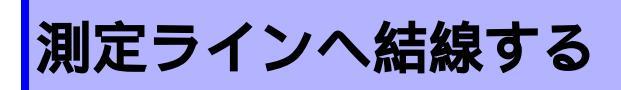

結線前には必ず「ご使用にあたっての注意」(6ページ)をお読み ください。

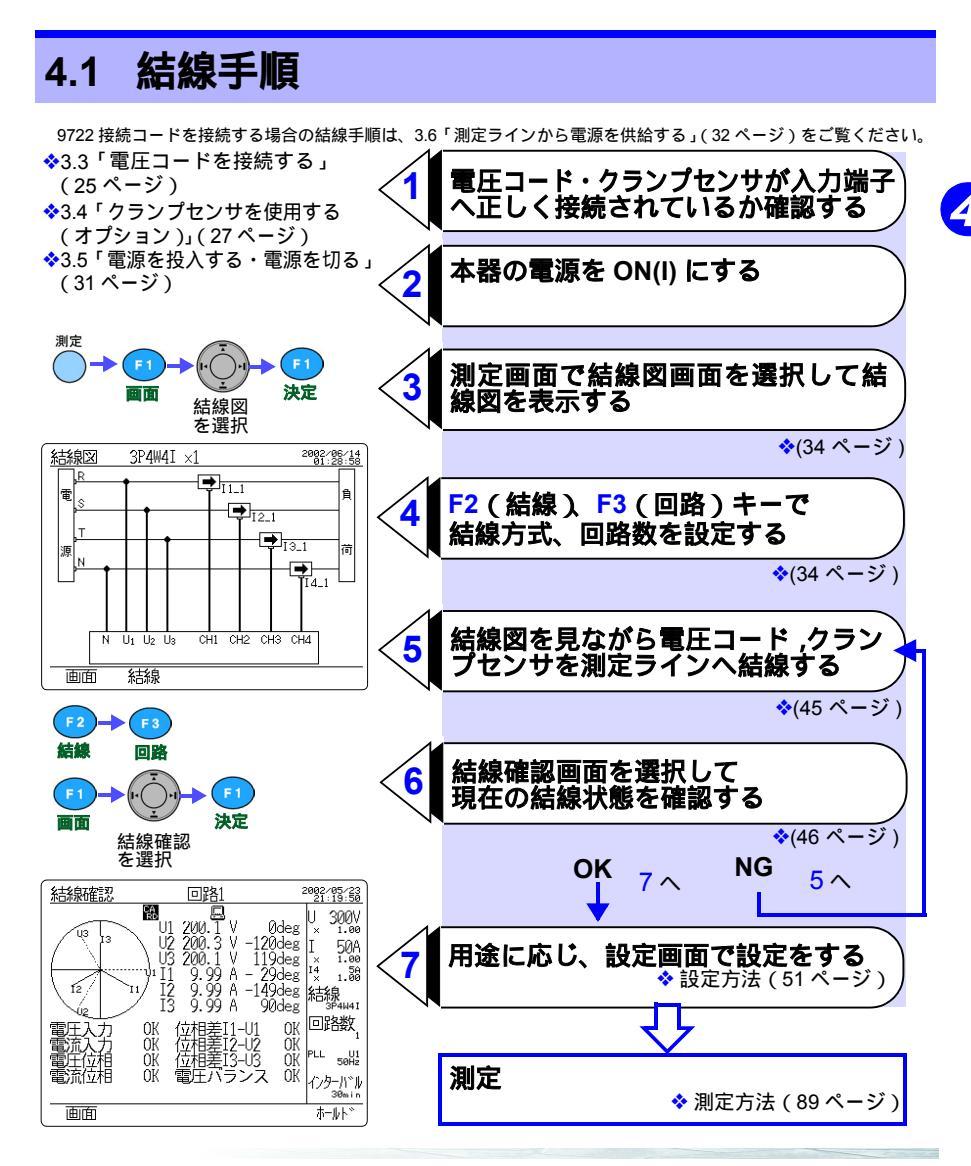

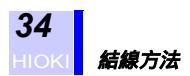

# 4.2 結線方法

# 4.2.1 結線図を表示する

潮定キーを押して、測定画面を表示させます。
 F1 (画面)キーを押して、選択ウィンドウを表示させます。
 カーソルキーで "結線図 "を選択します。
 F1 (決定)キーを押して、結線図画面を表示させます。

(例:3P3W2M×1(三相3線))

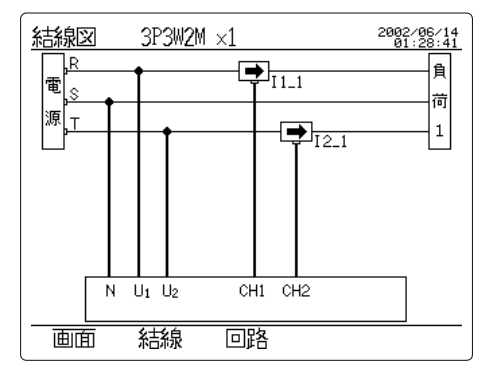

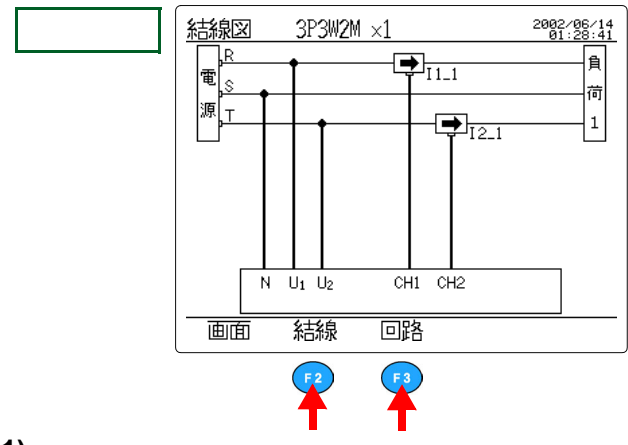

(1) 結線方式を設定する

F 2

F 3

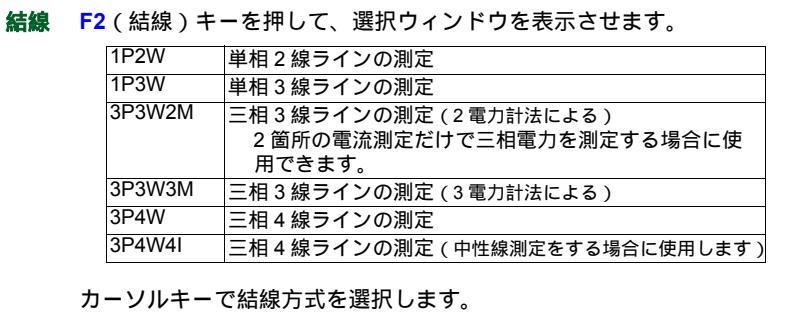

**決定 F1**(決定)キーを押します。

### (2) 回路数を設定する(複数回路測定の場合)

)回路 F3(回路)キーを押して、選択ウィンドウを表示させます。

| 1P2W                   | 1(1回路),2(2回路),3(3回路),4(4回路) |
|------------------------|-----------------------------|
| 1P3W                   | 1(1回路),2(2回路)               |
| 3P3W2M                 | 1(1回路),2(2回路)               |
| 3P3W3M,3P4W,<br>3P4W4I | 1(1 回路)                     |

カーソルキーで回路数を選択します。

決定 F1(決定)キーを押します。

4

# 4.2.2 単一回路測定時の基本的な結線

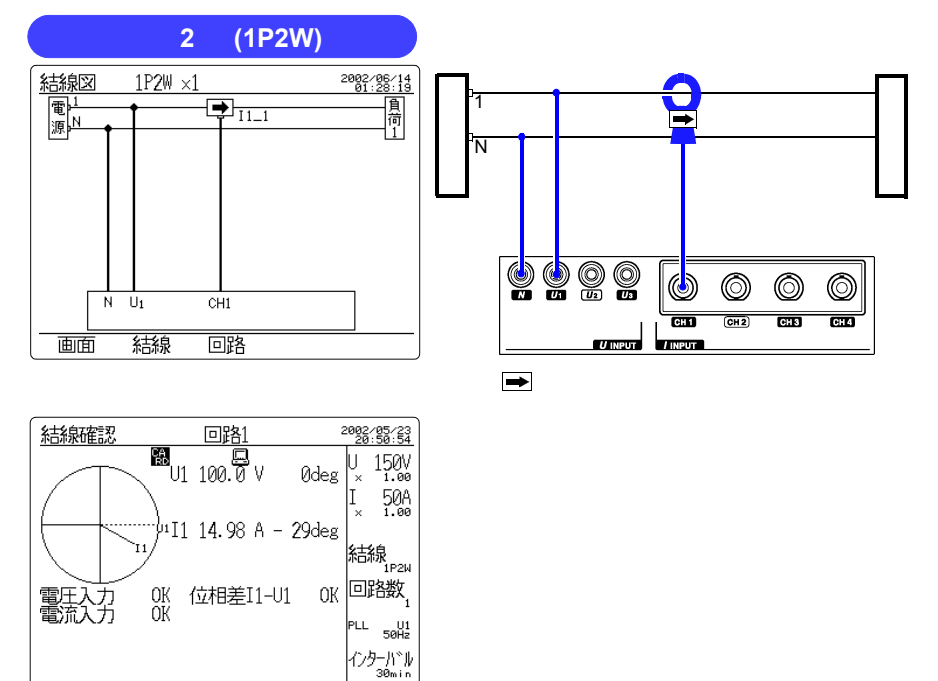

結線確認画面(力率が遅れ0.87のとき) ◆4.2.5「結線を確認する」(46ページ)

ホールト〝

面面

Л

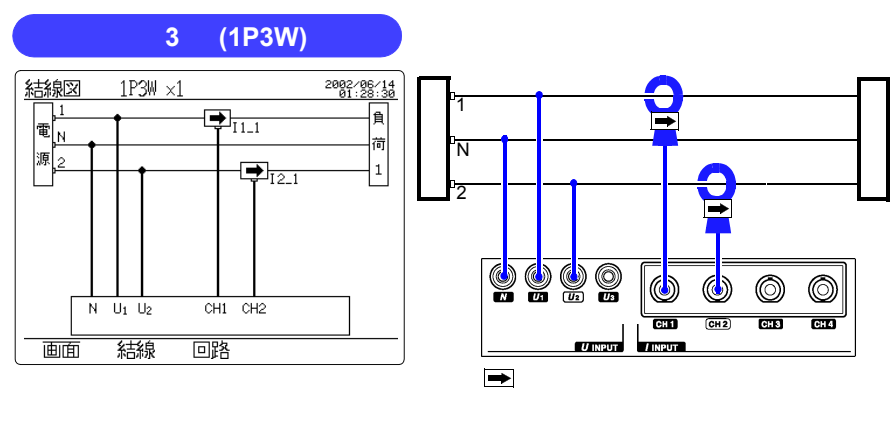

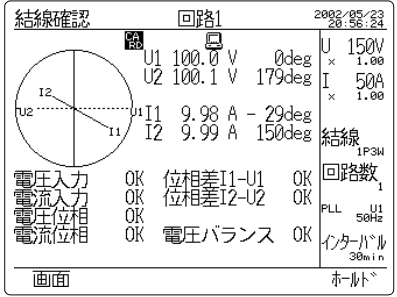

結線確認画面(力率が遅れ 0.87 のとき)

### 三相 3 線 (3P3W2M) 2 電力計法

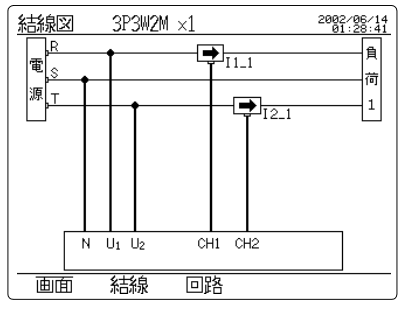

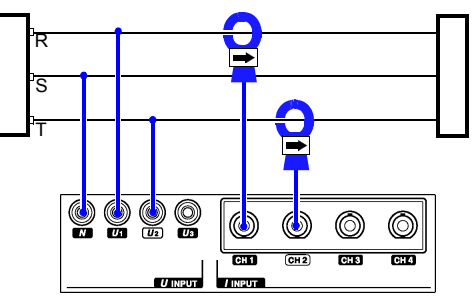

結線図画面

➡ 矢印を負荷側にむける

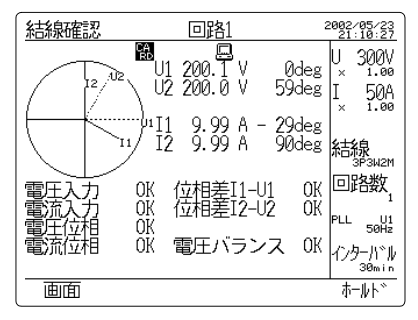

結線確認画面(力率1のとき) ◆4.2.5「結線を確認する」(46ページ)

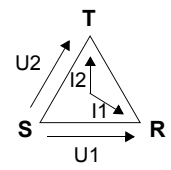

Λ

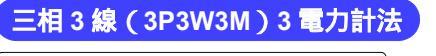

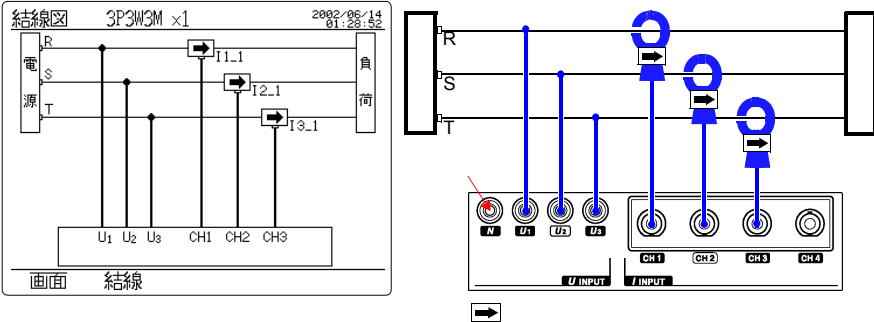

#### 結線図画面

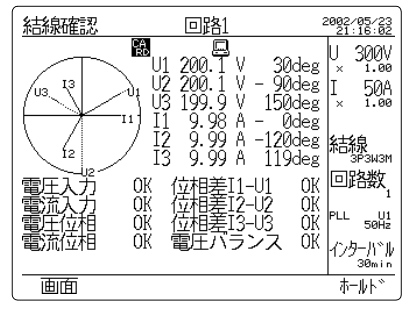

結線確認画面(力率1のとき) ◆4.2.5「結線を確認する」(46ページ)

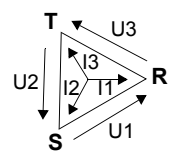

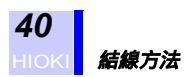

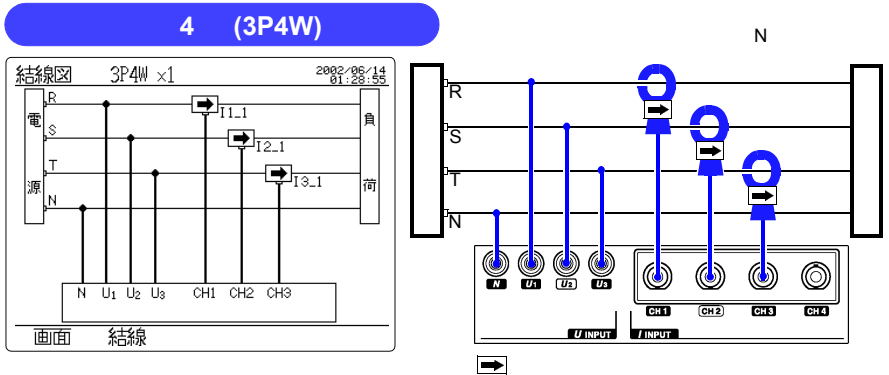

結線図画面

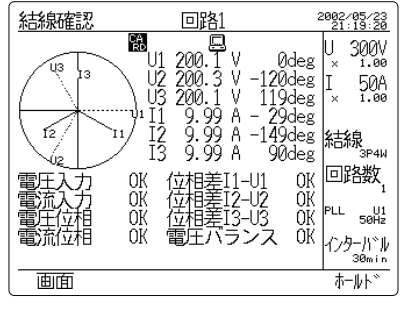

結線確認画面(力率が遅れ 0.87 のとき)

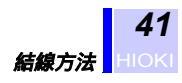

Л

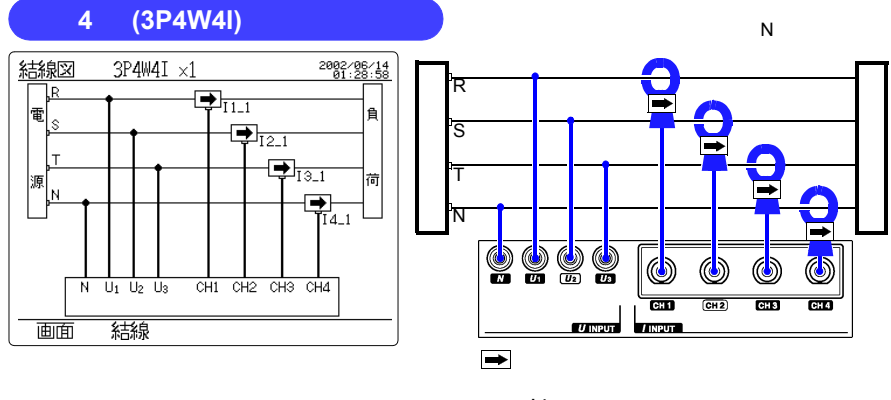

中性線電流 14 の結線確認は行いません。

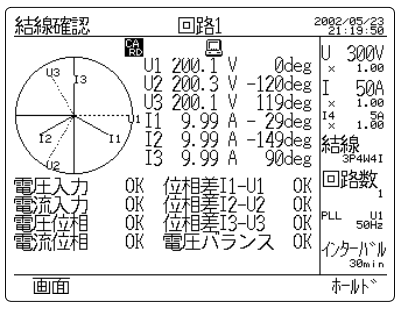

結線確認画面(力率が遅れ 0.87 のとき) �4.2.5「結線を確認する」(46 ページ)

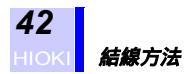

# 4.2.3 複数回路測定時の結線

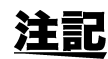

- 本器は1台で同一電圧系統(同一トランス)の複数回路の測定が可 能です。
- 結線モードは全回路共通です。
- クランプセンサを本体に接続していない電流チャネルは、測定値が ゼロになりません。

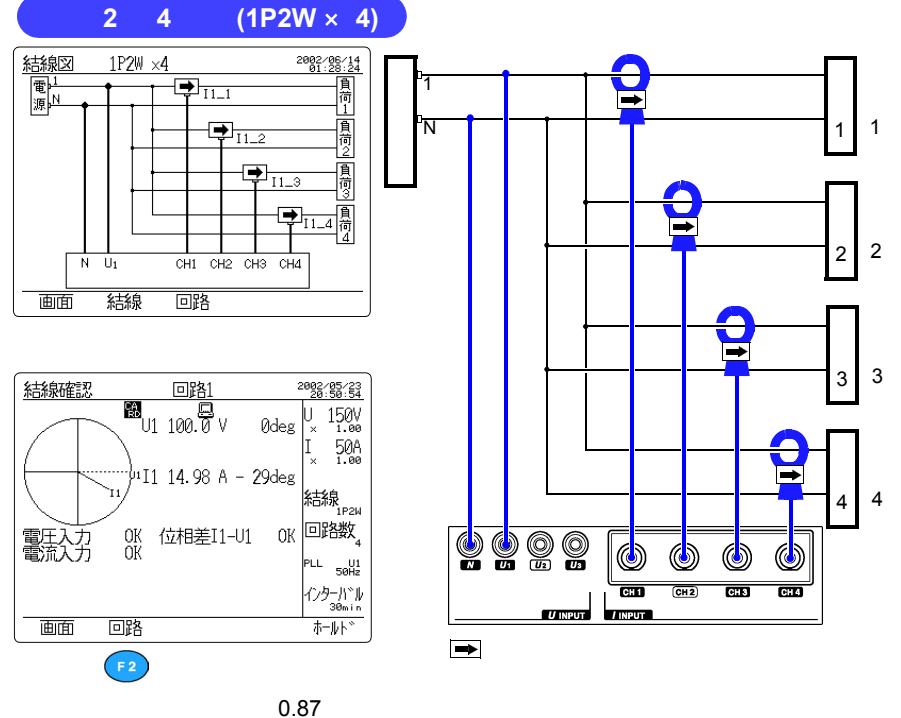

◆4.2.5「結線を確認する」(46ページ)

Л

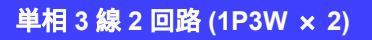

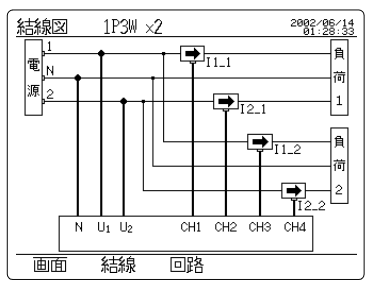

結線図画面

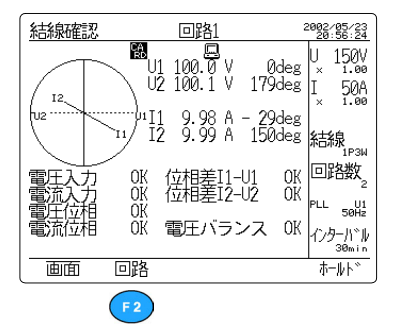

結線確認画面(力率が遅れ 0.87 のとき)

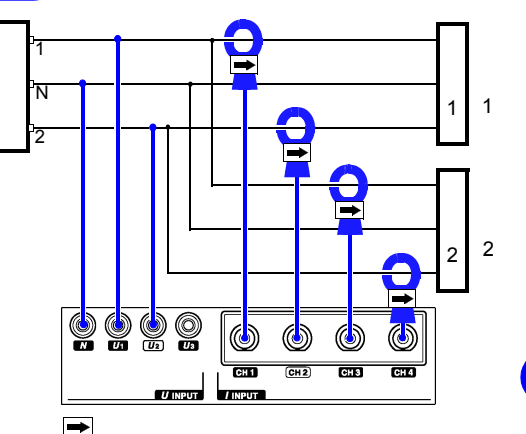

### 三相3線2回路(3P3W2M × 2)2電力計法

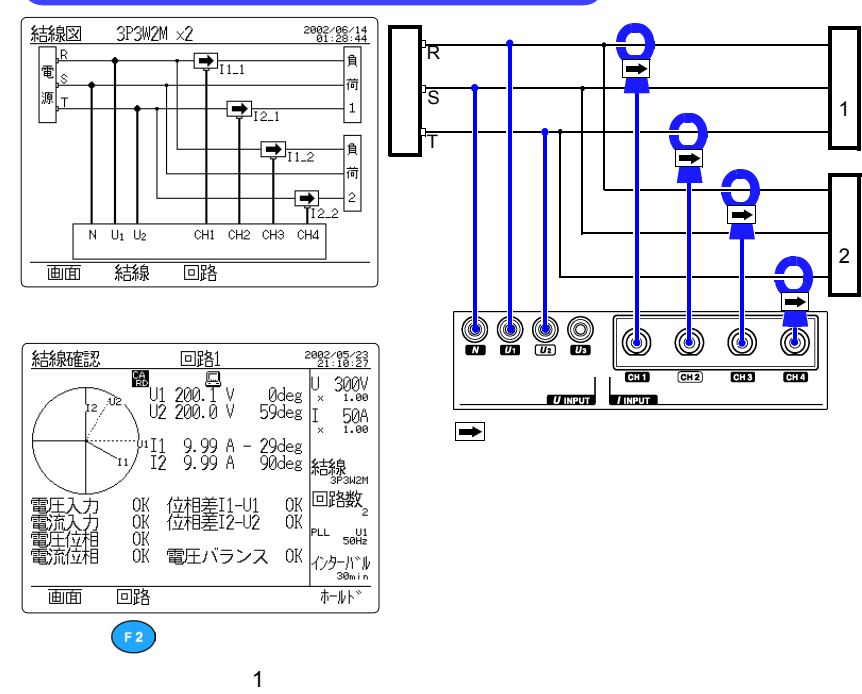

▣

路

1

回

.路

2

◆4.2.5「結線を確認する」(46ページ)

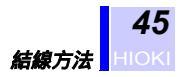

# 4.2.4 測定ラインへ結線する

結線図にしたがって電圧コード、クランプセンサを測定ラインに接続し ます。

**注記** 正確に測定するため、本器の設定と実際の結線は正しく行ってください。

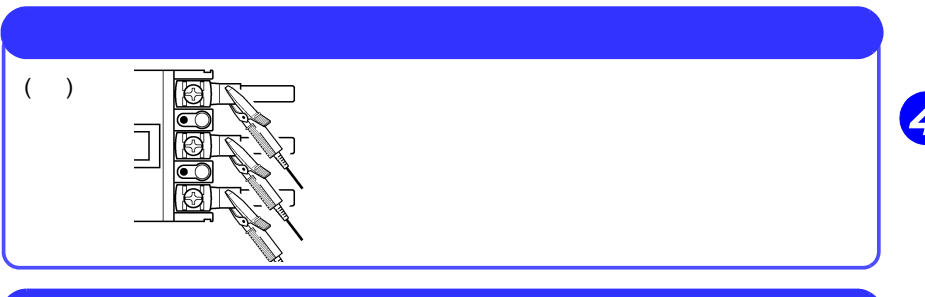

### クランプセンサを測定ラインヘクランプする

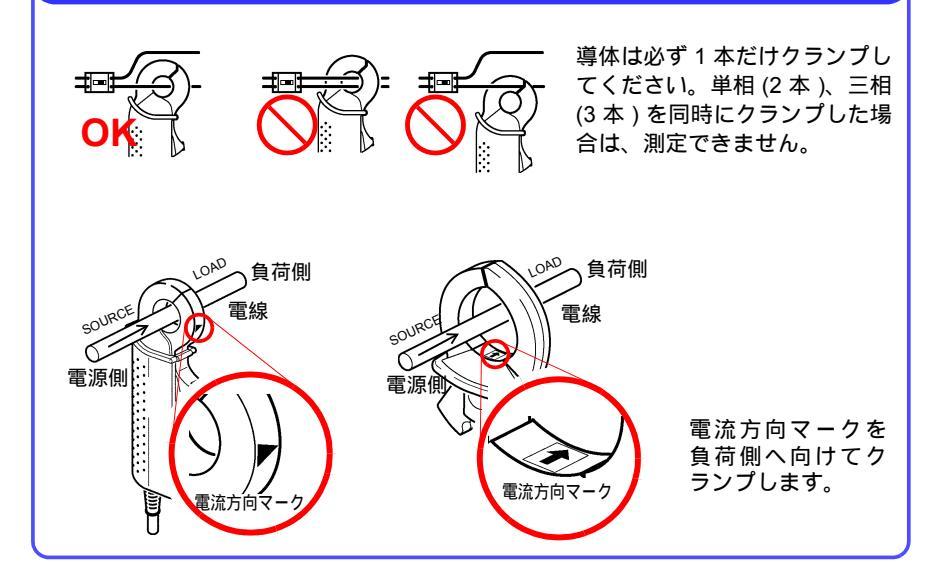

測定

### 4.2.5 結線を確認する

正しく結線されているか確認します。

<mark>測定</mark>キーを押して、測定画面を表示させます。

画面 F1(画面)キーを押して、選択ウィンドウを表示させます。

カーソルキーで "結線確認 "を選択します。

決定 F1(決定)キーを押して、結線確認画面を表示させます。

結線状態が電圧、電流ベクトルと結線確認判定結果で表示されます。

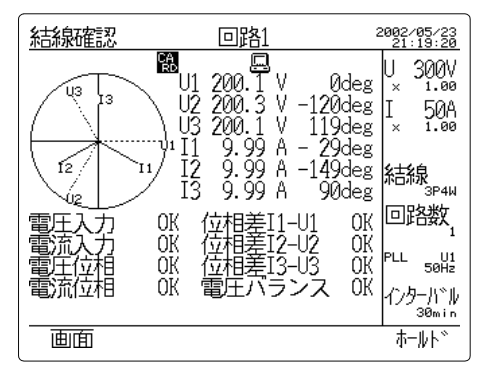

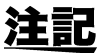

- 結線確認機能では、正しく結線されていてもNGになる場合や、誤 結線でもOKになる場合があります。ベクトル表示、測定値も異常 がないか確認してください。
  - ベクトルの線の長さは入力レベルと無関係です。位相の関係のみを 表示しています。
  - ・ 位相角表示の符号は、「-」が遅れ位相(LAG)、「+」が進み位相 (LEAD)です。位相角の基準は PLL ソース(U<sub>1</sub>)の基本波です。
  - 表示している電圧・電流レベルと位相角は、基本波成分の値です。

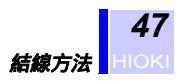

(1) 回路を切換える(複数回路測定の場合)

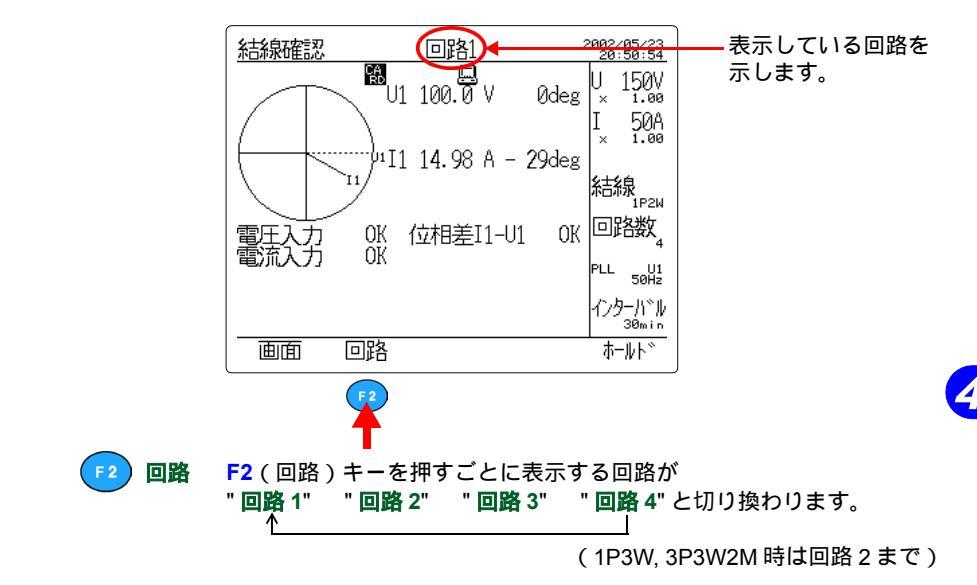

#### (2) 電圧レンジを変更する

電圧レ

電流レンジ

| ジ | <mark>電圧レンジ</mark> キーを押すごとにレンジが |         |         | レンジが      |
|---|---------------------------------|---------|---------|-----------|
| ) | "150 V"                         | "300 V" | "600 V" | と切り換わります。 |
|   | 1                               |         |         |           |

### (3) 電流レンジを変更する

電流レンジキーを押すごとに表示している回路のレンジが以下のよう
に切り換わります。

| 9660 使用時       | "5 A"<br>1   | "10 A" | "50 A | " "100 A" | 1       |
|----------------|--------------|--------|-------|-----------|---------|
| 9661 使用時       | "5 A"        | "10 A" | "50 A | " "100 A" | "500 A" |
| 9667 使用時       |              |        |       |           |         |
| 5000/500 A レンジ | "5 kA"/ "    | 500 A" | 固定    |           |         |
| 9669 使用時       | "100 A"<br>1 | "200   | A" "1 | kA"       |         |
| 9694 使用時       | "500 mA<br>↑ | ." "1  | A" "5 | A"<br>_   |         |

クランプセンサの種類を変更する場合は、設定キーを押して測定設定画 面で行います。

◆5.2.9「クランプセンサを設定する」(62ページ)

結線確認項目と判定条件は以下の通りです。

| 結線確認項目                       | 判定条件                                                                                                    |
|------------------------------|----------------------------------------------------------------------------------------------------|
| 電圧入力                         | 入力が電圧レンジの 10% 未満のとき NG                                                                                                    |
| 電流入力<br>( 3P4W4I 時の l4 は除く ) | 入力が電流レンジの 1% 未満のとき NG                                                                                                    |
| 位相差(電流 - 電圧)                 | 各相電圧を基準にして各電流が ± 60 度の範囲外<br>のとき NG                                                                                                    |
| 電圧位相                         | 1P3W:U2がU1に対して180度±10度の範囲<br>外のときNG<br>3P3W2M:U2がU1に対して進み60度±10度<br>の範囲外のときNG<br>3P3W3M,3P4W,3P4W4I:U2がU1に対して遅れ<br>120度±10度の範囲外のとき、U3がU1に対し<br>て進み120度±10度の範囲外のときNG |
| 電流位相<br>( 三相のときのみ )          | 電流の相順が逆相のとき NG                                                                                                    |
| 電圧バランス<br>(1P2W を除く)         | 一方の電圧の大きさが他方の電圧の大きさの 70%<br>以下のとき NG                                                                                                    |

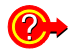

# 🕐 結線確認結果が NG になる

| 電圧入力が<br>NG になる        | <ul> <li>・電圧クリップが被測定体に正常に噛まれていますか?</li> <li>・電圧コードが本器の電圧入力端子に正常に挿入</li> </ul>                                             |
|------------------------|----------------------------------------------------------------------------------------------------|
| 電流入力が<br>NG になる        | <ul> <li>・ クランプセンサが本器の電流入力端子に確実に<br/>挿入されていますか?</li> <li>・ 電流レンジの設定が入力レベルに対して大きす<br/>ぎませんか?</li> </ul>                    |
| 電圧位相が<br>NG になる        | • 電圧コードの接続先が間違っていませんか?                                                                                                    |
| 電流位相が<br>NG になる        | <ul> <li>クランプセンサの矢印は負荷側を向いていますか?</li> <li>クランプセンサの接続先が間違っていませんか?</li> </ul>                                               |
| 位相差 (I - U)が<br>NG になる | <ul> <li>・電圧コードとクランプセンサは正しい位置に接続されていますか?</li> <li>・クランプセンサの矢印は負荷側を向いていますか?</li> <li>・測定ラインの力率は 0.5 以下と悪くないですか?</li> </ul> |
| 電圧バランスが<br>NG になる      | <ul> <li>・測定ラインの結線方式と設定が違っていませんか?</li> <li>・電圧クリップが被測定体に正常に噛まれていますか?</li> <li>・電圧コードが電圧入力端子に正常に挿入されていますか?</li> </ul>      |

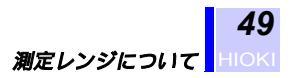

# 4.3 測定レンジについて

オートレンジ機能はなく、選択したレンジで動作します。 測定レンジの表示範囲、有効測定範囲(確度保証範囲)は以下のとおり です。

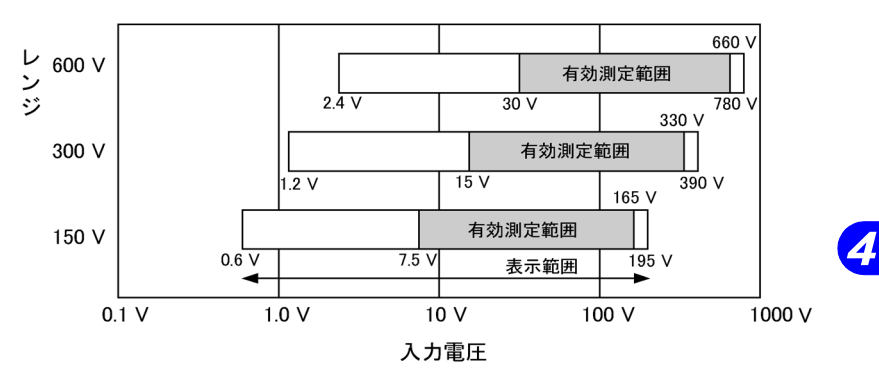

電圧レンジの表示範囲・有効測定範囲

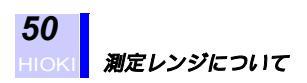

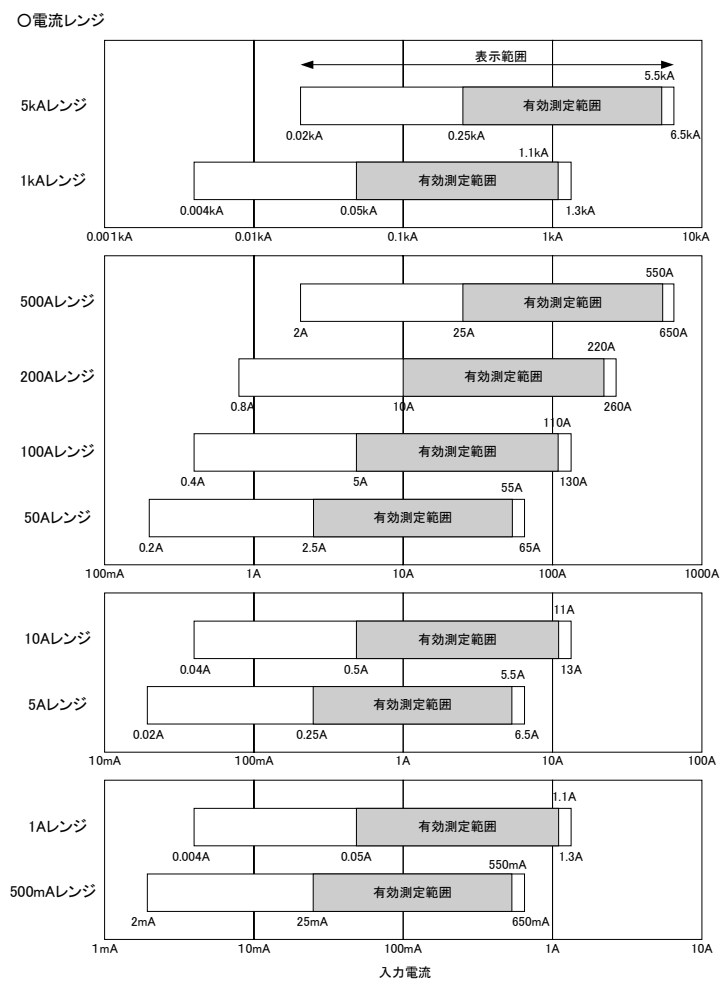

電流レンジの表示範囲・有効測定範囲

注記

• 過大入力警告

波形の取り込み(A/D 変換)において入力信号が、最大値あるいは 最小値を超えてしまった場合(クレストファクタオーバー)に表示 します。この場合にはレンジ設定を余裕のある設定に変更してくだ さい。(表示: Los Too)

 オーバレンジ 一 一 測定値が各レンジの 130% f.s. を超えた場合に表示されます。この場 合にもレンジ設定を余裕のある設定に変更してください。
 (表示:over)

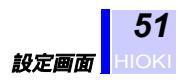

# 設定方法

# 5.1 設定画面

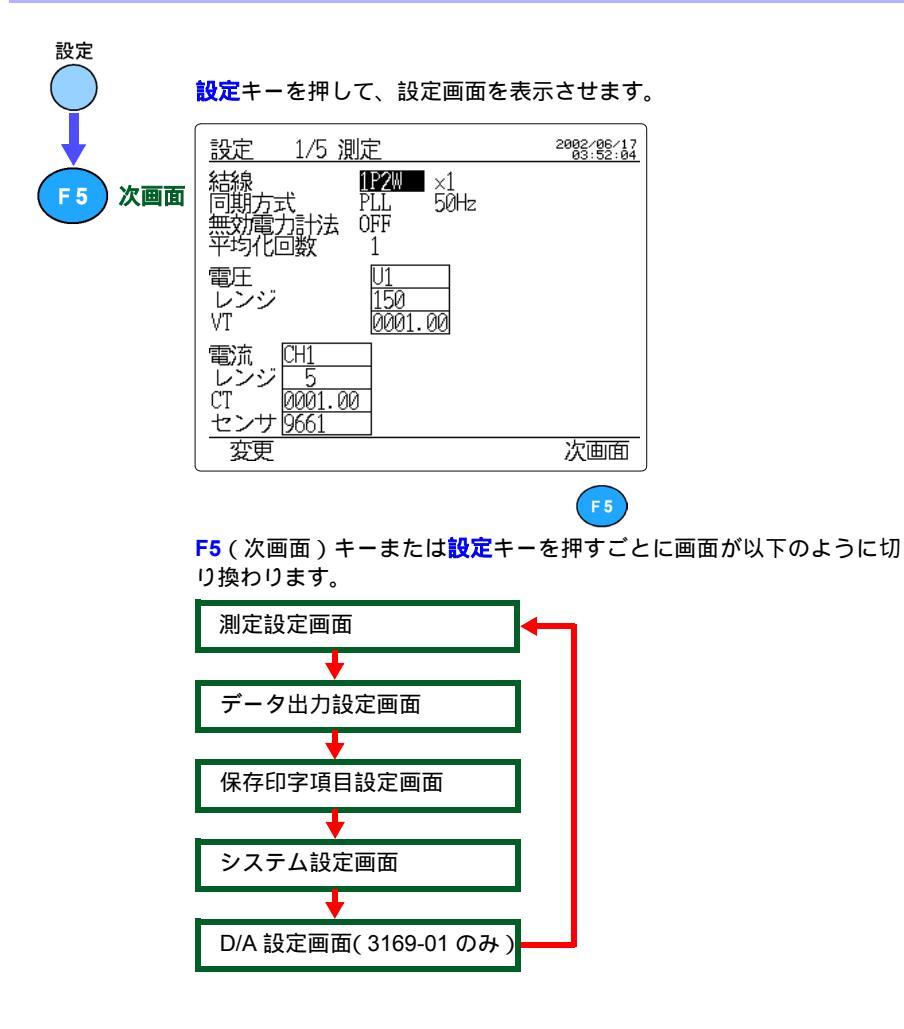

5

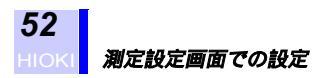

# 5.2 測定設定画面での設定

測定設定画面では以下の項目を設定することができます。

- ・ 結線方式の設定
- ・ 測定回路数の設定
- 同期方式の設定
- ・ 無効電力計法の設定
- ・ 表示平均化処理回数の設定
- ・電圧レンジの設定
- VT ( PT ) 比の設定
- ・電流レンジの設定
- CT 比の設定
- クランプセンサの設定

| 設定 1/5 測定                                                                    | 2002/06/17<br>03:52:04 |
|------------------------------------------------------------------------------|------------------------|
| 結線<br>同期方式<br>無効電力計法<br>平均化回数<br>1<br><b>IPZW</b><br>×1<br>50Hz<br>50Hz<br>1 |                        |
| 電圧<br>レンジ<br>VT<br>0001.00                                                   |                        |
| 電流<br>レンジ<br>CT<br>センサ<br>9661                                               |                        |
| 変更                                                                           | 次画面                    |

測定設定画面

# 5.2.1 結線方式を設定する

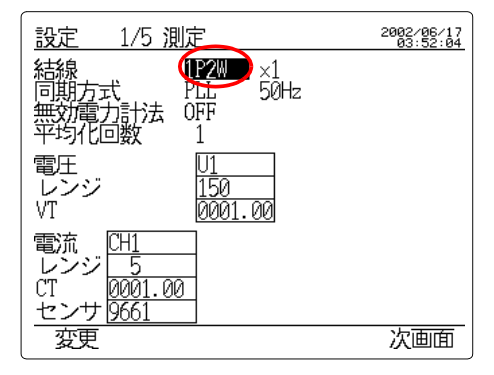

設定キーを押して、設定画面を表示させます。

次回面 F5(次回面)キーを押して、測定設定回面を表示させます。 (3169 では設定 1/4、3169-01 では設定 1/5 となります)

カーソルを "結線 "の項へ移動させます。

**変更 F1**(変更)キーを押して、選択ウィンドウを表示させます。

| 1P2W   | 単相2線ラインの測定                                                 |
|--------|------------------------------------------------------------|
| 1P3W   | 単相3線ラインの測定                                                 |
| 3P3W2M | 三相3線ラインの測定(2電力計法による)<br>2箇所の電流測定だけで三相電力を測定する場合に使<br>用できます。 |
| 3P3W3M | 三相3線ラインの測定(3電力計法による)                                       |
| 3P4W   | 三相4線ラインの測定                                                 |
| 3P4W4I | 三相4線ラインの測定(中性線測定をする場合に使用します)                               |

カーソルキーで測定方式を選択します。

決定 F1(決定)キーを押します。

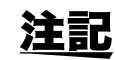

設定

#### 3P3W2M と 3P3W3M

有効電力値は 3P3W2M(2 電圧,2 電流,2 電力計法) 3P3W3M(3 電 圧,3 電流,3 電力計法)のどちらの方法で測定しても等しい値になり ます。3P3W2Mの場合、U3, I3 は U1, U2 または I1, I2 より演算で求 めた値になります。 5

### 測定回路数を設定する

設定

E 5

F 2

F 3

F 4

x 1

x 2

× 3 × 4

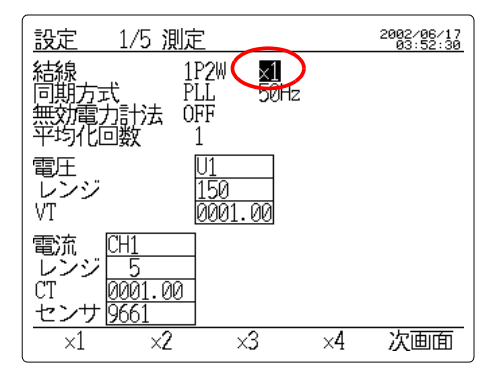

設定キーを押して、設定画面を表示させます。

次画面 F5(次画面)キーを押して、測定設定画面を表示させます。 (3169 では設定 1/4、3169-01 では設定 1/5 となります)

カーソルを回路数の項へ移動させます。

ファンクションキーで回路数を設定します。

| 1P2W                   | × 1 ( 1 回路 ),× 2 ( 2 回路 ), |
|------------------------|----------------------------|
|                        | × 3(3 回路), × 4(4 回路)       |
| 1P3W                   | ×1(1回路),×2(2回路)            |
| 3P3W2M                 | ×1(1回路),×2(2回路)            |
| 3P3W3M,3P4W,<br>3P4W4I | × 1 (1 回路 ) のみ             |

同一電圧系統(同一トランス)での複数回路の測定が可能です。

# 5.2.2 同期方式を設定する

設定

F 2

PLL

固定

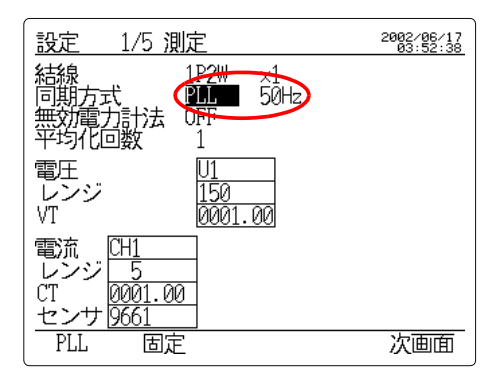

設定キーを押して、設定画面を表示させます。

次画面 F5(次画面)キーを押して、測定設定画面を表示させます。 (3169 では設定 1/4、3169-01 では設定 1/5 となります)

カーソルを "同期方式"の項へ移動させます。

ファンクションキーで同期方式を設定します。

| PLL | PLL 同期(初期設定) |
|-----|--------------|
| 固定  | 固定クロック       |

通常は PLL 同期に設定

カーソルを測定周波数の項へ移動させます。

50 Hz ファンクションキーで測定するラインの周波数に合わせて設定します。 (50 Hz:初期設定) 60 Hz

#### PLL とは?

PLL とは、Phase Locked Loop の略で位相同期回路のことです。 本器では、測定信号の基本波(50/60 Hz)に同期して 128 倍の周波数を 生成し、電圧および電流の入力波形をサンプリングしています。 PLL のもとになる入力 (PLL ソース)が無い場合は、入力波形をサンプ リングする手段が得られないため、演算ができなくなります。この状態 を PLL アンロックと呼びます。

本器では、PLL ソースが無い状態になると、内部クロック(50,60Hz 固 定クロック)に切り換えて測定を行います。

# 5.2.3 無効電力計法を設定する

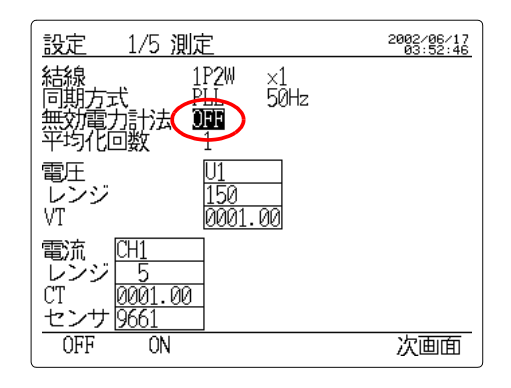

設定キーを押して、設定画面を表示させます。

次回面 F5(次回面)キーを押して、測定設定回面を表示させます。 (3169 では設定 1/4、3169-01 では設定 1/5 となります)

カーソルを "無効電力計法 "の項へ移動させます。

OFF ファンクションキーで無効電力計法を設定します。

| OFF | 無効電力計法を使用しない(初期設定) |
|-----|--------------------|
| ON  | 無効電力計法を使用する        |

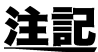

ON

設定

F 5

F 2

| 無効電力計法 OFF(使用しない)を選択した場合、無効電力には遅 | れ、進みの符号が付きません。

無効電力計法とは?

- ・無効電力計法は、大口需要家等に設置される無効電力量計と同様に、 電圧・電流から直接無効電力を測定する方法です。
- 測定する電圧、電流波形によっては、無効電力計法の設定により、無効電力、皮相電力、力率の測定値が異なることがあります。
- ・ <力率値への影響> 無効電力計法 OFF(使用しない)を選択した場合、力率は有効電力の 皮相電力に対する比になります。高調波成分を含めて演算しますの で、高調波電流が大きくなるほど力率は悪くなります。(実効値力率) 無効電力計法 ON(使用する)を選択した場合、力率は基本波電圧と 基本波電流との位相差の余弦になります。高調波成分を含まない基本 波成分だけで演算します。(電力比力率)

# 5.2.4 表示平均化処理回数を設定する

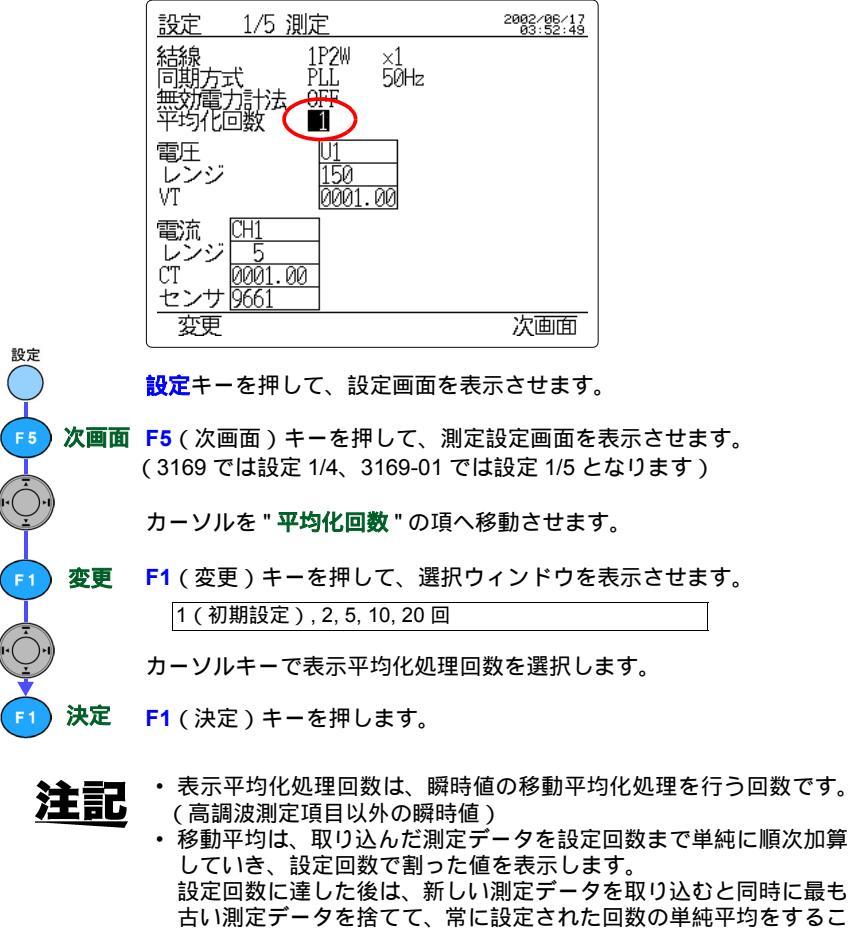

- とになります。
- 表示值 =(Z ( n-(N-1)+Z ( n-(N-2))++++Zn)/N
  - Zn:n回目の測定データ
  - N:設定回数
  - 測定ラインの変動が大きいとき、表示平均化処理を設定すると表示 が安定します。

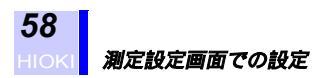

# 5.2.5 電圧レンジを設定する

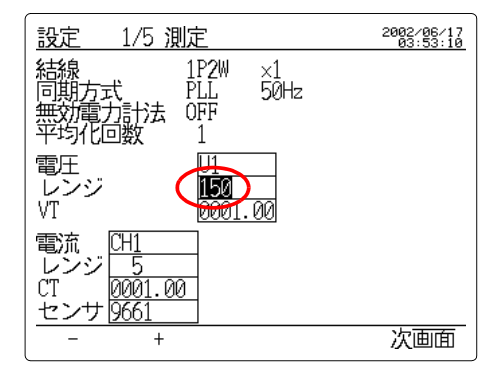

設定キーを押して、設定画面を表示させます。

次画面 F5(次画面)キーを押して、測定設定画面を表示させます。 (3169 では設定 1/4、3169-01 では設定 1/5 となります)

カーソルを "電圧レンジ"の項へ移動させます。

ファンクションキーで電圧レンジを設定します。 (150 V, 300 V, 600 V レンジから選択)

| - | 小さい電圧レンジに変更 |
|---|-------------|
| + | 大きい電圧レンジに変更 |

<u>注記</u>

F2) +

設定

F 5

測定画面では、電圧レンジキーで直接レンジを変更することもできま す。

# 5.2.6 VT比(PT比)を設定する

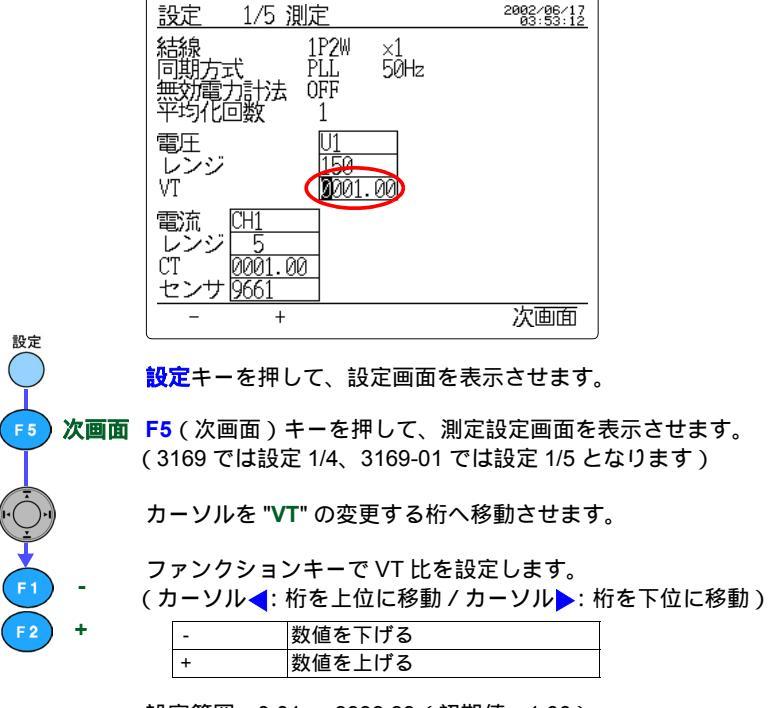

設定範囲:0.01 ~ 9999.99(初期値:1.00)

<u>注記</u>

外付けの VT (変圧器)の二次側で測定する場合、電圧値を一次側に 換算して表示するとき使用します。

#### • VTとは?

VT(計器用変圧器): Voltage transformer の略です。PT(Potential transformer)とも呼ばれています。

高電圧を測定する場合に、適当な値に電圧を変換(降圧)して計器に供 給するのに用います。

VT 比(変圧比): VT の二次側の電圧値を一次側に換算するための比率 をいいます。

# 5.2.7 電流レンジを設定する

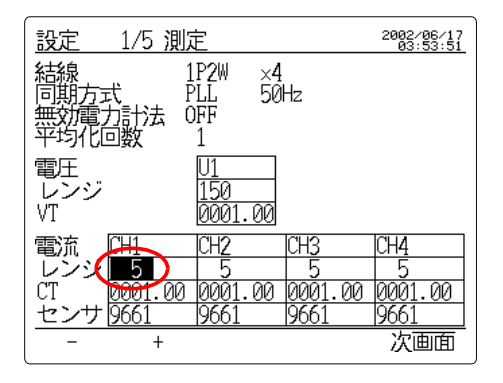

設定キーを押して、設定画面を表示させます。

**次画面 F5**(次画面)キーを押して、測定設定画面を表示させます。 (3169 では設定 1/4、3169-01 では設定 1/5 となります)

カーソルを設定変更する回路の"電流レンジ"の項へ移動させます。

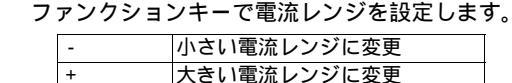

#### レンジ構成:

| 9660                     | 5 A, 10 A, 50 A, 100 A        |
|--------------------------|-------------------------------|
| 9661                     | 5 A, 10 A, 50 A, 100 A, 500 A |
| 9667-5 kA(5000 A レンジ)    | 5 kA                          |
| 9667-500 A ( 500 A レンジ ) | 500 A                         |
| 9669                     | 100 A, 200 A, 1 kA            |
| 9694                     | 0.5 A, 1 A, 5 A               |

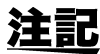

設定

F 5

F1

クランプセンサによって選択できるレンジが異なります。 結線方式が 3P4W4I のとき、I1 ~ I3 と I4 は別の電流レンジを設定で きます。

# 5.2.8 CT比を設定する

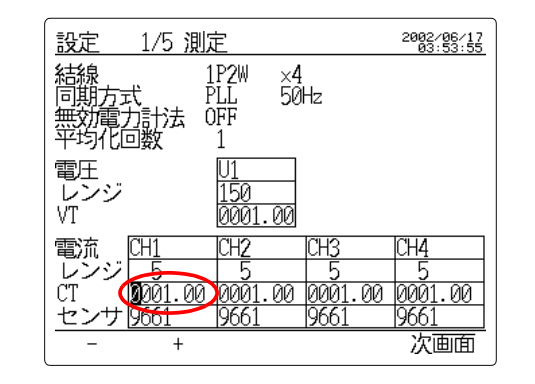

設定キーを押して、設定画面を表示させます。

次回面 F5(次回面)キーを押して、測定設定画面を表示させます。 (3169 では設定 1/4、3169-01 では設定 1/5 となります)

カーソルを設定変更する回路の "CT" の変更する桁へ移動させます。

ファンクションキーで CT 比を回路ごとに設定します。 (カーソル(カーソル: 桁を上位に移動 / カーソル

| + 数値を | 上げる |
|-------|-----|

設定範囲:0.01 ~ 9999.99(初期値:1.00)

<u>注記</u>

+

設定

外付けの CT (変流器)の二次側で測定する場合、電流値を一次側に 換算して表示するとき使用します。

CTとは?

CT(計器用変流器): Current transformer の略です。 大電流を測定する場合に、適当な値まで電流を小さくして計器に供給す るのに用います。 CT比(変流比): CTの二次側の電流値を一次側に換算するための比率 をいいます。

# 5.2.9 クランプセンサを設定する

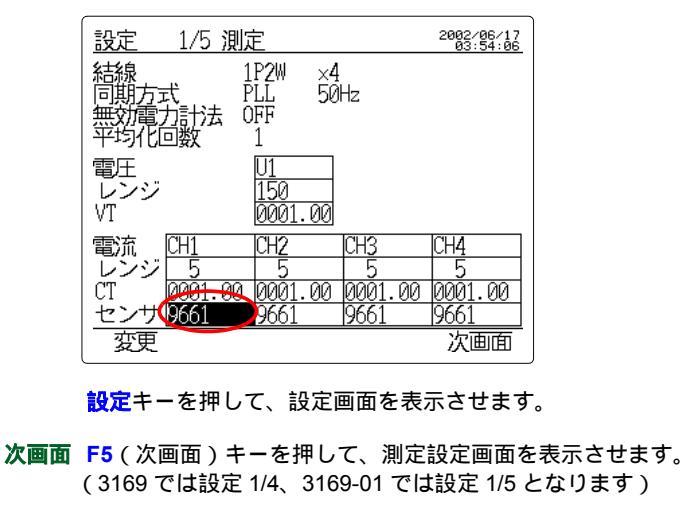

カーソルを設定変更する回路の"センサ"の項へ移動させます。

変更 F1(変更)キーを押して、選択ウィンドウを表示させます。

| 9660      | 9660 クランプオンセンサ(100 A 定格)を使用     |
|-----------|---------------------------------|
| 9661      | 9661 クランプオンセンサ(500 A 定格)を使用     |
| 9667-5kA  | 9667 フレキシブルクランプオンセンサ(5000 A 定格) |
|           | を使用(5000 A レンジ)                 |
| 9667-500A | 9667 フレキシブルクランプオンセンサ(500 A 定格)  |
|           | を使用(500 A レンジ)                  |
| 9669      | 9669 クランプオンセンサ(1000A 定格)を使用     |
| 9694      | 9694 クランプオンセンサ(5 A 定格)を使用       |
|           |                                 |

カーソルキーで使用するクランプセンサを回路ごとに選択します。

決定 F1(決定)キーを押します。

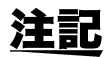

設定

Fξ

F 1

- 結線方式が 3P4W4I のとき、I1 ~ I3 と I4 は別のクランプセンサを 設定できます。
  - 9667 は 9667 側にレンジ設定があります。(500/5000 A レンジ)
     9667 の電源が一度 OFF になり、再度復帰した場合は、必ず 5000 A
     レンジになります。長期測定の目的で AC アダプタを使用する場合は、乾電池の併用をお勧めします。

# 5.3 データ出力設定画面での設定

データ出力設定画面では以下の項目を設定することができます。

- ・ 時系列測定開始方法の設定
- 時系列測定終了方法の設定
- インターバル時間の設定
- データ保存先の設定
- ・ データファイル名の設定
- ・ RS-232C 接続先の設定

|            | 別出力                      | 2002/06/17<br>03:54:57 |
|------------|--------------------------|------------------------|
| 測定開始方法     | <b>152</b><br>2002/06/17 | 03:55                  |
| 測定終了方法     | 手動                       |                        |
| インターバル時間   | 1分                       |                        |
| データ保存先     | PCカード                    |                        |
| データファイル名   |                          |                        |
| RS-232C接続先 | PC                       |                        |
| 画面コピー先     | PCカード                    |                        |
| 手動時刻       | JUST                     | 次画面                    |

5

# 5.3.1 時系列測定開始方法を設定する

| <u>設定 2/5 データ</u> | タ出力                        | 2002/06/17<br>03:54:57 |
|-------------------|----------------------------|------------------------|
| 測定開始方法            | <b>HZI</b><br>2002/06/17 ( | 03:55                  |
| 測定終了方法            | 手動                         |                        |
| インターバル時間          | 1分                         |                        |
| データ保存先            | PCカード                      |                        |
| データファイル名          |                            |                        |
| RS-232C接続先        | PC                         |                        |
| 画面コピー先            | PCカード                      |                        |
| 手動時刻              | JUST                       | 次画面                    |

設定キーを押して、設定画面を表示させます。

次画面 F5(次画面)キーを押して、データ出力設定画面を表示させます。 (3169 では設定 2/4、3169-01 では設定 2/5 となります)

カーソルを "測定開始方法 "の項へ移動させます。

ファンクションキーで時系列測定開始方法を設定します。

| 手動   | スタート/ストップキーを押したときに測定開始(初期設定)                                                                                                    |
|------|----------------------------------------------------------------------------------------------------|
| 時刻   | 設定した時刻で測定開始                                                                                                    |
| JUST | 設定されているインターバル時間により、区切りのよい時刻<br>から測定開始                                                                                                    |
|      | 例<br>現在の時刻が 10:41:22 のとき、インターバル時間が 30 分に<br>設定されている状態でスタート/ストップキーを押して測定を<br>開始させると、待機状態になり、時系列測定は 11:00:00 か<br>ら開始します。<br>同様に、インターバル時間が 10 分に設定されていると、<br>10:50:00 に測定開始します。 |

F1 手動 F2 時刻 F3 JUST

設定

F 5
データ出力設定画面での設定

時系列測定開始時刻を設定する(開始方法を時刻に設定した場合)

| 設定      | 2/5 データ    | タ出力              | 2002/06/17<br>03:55:02 |
|---------|------------|------------------|------------------------|
| 測定開始    | 治方法        | 時刻<br>2002/06/17 | 03:55                  |
| 測定終了    | 了方法        | 手動               |                        |
| インター    | -バル時間      | 1分               |                        |
| データ位    | <b>米存先</b> | PCカード            |                        |
| データフ    | ファイル名      |                  |                        |
| RS-232C | 接続先        | PC               |                        |
| 画面コピ    | ≏─先        | PCカード            |                        |
| -       | +          | 自動               | 次画面                    |

カーソルを測定開始時刻の変更したい日時へ移動させます。

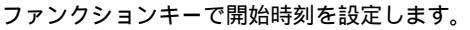

(カーソル 4: 桁を上位に移動 / カーソル : 桁を下位に移動)

| -  | 数値を下げる              |
|----|---------------------|
| +  | 数値を上げる              |
| 自動 | 開始時刻を現在時刻より後に設定します。 |

注記 ・スタート/ストップキーを押したときに設定した測定開始時刻が、 現在の時刻を過ぎていたときは、エラーメッセージが表示され、 JUST スタート(区切りのよい時刻からスタート)で測定を開始し ます。

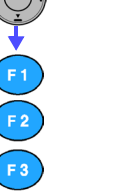

65

設定

F 2

F 3

時刻

タイマ

#### 5.3.2 時系列測定終了方法を設定する

| <u>設定 2/5 データ出力</u>                     | 2002/06/17<br>03:55:12 |
|-----------------------------------------|------------------------|
| 測定開始方法   手動                             |                        |
| 測定終了方法                                  |                        |
| インターバル時間 1分<br>データ保存先 PCカード<br>データファイル名 |                        |
| RS-232C接続先 PC<br>画面コピー先 PCカード           |                        |
| 手動 時刻 タイマ                               | 次画面                    |

設定キーを押して、設定画面を表示させます。

**次画面 F5**(次画面)キーを押して、データ出力設定画面を表示させます。 (3169 では設定 2/4、3169-01 では設定 2/5 となります)

カーソルを "測定終了方法 "の項へ移動させます。

**手動**ファンクションキーで時系列測定終了方法を設定します。

| 手動  | スタート/ストップキーを押したときに測定終了(初期設定) |
|-----|------------------------------|
| 時刻  | 設定した時刻で測定終了                  |
| タイマ | 設定した時間で測定終了<br>1 秒~ 8784 時間  |

注記 時刻、タイマ設定時、測定中にスタート/ストップキーを押すと、確認のメッセージが表示されます。 F1(はい)キーを押すと強制終了します。

データ出力設定画面での設定

時系列測定終了時刻を設定する(終了方法を時刻に設定した場合)

| (設定 2/5 データ | タ出力                       | 2002/06/17<br>03:55:26 |
|-------------|---------------------------|------------------------|
| 測定開始方法      | 手動                        |                        |
| 測定終了方法      | 時刻<br>20 <b>0</b> 2/06/17 | 04:55                  |
| インターバル時間    | 1分                        |                        |
| データ保存先      | PCカード                     |                        |
| データファイル名    |                           |                        |
| RS-232C接続先  | PC                        |                        |
| 画面コピー先      | PCカード                     |                        |
| - +         |                           | 次画面                    |

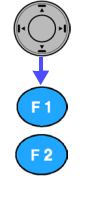

カーソルを測定終了時刻の変更したい日時へ移動させます。

ファンクションキーで終了時刻を設定します。 (カーソル(カーソル: 桁を上位に移動 / カーソル: 桁を下位に移動 )

| - | 数値を下げる |
|---|--------|
| + | 数値を上げる |

タイマ時間を設定する(終了方法をタイマに設定した場合)

| 2/5 データ    | タ出力                | 2002/06/17<br>03:55:55 |
|------------|--------------------|------------------------|
| 測定開始方法     | 手動                 |                        |
| 測定終了方法     | <b>0</b> 000:01:00 |                        |
| インターバル時間   | 1分                 |                        |
| データ保存先     | PCカード              |                        |
| データファイル名   |                    |                        |
| RS-232C接続先 | PC                 |                        |
| 画面コピー先     | PCカード              |                        |
| - +        |                    | 次画面                    |

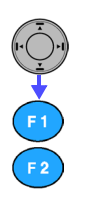

カーソルをタイマ時間の変更したい時間へ移動させます。

ファンクションキーでタイマ時間を設定します。 (カーソル(カーソル: 桁を上位に移動 / カーソル: 桁を下位に移動 )

| - | 数値を下げる |
|---|--------|
| + | 数値を上げる |

設定

## 5.3.3 インターバル時間を設定する

| 設定 2/5 データ | タ出力                        | 2002/06/17<br>03:56:04 |
|------------|----------------------------|------------------------|
| 測定開始方法     | 手動                         |                        |
| 測定終了方法     | タイマ<br>00 <u>00:</u> 01:00 |                        |
| インターバル時間   | (1分)                       |                        |
| データ保存先     | PCカード                      |                        |
| データファイル名   |                            |                        |
| RS-232C接続先 | PC                         |                        |
| 画面コピー先     | PCカード                      |                        |
| 変更         |                            | 次画面                    |

設定キーを押して、設定画面を表示させます。

次回面 F5(次回面)キーを押して、データ出力設定画面を表示させます。 (3169 では設定 2/4、3169-01 では設定 2/5 となります)

カーソルを "インターバル時間 "の項へ移動させます。

変更 F1(変更)キーを押して、選択ウィンドウを表示させます。

| 標準インターバル  | 1, 2, 5, 10, 15, 30 秒 , 1, 2, 5, 10, 15, 30, 60 分 |
|-----------|---------------------------------------------------|
| 短時間インターバル | 全波(1 周期ごと), 100m, 200m, 500m 秒                    |

カーソルキーでインターバル時間を選択します。

決定 F1(決定)キーを押します。

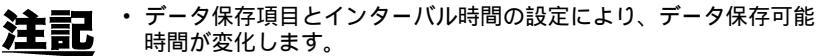

- インターバル時間の設定により、設定できるデータ出力項目の範囲 が変化します。
- インターバル時間が30秒以下のときは、高調波測定データ出力、プリンタ出力はできません。
- 短時間インターバル設定時は、通常測定の瞬時値のみの出力となります。また、バイナリ形式のファイルになりますので、市販の表計算ソフトなどで読み込む場合には、テキスト形式への変換が必要です。変換ソフトは、付属のCD-Rをご覧ください。

#### **注記** インターバル時間を2秒以下に設定するときは、以下のことにご注意 ください。

- オプションの PC カードをご使用ください。
- PC カードは必ずフォーマットしてください。
- ・時系列測定開始前に PC カードを挿入してください。
- 測定途中で PC カードを抜かないでください。
- 通信を行わないでください。
- ・ 過度なキー操作をしないでください。

## 5.3.4 データ保存先を設定する

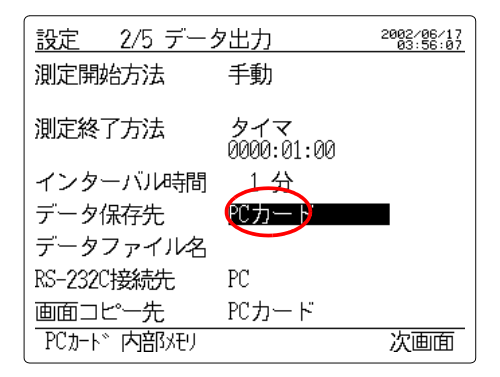

設定キーを押して、設定画面を表示させます。

**次画面 F5**(次画面)キーを押して、データ出力設定画面を表示させます。 (3169 では設定 2/4、3169-01 では設定 2/5 となります)

カーソルを "データ保存先 "の項へ移動させます。

ファンクションキーでデータ保存先を設定します。

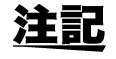

PC

カード 内部

メモリ

設定

F 2

PCカード設定時、PCカードが挿入されていない場合や、PCカード への書き込み失敗時は、内部メモリにバックアップデータとして保存 します。

## 5.3.5 データファイル名を設定する

| <br><u>設定 2/5 データ</u> 出 | 力 2002/06/17 03:56:30 |
|-------------------------|-----------------------|
| 測定開始方法 手                | 動                     |
| 測定終了方法 夕<br>00          | イマ<br>00:01:00        |
| インターバル時間                | 1 分                   |
| データ保存先 PC               | <u>カー</u> ド           |
| データファイル名 🗿              | CDEFG                 |
| RS-232C接続先 PC           |                       |
| 画面コピー先 PC               | カード                   |
| 変更                      | 次画面                   |

設定キーを押して、設定画面を表示させます。

次画面 F5(次画面)キーを押して、データ出力設定画面を表示させます。 (3169 では設定 2/4、3169-01 では設定 2/5 となります)

カーソルを "データファイル名 "の項へ移動させます。

変更 F1(変更)キーを押して、ファイル名入力ウィンドウを表示させます。

カーソル、ファンクションキーでファイル名を設定します。 (半角英数8文字まで)

| ] | カーソル | 文字の選択              |
|---|------|--------------------|
|   | 入力   | 選択した文字を入力          |
|   | BS   | バックスペース(入力した文字を削除) |
|   | 決定   | 入力したファイル名を決定       |
|   | 取消   | 入力したファイル名を取り消す     |

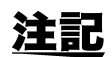

F 4

入力 BS 決定 取消

設定

F 5

5

#### 5.3.6 RS-232C 接続先を設定する

| 設定 2/5 データ出力                            | 2002/06/17<br>03:57:44 |
|-----------------------------------------|------------------------|
| 測定開始方法  手動                              |                        |
| 測定終了方法 手動                               |                        |
| インターバル時間 1分<br>データ保存先 PCカード<br>データファイル名 |                        |
| RS-232C接続先<br>画面コピー先 PCカード              |                        |
| PC プリンタ                                 | 次画面                    |

設定キーを押して、設定画面を表示させます。

**次画面 F5**(次画面)キーを押して、データ出力設定画面を表示させます。 (3169 では設定 2/4、3169-01 では設定 2/5 となります)

カーソルを "RS-232C 接続先 " の項へ移動させます。

ファンクションキーで RS-232C インタフェースの接続先を設定します。(PC:初期設定)

F2) プリンタ

PC

設定

F 5

## 5.3.7 画面コピー先を設定する

| 設定 2/5 データ出力                            | 2002/06/17<br>03:57:57 |
|-----------------------------------------|------------------------|
| 測定開始方法  手動                              |                        |
| 測定終了方法 手動                               |                        |
| インターバル時間 1分<br>データ保存先 PCカード<br>データファイル名 |                        |
| RS-232C接続先 プリンタ                         |                        |
|                                         |                        |
| PCカート 下部以モリ プリフタ                        | 次画面                    |

設定キーを押して、設定画面を表示させます。

**次画面 F5**(次画面)キーを押して、データ出力設定画面を表示させます。 (3169 では設定 2/4、3169-01 では設定 2/5 となります)

カーソルを "画面コピー先 "の項へ移動させます。

ファンクションキーで画面コピー先を設定します。

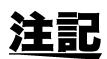

PC カード 内部 メモリ プリンタ

設定

F3 (プリンタ)キーは、RS-232C 接続先がプリンタに設定されてい ないと表示しません。

# 5.4 保存印字項目設定画面での設定

保存印字項目設定画面では以下の項目を設定、確認することができま す。

- ・出力データ数、保存可能時間の確認
- 通常測定データ出力項目の設定
- ・ 電力量・デマンド測定データ出力の設定
- ・高調波測定データ出力項目の設定

## 5.4.1 出力データ数・保存可能時間を確認する

| <u>設定</u>              | 3/5 保存         | 7, 印字項目<br>日<br>日 | 」<br>コカデー:       | 2003-05-13<br>夕数 25 | <b>↓</b><br>–––––– –<br>–––––––––––––––––––––––––––                              | カデータ数を                       |
|------------------------|----------------|-------------------|------------------|---------------------|----------------------------------------------------------------------------------|------------------------------|
| 通常                     | 測定             | ON■ 瞬間<br>平均      | h值 OFF<br>p值 ON  |                     | 日本<br>一日<br>一日<br>一日<br>一日<br>一日<br>一日<br>一日<br>一日<br>一日<br>一日<br>一日<br>一日<br>一日 | 示します。<br>存したデータを、<br>販の素計質ソフ |
| 高調                     | 波              | OFF 最大<br>最小      | t值 OFF<br>1值 OFF |                     |                                                                                  | 〒                            |
| 電力                     | <u>量</u> ,デマンド | ON                |                  |                     | 以<br>設                                                                           | 下になるように<br>定してください。          |
| 保存 <sup>中</sup><br>OFF | 可肖超寺間<br>ON    | 114日              | 6時55分            | 次画面                 |                                                                                  |                              |
|                        | 保存印            | 「字項目設             | 定画面              |                     |                                                                                  |                              |

保存可能時間を表示します。 設定されているデータ保存先(PCカード/内部メモリ) に対して、保存可能時間を表示します。 (XXX 日 XX 時間:XX分:XX秒)

 Bbc
 Bbc キーを押して、設定画面を表示させます。
 F5 (次画面)キーを押して、保存印字項目設定画面を表示させます。 (3169 では設定 3/4、3169-01 では設定 3/5 となります)

## 5.4.2 通常測定データ出力項目を設定する

| <u>設定 3/5 保存,</u> | <u>印字項目 <sup>20</sup>13:15:13</u><br>出力データ数 25 |
|-------------------|------------------------------------------------|
| 通常測定              | M 瞬時値 OFF<br>平均值 ON                            |
| 高調皮               | OFF 最大值 OFF<br>最小值 OFF                         |
| 電力量,デマンド          | ON                                             |
| 保存可能時間<br>OFF ON  | 114日 6時55分 0秒<br>次画面                           |

設定キーを押して、設定画面を表示させます。

**次画面 F5**(次画面)キーを押して、保存印字項目設定画面を表示させます。 (3169 では設定 3/4、3169-01 では設定 3/5 となります)

カーソルを "通常測定"の項へ移動させます。

- **F2** ON F2 ( ON ) キーを押して、通常測定を ON に設定します。
  - カーソルを "瞬時値 "の項へ移動させます。
  - OFF ファンクションキーでデータ出力の ON/OFF を設定します。

他の項目 ( " 平均値 "、 " 最大値 "、 " 最小値 " ) も同様に設定します。

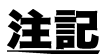

ON

設定

- ・通常測定データには、電圧・電流・有効電力・無効電力・皮相電力, 力率・周波数・各 CH 電力値があります。
  - ・ 通常測定データ内での細かい設定はできません。

5

## 5.4.3 電力量・デマンド測定データ出力項目を設定する

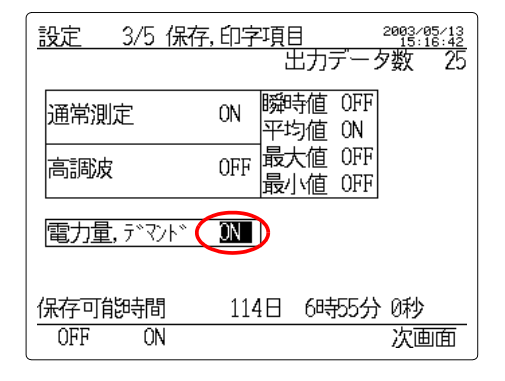

設定キーを押して、設定画面を表示させます。

設定

F 5

ON

**次画面 F5**(次画面)キーを押して、保存印字項目設定画面を表示させます。 (3169 では設定 3/4、3169-01 では設定 3/5 となります)

カーソルを "電力量,デマンド"の項へ移動させます。

**F2**(ON)キーを押して、電力量・デマンド測定データを ON に設定します。

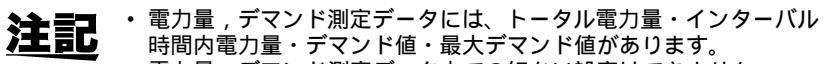

• 電力量,デマンド測定データ内での細かい設定はできません。

# 5.4.4 高調波測定データ出力項目を設定する

#### (1) 高調波測定データ出力を設定する

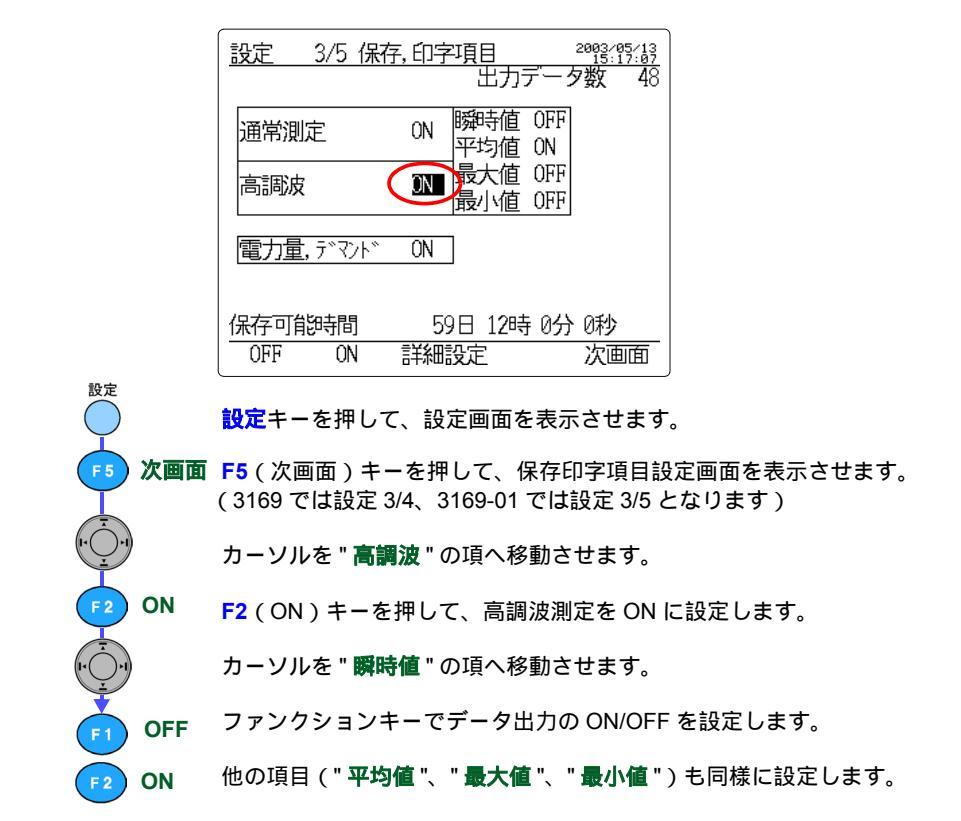

5

(2) 高調波測定データ出力の詳細を設定する

OFF ON

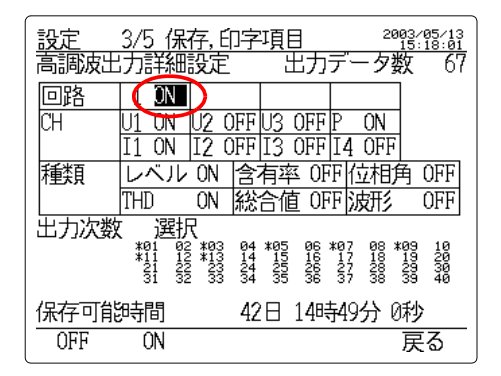

詳細設定保存印字項目設定画面でF3(詳細設定)キーを押して、高調波出力詳 細設定画面を表示させます。

> カーソル、ファンクションキーで各データ出力の ON/OFF を設定しま す。

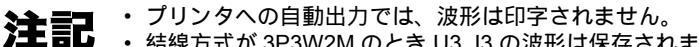

・ 結線方式が 3P3W2M のとき U3, I3 の波形は保存されません。

#### 出力次数を選択する

| (<br><u>設定</u><br>高調波出 | <u>3/5 保存,印字項目 2003:15:13</u><br>3力詳細設定 出力データ数 67                     |
|------------------------|-----------------------------------------------------------------------|
| 回路                     | 1 ON                                                                  |
| CH                     | U1 ON U2 OFFU3 OFFP ON                                                |
|                        | I1 ON I2 OFF I3 OFF I4 OFF                                            |
| 種類                     | レベル ON 含有率 OFF 位相角 OFF                                                |
|                        | THDON 総合値 OFF 波形 OFF                                                  |
| 出力次数                   | 選択                                                                    |
|                        | *01 02 *03 04 *05 06 *07 08 *09 10<br>*11 12 *13 14 15 16 17 18 19 20 |
|                        | 31 32 33 34 35 36 37 38 39 40                                         |
| 保存可能                   | 時間 42日 14時49分 0秒                                                      |
| 全次数                    | 奇数次の偶数次の選択の反る                                                         |
| <u> </u>               |                                                                       |

カーソルを " **出力次数** " の項へ移動させます。

全次数 ファンクションキーで出力次数を設定します。

#### F4(選択)にした場合

奇数

偶数

選択

F 2

F 3

 カーソルキーを出力させる次数へ移動させます。
 P1 OFF ファンクションキーでデータ出力の ON/OFF を設定します。 (\*マークの付いた次数のデータを出力します)
 P2 ON

# 5.5 システム設定画面での設定

- システム設定画面では以下の項目を設定することができます。
- ・ 高調波 THD 演算方式の設定
- 高調波表示次数の設定
- ・ RS-232C の設定
- ・ LCD バックライトの設定
- ・ビープ音の設定
- ID 番号の設定
- 時計の設定
- 表示言語の設定
- ・ バージョン・製造番号情報の表示

| 設定 4/5 シス                        | テム                                  | 2002/06/17<br>03:59:32 |
|----------------------------------|-------------------------------------|------------------------|
| THD演算方式<br>高調波表示次数               | THD-F<br>全次数                        |                        |
| RS-232C<br>ボーレート<br>行去コード        | 9600bps<br>CR+1 F                   |                        |
| - 11/11 - 1<br>フロー制御<br>- バックライト | なし<br>AUTO                          |                        |
| ビープ音<br>ID<br>ID                 | 0N<br>001                           | <b>60</b> E0 10        |
| 日11.時刻<br>LANGUAGE<br>シリアルNo.    | Z00Z/06/17<br>JAPANESE<br>020502831 | 03:59:19<br>Ver.1.00   |
| THD-F THD-R                      | 020002001                           | 次画面                    |

設定

F 5

) THD-F ) THD-R

注記

## 5.5.1 高調波 THD 演算方式を設定する

| 設定 4/5 シス              | テム               | 2002/06/17<br>03:59:32 |
|------------------------|------------------|------------------------|
| THD演算方式                | (HD-F)           |                        |
| 高調成表示次数  <br>  RS-232C | 主人致              |                        |
| ボーレート                  | 9600bps<br>CRALE |                        |
|                        | なし               |                        |
| ハックライト<br>  ビープ音       | ON               |                        |
|                        | 001              | 02.50.10               |
| LANGUAGE               | JAPANESE         | 02:09:19               |
| <u>シリアルNo.</u>         | 020502831        | Ver.1.00               |
| THD-F THD-R            |                  | 次画面                    |

設定キーを押して、設定画面を表示させます。

**次画面 F5**(次画面)キーを押して、システム設定画面を表示させます。 (3169 では設定 4/4、3169-01 では設定 4/5 となります)

カーソルを "THD 演算方式 " の項へ移動させます。

ファンクションキーで THD 演算方式を設定します。

| THD-F | 総合高調波歪み率(基本波基準)<br>基本波あたりの総合高調波の割合(初期設定)   |
|-------|--------------------------------------------|
| THD-R | 総合高調波歪み率(実効値基準)<br>基本波を含む総合高調波あたりの総合高調波の割合 |

選択した THD 演算方式は、高調波電圧と高調波電流の両方に有効に なります。

#### 5.5.2 高調波表示次数を設定する

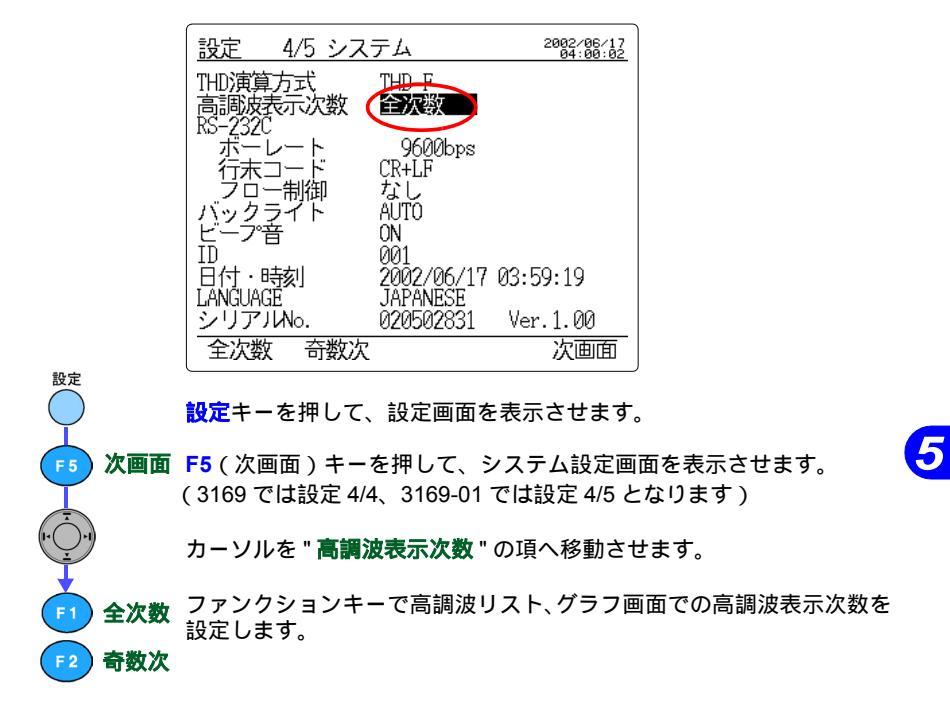

# 5.5.3 RS-232C を設定する

|                | <u>設定 4/5 シス-</u>             | テム <sup>2002/06/17</sup><br>04:00:12 |                     |
|----------------|-------------------------------|--------------------------------------|---------------------|
|                | THD演算方式<br>高調波表示次数<br>RS-232C | THD-F<br>全次数                         |                     |
|                | ボーレート                         | 9600bps<br>CR+LE                     |                     |
|                | フロー制御                         |                                      |                     |
|                | ビーデ音 ' '                      | 0N<br>001                            |                     |
|                | 日<br>日<br>TANGUAGE            | 2002/06/17 03:59:19<br>TAPANESE      |                     |
|                | シリアル .                        | 020502831 Ver.1.00                   |                     |
| 設定             | 変更 2000                       | 次画面                                  | J                   |
| $\bigcirc$     | <mark>設定</mark> キーを押して、       | 設定画面を表示させます                          | 0                   |
| <b>F5</b> 次画面  | F5(次画面)キー<br>(3169 では設定 4/4   | を押して、システム設定画<br>、 3169-01 では設定 4/5 と | 面を表示させます。<br>_なります) |
|                | カーソルを " <b>ボーし</b>            | <b>ノート</b> " の項へ移動させま <sup>-</sup>   | す。                  |
| <b>F1</b> 変更   | F1(変更)キーを                     | 押して、選択ウィンドウを                         | 表示させます。             |
| Ţ              | 2400 bps, 9600 b              | ps, 19200 bps, 38400 bps             |                     |
| · · · · · · ·  | カーソルキーでボ-                     | - レートを選択します。                         |                     |
| 「1 決定          | F1 (決定) キーを                   | 押します。                                |                     |
|                | カーソルを " <b>行末</b> 二           | <b>コード</b> " の項へ移動させま <sup>-</sup>   | <del>す</del> 。      |
| F1 CR+LF       | ファンクションキ-                     | - で行末コードを設定しま                        | す。                  |
| F2 CR          |                               |                                      |                     |
| · · · ·        | カーソルを " <b>フロ-</b>            | <b>-制御</b> " の項へ移動させま <sup>-</sup>   | す。                  |
| ▶<br>▶<br>▶ なし | ファンクションキ-                     | - でフロー制御を設定しま                        | す。                  |
|                | DFF                           |                                      |                     |
| F3 RTS/CT      | S                             |                                      |                     |
| ▶ 両方           |                               |                                      |                     |
|                |                               |                                      |                     |

## 5.5.4 LCD バックライトを設定する

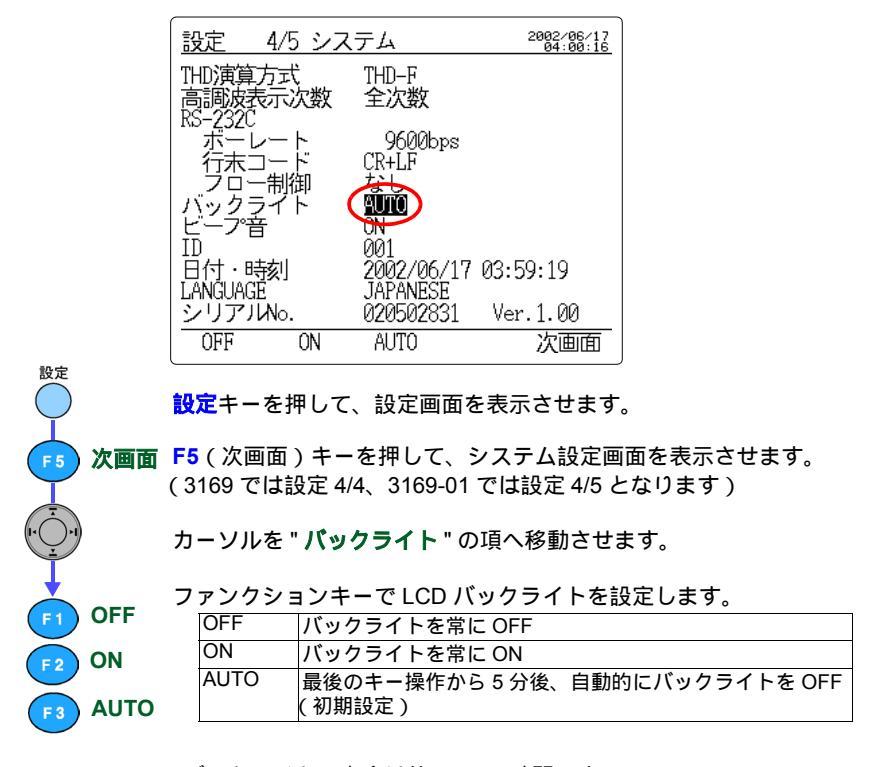

注記

バックライトの寿命は約 50,000 時間です。

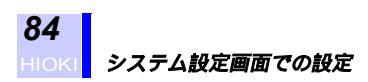

## 5.5.5 ビープ音を設定する

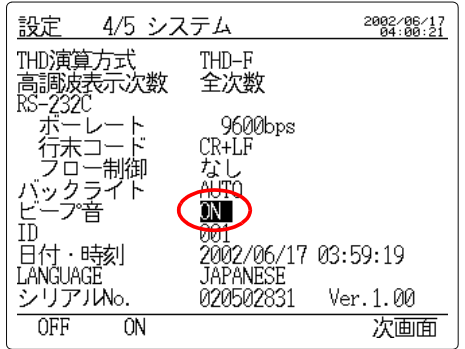

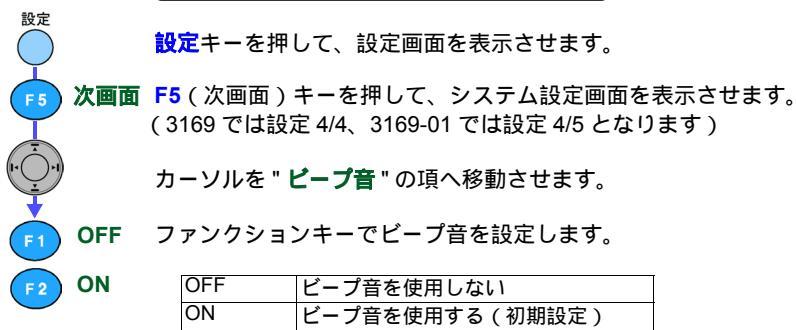

#### 5.5.6 ID 番号を設定する

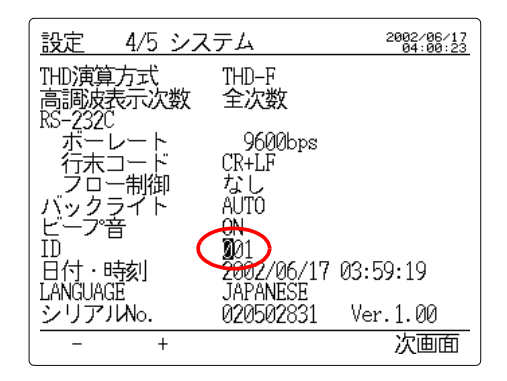

設定キーを押して、設定画面を表示させます。

次画面 F5(次画面)キーを押して、システム設定画面を表示させます。 (3169 では設定 4/4、3169-01 では設定 4/5 となります) カーソルを "ID" の項へ移動させます。 (カーソル◀:桁を上位に移動 / カーソル▶:桁を下位に移動)

| - | 数値をトげる |
|---|--------|
| + | 数値を上げる |
|   |        |

設定範囲:001~999(初期値:001)

<u>注記</u>

+

設定

F 5

機器識別用に機器ごとに任意の数値を設定します。この ID 番号値は 保存データの先頭にある設定条件のデータの中に含まれます。特に必 要でない場合は設定しなくても構いません。

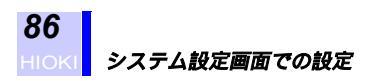

#### 5.5.7 時計を設定する

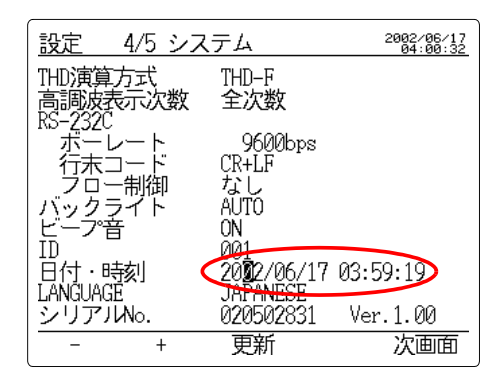

<mark>設定</mark>キーを押して、設定画面を表示させます。

次画面 F5(次画面)キーを押して、システム設定画面を表示させます。 (3169 では設定 4/4、3169-01 では設定 4/5 となります)

カーソルを"日付・時刻"の設定したい項へ移動させます。

ファンクションキーで日付・時刻を設定します。

| - | 数値を下げる |
|---|--------|
| + | 数値を上げる |

**F3**(更新)キーを押します。

測定を開始する前に時報などを利用して時計を設定してください。

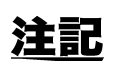

更新

+

設定

F 5

F1

F 3

5

#### 5.5.8 表示言語を設定する

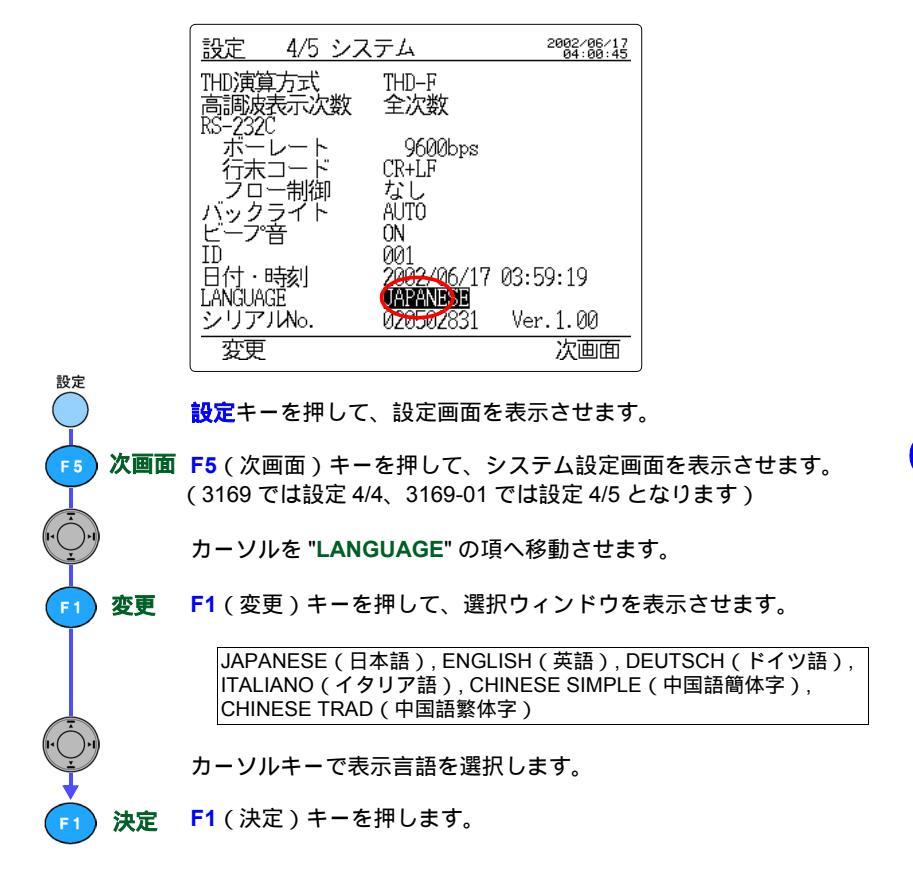

## 5.5.9 製造番号情報・バージョンを表示する

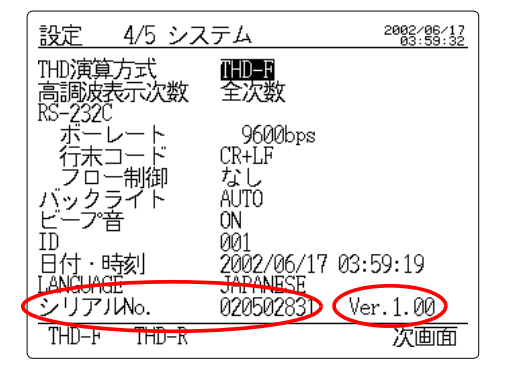

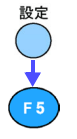

設定キーを押して、設定画面を表示させます。

**次画面 F5**(次画面)キーを押して、システム設定画面を表示させます。 (3169 では設定 4/4、3169-01 では設定 4/5 となります)

"シリアル No." の項に製造番号情報とバージョンが表示されます。

測定方法

測定前に必ず「ご使用にあたっての注意」(6 ページ) および4「測 定ラインへ結線する」(33 ページ) をお読みください。

# 6.1 電圧・電流・電力値(瞬時値)を測定する

|   | x-1.                           | シー 服命主体                                                  | a ar                    | <u>2</u> 1                                   | 2002/06/13                         | 表示している項目を |
|---|--------------------------------|----------------------------------------------------------|-------------------------|----------------------------------------------|------------------------------------|-----------|
|   | J1<br>J2<br>J3 <b>*</b><br>J3* | 208.00 V<br>207.97 V<br>207.80 V<br>207.80 V<br>207.93 V | I1<br>I2<br>I3*<br>Iave | 4.9935 A<br>4.9958 A<br>4.9940 A<br>4.9940 A | U 300V<br>× 1.00<br>I 5A<br>× 1.00 | 示します。     |
| F |                                | 1.5610kW                                                 | Q<br>S<br>PF            | 0.8937kva<br>1.7987kVA<br>0.8678             | r<br>回路数 <sub>2</sub>              |           |
| V | ₩P+ I                          | 0.00000kWh                                               | f                       | 49.998 Hz<br>0:00:00                         | PLL 50H2<br>インターハッル<br>1min        |           |
| L | Œ١                             |                                                          | ر <del>بد</del><br>ب    | 初世                                           | ው-ሥት"<br>                          |           |

た示する回路を切り換えます。 (複数回路設定時)

<mark>測定</mark>キーを押して、測定画面を表示させます。

F1(画面)キーを押して、選択ウィンドウを表示させます。

カーソルキーで "メイン "を選択します。

F1(決定)キーを押して、メイン画面を表示させます。

瞬時値 F3キーを押すごとに表示項目が (平均値) "瞬時値 "平均値" 最大値 "最小値"と切り換わります。 (最大値) ↑

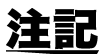

画面

決定

測定

- ・結線方式が 3P3W2M のとき、U3, I3 はベクトル演算で求めた値になります。「付録」(183 ページ)参照
  - ・ 3P3W3M のときの P1, P2, P3 は参考データになります。
  - 3P4W, 3P4W4Iのときの電圧値は相電圧になります。
  - ・ 複数回路測定時は F2(回路)キーで表示する回路を切り換えます。

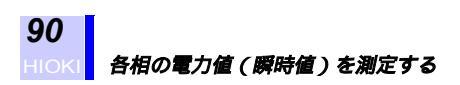

## 6.2 各相の電力値(瞬時値)を測定する

| 雷力             | 日日本                                | i) 🖶            |                                                  | 2002                 | /06/13                       | ――表示している項目を |
|----------------|------------------------------------|-----------------|--------------------------------------------------|----------------------|------------------------------|-------------|
| P1<br>P2<br>P3 | 0.8655kW<br>0.8684kW<br>0.8673kW   | Q1<br>Q2<br>Q3  | 0. 4963kv<br>0. 4949kv<br>0. 4949kv<br>0. 4964kv | ar ×<br>ar I<br>ar I | 300V<br>1.00<br>5A<br>1.00   | 示します。       |
| P<br>S1<br>S2  | 2.6013kW<br>0.9977kVA<br>0.9995kVA | Q<br>PF1<br>PF2 | 1.4876kv<br>0.8675<br>0.8688                     | ar<br>結<br>回         | 線<br><sup>3P4W</sup><br>路数   |             |
| 53<br>5        | 0.9994kVA<br>2.9966kVA             | PF3<br>PF       | 0.8679<br>0.8681                                 | PLL<br>12            | 1<br>50H2<br>9−/\`\\<br>1min |             |
|                | 面                                  | 平               | 均値                                               | <u></u>              | -1/1/                        |             |

測定キーを押して、測定画面を表示させます。

F1(画面)キーを押して、選択ウィンドウを表示させます。

カーソルキーで " 電力 " を選択します。

決定 F1(決定)キーを押して、各チャネルの電力表示画面を表示させます。

<u>注記</u>

画面

測定

- 3P3W2M 時の各チャネルの有効電力(P1,P2) 無効電力(Q1,Q2)
   皮相電力(S1,S2) 力率(PF1,PF2)は、無意味なデータです。総 合値 P,Q,S,PF のみ使用してください。ただし、各チャネルの値は 結線確認時の参考データになります。
  - 3P3W3M時の各チャネルの有効電力(P1,P2,P3) 無効電力 (Q1,Q2,Q3) 皮相電力(S1,S2,S3)は、参考データになります。
  - ・ 無効電力計法の設定が「OFF」のとき、各チャネルの無効電力 (Q1,Q2,Q3)、皮相電力(S1,S2,S3)は線間電圧を使用した演算結 果になります。
  - ・ 複数回路測定時は F2(回路)キーで表示する回路を切り換えます。

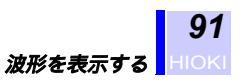

# 6.3 波形を表示する

測定

F 1

画面

決定

選択したチャネルの電圧、電流波形を表示することができます。 **測定**キーを押して、測定画面を表示させます。 F1(画面)キーを押して、選択ウィンドウを表示させます。 カーソルキーで**"波形**"を選択します。

F1(決定)キーを押して、波形表示画面を表示させます。

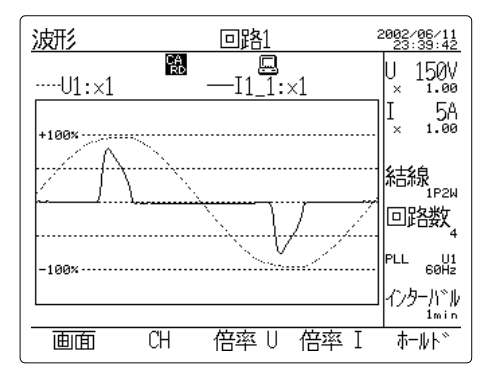

- **注記**・ 結線方式が 3P3W3M のときの電圧波形は、仮想中性点を基準にした相電圧波形となります。
  - ・ 結線方式が 3P3W2M のときの U3, I3 の波形は表示されません。

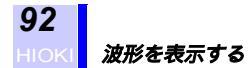

#### (1) 表示チャネルを変更する

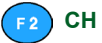

F2(CH)キーを押すごとに表示チャネルが以下のように切り換わます。

| 1P2W   | U1, I1<br>回路 1<br><u>个</u> | U1, I1<br>回路 2 | U1, I1<br>回路 3 | U1, I1<br>回路 4<br> |
|--------|----------------------------|----------------|----------------|--------------------|
| 1P3W   | U1, I1<br>回路 1<br><u>个</u> | U2, I2<br>回路 1 | U1, I1<br>回路 2 | U2, I2<br>回路 2<br> |
| 3P3W2M | U1, I1<br>回路 1<br><u>个</u> | U2, I2<br>回路 1 | U1, I1<br>回路 2 | U2, I2<br>回路 2<br> |
| 3P3W3M | U1, I1<br>个                | U2, I2         | U3, I3         |                    |
| 3P4W   | U1, I1<br>个                | U2, I2         | U3, I3         |                    |
| 3P4W4I | U1, I1<br>↑                | U2, I2         | U3, I3         | 14                 |

#### (2) 電圧縦軸倍率を変更する

F3 倍率U F3 (倍率U)キーを押すごとに電圧の縦軸倍率が × 1/2 × 1 × 2 × 5 × 10 と切り換わます。

#### (3) 電流縦軸倍率を変更する

4 (倍率 I) キーを押すごとに電流の縦軸倍率が
 × 1/2
 × 1
 × 2
 × 5
 × 10 と切り換わます。

6

## 6.4 平均値・最大値・最小値を測定する

電圧、電流、電力値、高調波の平均値、最大値、最小値を測定します。

測定設定、データ出力設定、保存印字項目設定画面で各種設定をします。 ◆5「設定方法」(51ページ)

**測定キーを押して、測定画面を表示させます。** 

スタート/ストップキーを押して、測定を開始させます。 時系列測定を開始すると LED が点灯し、測定中となります。 測定開始方法が「時刻」または「JUST」のときは、測定開始時刻にな るまで待機動作に入り(LED は点滅)開始時刻になると測定を開始し ます。

#### <時系列測定の終了>

次画面

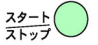

設定

F 5

測定

スタート

データ出力設定画面で設定されている測定終了方法で時系列測定を終 了します。 手動で終了させる場合、強制終了する場合はスタート/ストップキーを 押します。

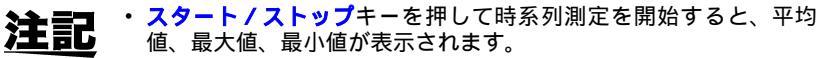

- ・表示値は、時系列測定開始から現在までの平均、最大、最小値です。
- 保存、印字される値は、インターバル時間ごとの平均、最大、最小 値です。
- ・高調波の平均、最大、最小値表示はありません。

#### 電圧・電流・電力値(平均値・最大値・最小値)を表示 6.4.1 する

| ĺ | 11                              |                                                          | 5                               | 601                                          | 2002/06/13                                           | 表示している項目を |
|---|---------------------------------|----------------------------------------------------------|---------------------------------|----------------------------------------------|------------------------------------------------------|-----------|
|   | <u> </u>                        | 「時中寸11                                                   |                                 |                                              | 00:06:59                                             |           |
|   | U1<br>U2<br>U3 <b>*</b><br>Uave | 208.00 V<br>207.97 V<br>207.80 V<br>207.80 V<br>207.93 V | I1<br>I2<br>I3 <b>*</b><br>Iave | 4.9935 A<br>4.9958 A<br>4.9940 A<br>4.9944 A | U 300V<br>× 1.00<br>I 5A<br>× 1.00                   | 示しまり。     |
|   | P :                             | 1.5610kW                                                 | Q<br>S<br>PF                    | 0.8937kva<br>1.7987kVA<br>0.8678             | 結線<br>3P3W2M<br>回路数2                                 |           |
|   | WP+ 0.                          | .00000kWh                                                | f                               | 49.998 Hz<br>0:00:00                         | PLL 50H2<br>129-Л <sup>®</sup> И<br>1 <sup>min</sup> |           |
|   | 迪伯                              | 回路                                                       | 平                               | 匀值                                           | ホールト〝                                                |           |
|   |                                 |                                                          | (                               |                                              |                                                      |           |

(F2 表示する回路を切り換えます。 (複数回路設定時)

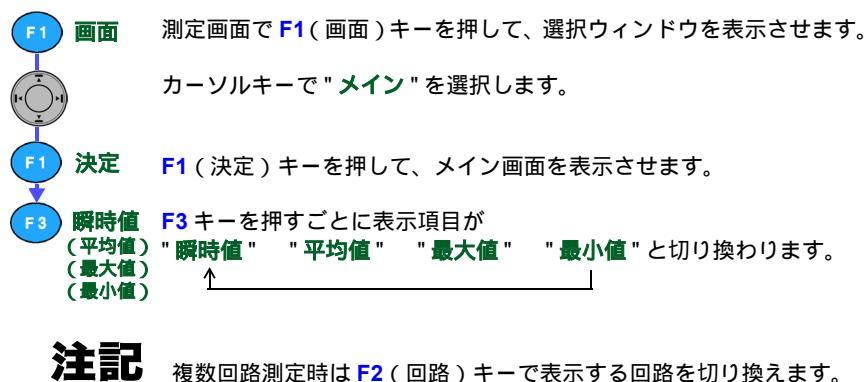

複数回路測定時は F2(回路)キーで表示する回路を切り換えます。

#### 6.4.2 各相電力の平均値・最大値・最小値を表示する

| 雷力                  | 日曜日寺住                                           |                                    | 2                                            | 002         | 06/13<br>11:43               | ――表示している項目を |
|---------------------|-------------------------------------------------|------------------------------------|----------------------------------------------|-------------|------------------------------|-------------|
| P1<br>P2<br>P3      | 0.8655kW<br>0.8684kW<br>0.8673kW                | Q1 0.<br>Q2 0.<br>Q3 0.            | <b>1</b><br>4963kvar<br>4949kvar<br>4964kvar | U<br>×<br>I | 300V<br>1.00<br>5A<br>1.00   | 示します。       |
| P<br>S1<br>S2<br>S3 | 2.6013kW<br>0.9977kVA<br>0.9995kVA<br>0.9994kVA | Q 1.<br>PF1 0.<br>PF2 0.<br>PF3 0. | 4876kvar<br>8675<br>8688<br>8679             | お回路         | 泉<br>3P4W<br>洛数<br>1         |             |
| د<br>الت            | 2.9900xVA                                       | PF 0.<br>平均値                       | 8081                                         | インタ         | 50H2<br>戸川~ル<br>1min<br>-ルト~ |             |

 

 F1
 画面
 測定画面でF1(画面)キーを押して、選択ウィンドウを表示させます。

 カーソルキーで"電力"を選択します。

 F1
 決定

 F1(決定)キーを押して、各チャネルの電力表示画面を表示させます。

 F3
 瞬時値 (平均値)

 (平均値)
 "瞬時値"

 (最大値)
 \*

注記

複数回路測定時は F2(回路)キーで表示する回路を切り換えます。 ◆6.2「各相の電力値(瞬時値)を測定する」(90ページ)

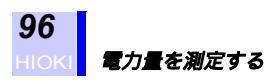

設定

F 5

) 〕 測定

F1

スタートストップ

# 6.5 電力量を測定する

電力量(Wh)を測定します。

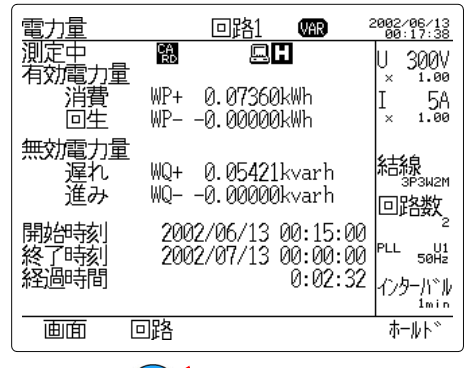

たまたまでも、 「そうかいでは、 「そうかいでは、 たまでも、 「そうかいでは、 たまでも、 「そうかいでは、 たまで、 「そうかいでは、 たまで、 したまで、 した

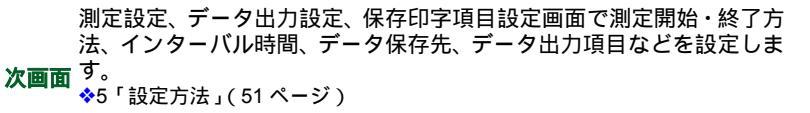

測定キーを押して、測定画面を表示させます。

画面 F1(画面)キーを押して、選択ウィンドウを表示させます。

カーソルキーで " 電力量 " を選択します。

決定 F1(決定)キーを押して、電力量表示画面を表示させます。

スタート/ストップキーを押して、電力量測定を開始させます。

**注記**・時系列測定開始からのトータル電力量が表示されます。
・ 無効電力計法の設定が「OFF」のとき、無効電力量の

- ・ 無効電力計法の設定が「OFF」のとき、無効電力量の進み(WQ-)の値は表示しません。
- ・ 複数回路測定時は、F2(回路)キーで表示する回路を切り換えます。

# 6.6 デマンド測定をする

需要 ( デマンド ) 時限ごとの積算測定を繰り返して行うデマンド測定を 行います。

| <u>デマンド</u>             | 回路1                | VAR                  | 2002/06/13<br>00:17:58 |
|-------------------------|--------------------|----------------------|------------------------|
| 測定中                     |                    | :                    | U 300V                 |
| ฅリピリ<br>  P 1.7339k₩    | 現1年10<br>WP+ 0.01  | 581kWh               | × 1.00<br>Т БА         |
| Q 1.2769kvar            | WP0.00             | ЮÖÖkWh               | × 1.00                 |
| PF 0.8052               | WQ+ 0.01<br>WQ0 00 | 164kvarh<br>MMMkvarh | 乡士乡白                   |
| 最大デマンド                  |                    |                      | が古尔永<br>SP3W2M         |
| P 1.7339kW 20           | 102/06/13          | 00:16:00             | 回路数。                   |
| 開始時刻   20<br> 始了時刻   20 | 102/06/13          | 00:17:00             | PLL U1                 |
| 終] (135) 20             | 02700715           | 00:10:00<br>0:00:32  | 50Hz<br>か.お_1いい        |
|                         |                    | 0.00.02              | 1/27/1 //<br>1min      |
| 画面 回路                   |                    |                      | ホールト〝                  |

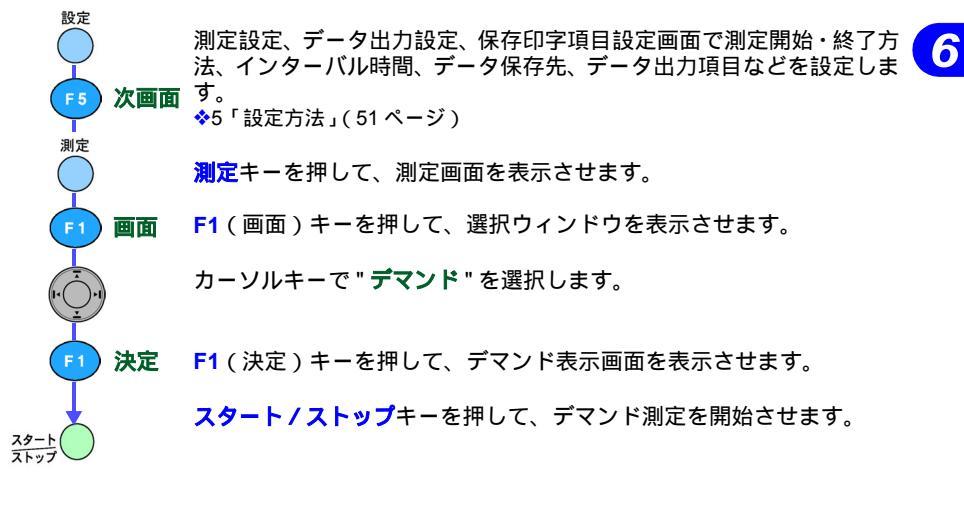

- <u>注記</u>
- インターバル時間ごとのデマンド値(前回値)、各インターバル時間内の電力量(現在値)、時系列測定開始からの最大デマンド値およびその発生日時が表示されます。
- ・ 無効電力計法の設定が「OFF」のとき、無効電力量の進み(WQ-) の値は表示しません。
- ・ 複数回路測定時は、F2(回路)キーで表示する回路を切り換えます。

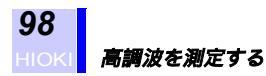

# 6.7 高調波を測定する

#### 6.7.1 高調波リストを表示する

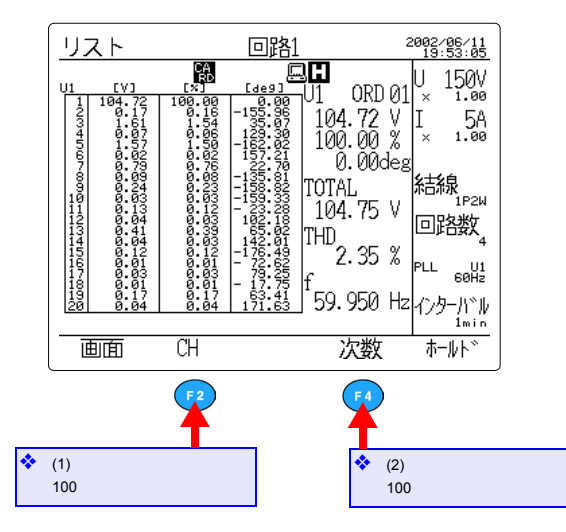

高調波を測定する

99

| 高調波レベル    | 各次高調波のレベル             |
|-----------|-----------------------|
| 高調波含有率    | 基本成分を100%とし、各次高調波を割合で |
|           | 示したもの                 |
| 高調波電圧(電流) | U1 入力の基本波成分の位相を基準とした場 |
| 位相角       | 合の各次高調波の位相角           |
| 高調波電力位相角  | 各次高調波の力率を角度表示したもの     |

#### 高調波電圧レベルリスト画面

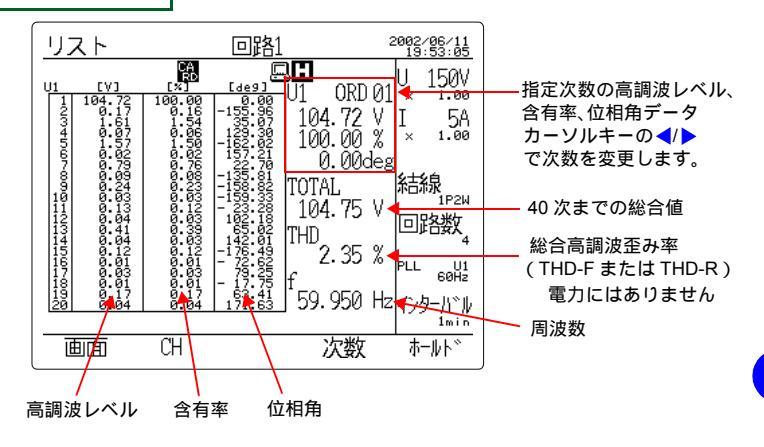

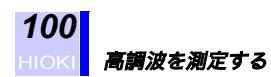

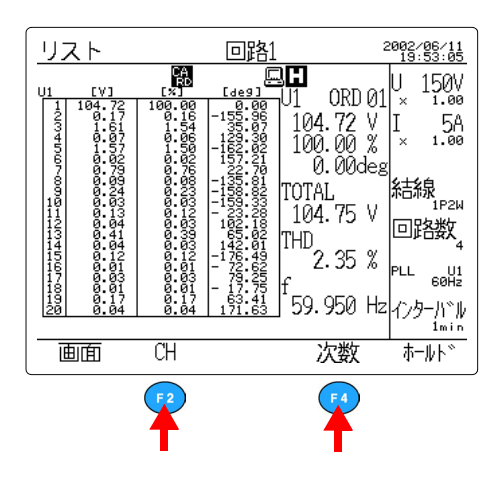

(1) 表示チャネルを変更する

F2 CH

F2 (CH) キーを押して、選択ウィンドウを表示させます。

| 1P2W   | U1, I1, P                     |
|--------|-------------------------------|
| 1P3W   | U1, U2, I1, I2, P             |
| 3P3W2M | U1, U2, U3, I1, I2, I3, P     |
| 3P3W3M | U1, U2, U3, I1, I2, I3, P     |
| 3P4W   | U1, U2, U3, I1, I2, I3, P     |
| 3P4W4I | U1, U2, U3, I1, I2, I3, I4, P |

複数回路設定時は、I,P の後に回路を表す番号が付きます。 (I1\_1, I1\_2, P\_1, P\_2 など)

カーソルキーで表示したいチャネルを選択します。

**決定 F1**(決定)キーを押します。

(2) 表示次数を変更する

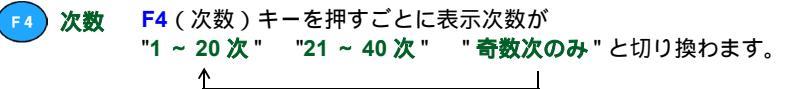

<u>注記</u>

システム設定画面で高調波表示次数の設定を "奇数次"とすると、F4 に次数は表示されません。
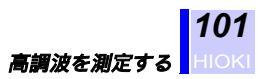

### 6.7.2 高調波グラフを表示する

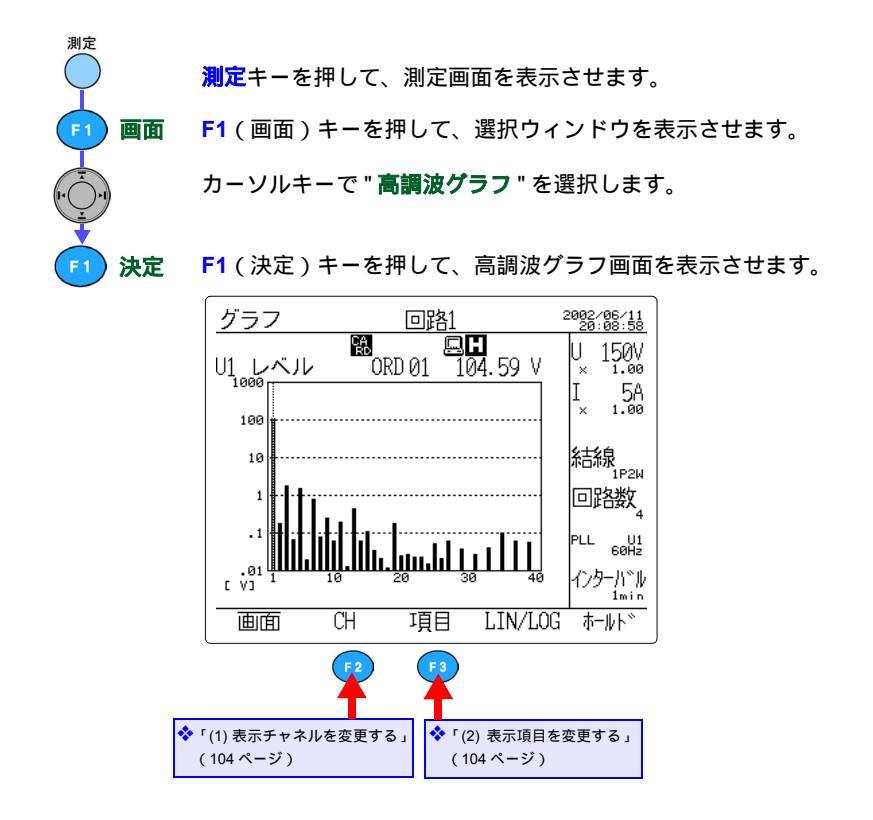

#### **注記** 高調波グラフには、電圧・電流・電力に対してそれぞれ高調波レベル・ 含有率・位相角があります。

| 高調波レベル    | 各次高調波のレベル                         |
|-----------|-----------------------------------|
| 高調波含有率    | 基本成分を 100% とし、各次高調波を割合で           |
|           | 示したもの                             |
| 高調波電圧(電流) | U <sub>1</sub> 入力の基本波成分の位相を基準とした場 |
| 位相角       | 合の各次高調波の位相角                       |
| 高調波電力位相角  | 各次高調波の力率を角度表示したもの                 |

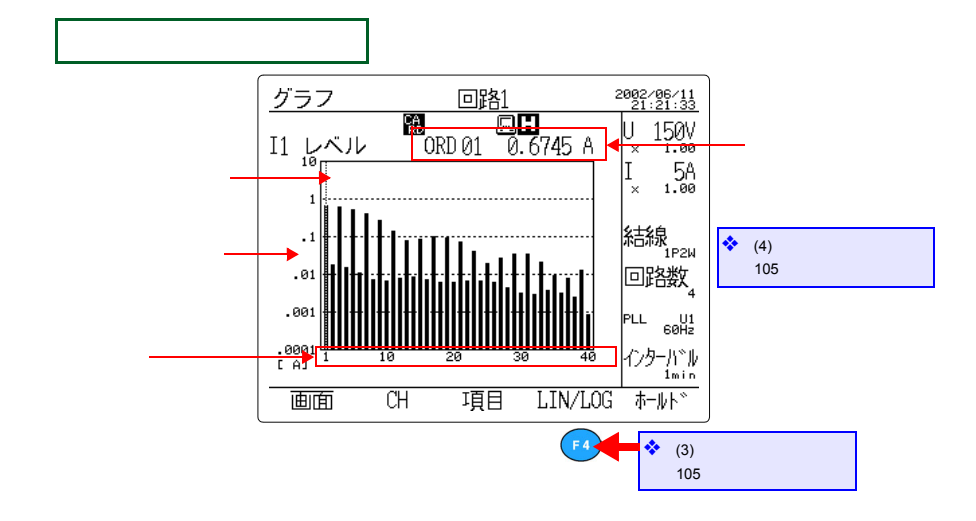

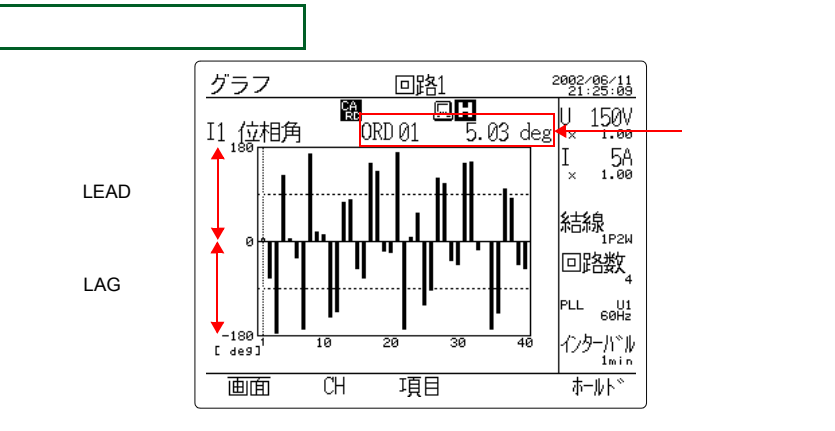

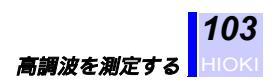

高調波電力位相角グラフ画面

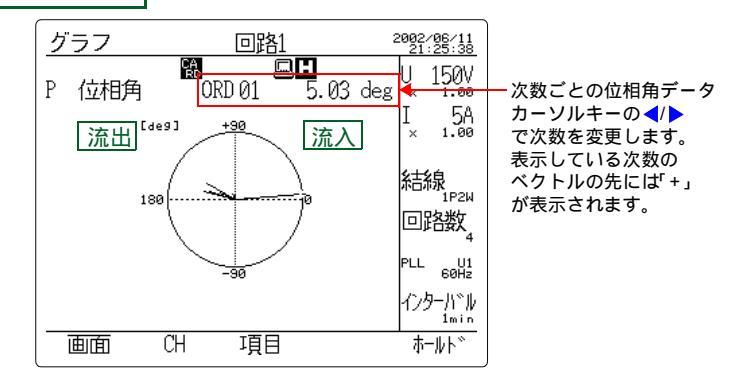

<u>注記</u>

- 流入の場合は、その次数の高調波が負荷に流れ込んでいる状態で、 流出の場合は、負荷から流れ出している状態です。
- ベクトルの長さは基本波成分の皮相電力を100%とし、各次高調波の皮相電力を割合で示しています。
- 横軸が有効電力、縦軸が無効電力を示し、ログ軸で表しています。
- 測定設定画面で無効電力計法の設定を「ON」にした場合は、高調 波電力位相角は「0~±180度」で表わされます。また、無効電力 計法の設定を「OFF」にした場合は、「0~+180度」で表わされます。

### (1) 表示チャネルを変更する

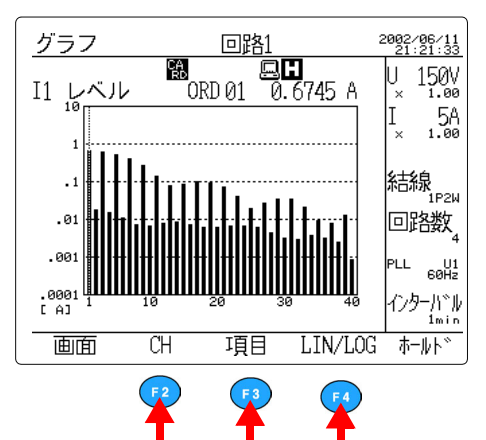

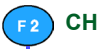

F2 (CH) キーを押して、選択ウィンドウを表示させます。

| 1P2W   | U1, I1, P                     |
|--------|-------------------------------|
| 1P3W   | U1, U2, I1, I2, P             |
| 3P3W2M | U1, U2, U3, I1, I2, I3, P     |
| 3P3W3M | U1, U2, U3, I1, I2, I3, P     |
| 3P4W   | U1, U2, U3, I1, I2, I3, P     |
| 3P4W4I | U1, U2, U3, I1, I2, I3, I4, P |

複数回路設定時は、I,P の後に回路を表す番号が付きます。 (I<sub>1</sub>\_1, I<sub>1</sub>\_2, P\_1, P\_2 など)

カーソルキーで表示したいチャネルを選択します。

**決定 F1**(決定)キーを押します。

#### (2) 表示項目を変更する

F3 (項目) キーを押して、選択ウィンドウを表示させます。
 レベル,含有率,位相角
 カーソルキーで表示したい項目を選択します。
 F1 (決定) キーを押します。

#### (3) 軸表示を変更する

 
 LIN/ LOG
 F4(LIN/LOG)キーを押して、軸表示を変更します。

**注記** ・ 縦軸がリニア軸(ログ軸)の場合、**F4**(LIN/LOG)キーを押すとロ グ軸(リニア軸)に変わります。

リニア軸のフルスケールはレンジによって決まります。

#### (4) カーソルを移動する

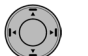

カーソルキーの<//>
を押すことによって、画面上のカーソル(点線)を 移動させ、各次高調波のレベル、含有率、位相角がわかります。

#### (5) 高調波表示次数を変更する

高調波表示次数を「全次数」、「奇数次」から選択できます。 ◆5.5.2「高調波表示次数を設定する」(81ページ)

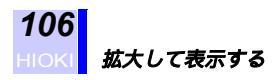

## 6.8 拡大して表示する

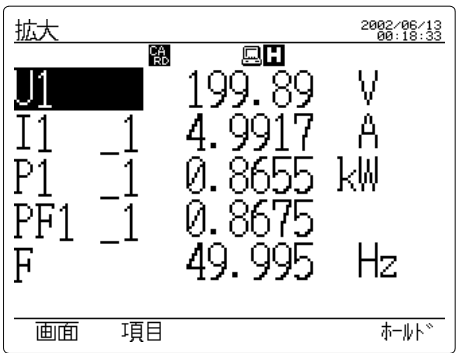

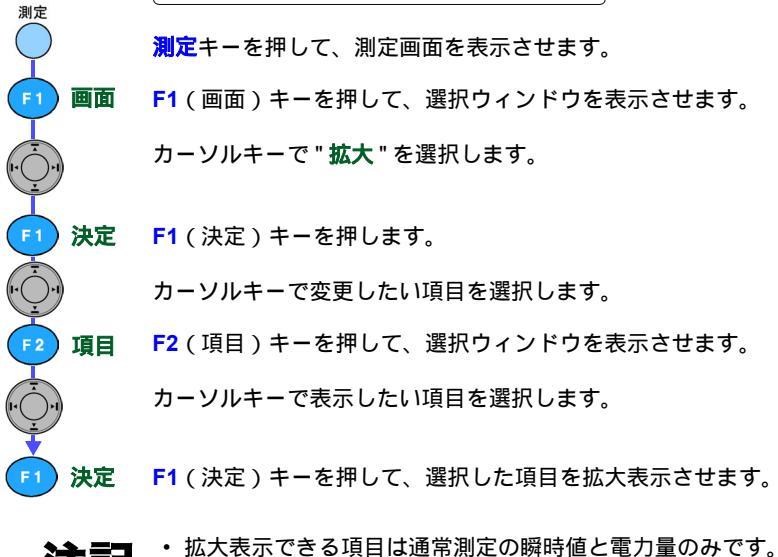

**注記**・拡大画面では、電圧・電流レンジキーは無効です。

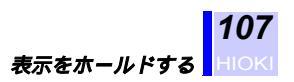

## 6.9 表示をホールドする

| <b>F5</b> ホールド | メイン 瞬時                                                                    | 值回路1                                                                       | 2002/06/13<br>00:06:59                                         |             |
|----------------|---------------------------------------------------------------------------|----------------------------------------------------------------------------|----------------------------------------------------------------|-------------|
|                | U1 208.00 V<br>U2 207.97 V<br>U3* 207.80 V<br>Uave 207.93 V<br>P 1.5610kW | II 4.9955 A<br>I2 4.9958 A<br>I3* 4.9940 A<br>Iave 4.9944 A<br>Q 0.8937kva | U 300V<br>× 1.00<br>I 5A<br>× 1.00<br>結線<br>3P3W2M<br>r<br>回路数 | ――表示ホールド中点灯 |
|                | WP+ 0.00000kWI<br>                                                        | S 1.7987kVA<br>PF 0.8678<br>f 49.998 Hz<br>n 0:00:00                       | ビルロ会X<br>PLL 50H1<br>インターハドル<br>1min<br>ホールトド                  |             |
|                |                                                                           |                                                                            | F5                                                             |             |

各測定画面で F5(ホールド)キーを押すと、表示がホールドされます。 もう一度押すと、表示のホールドは解除されます。

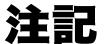

- ・表示ホールド中の**スタート / ストップ**キーは無効です。
  - 表示ホールド中に保存キーを押してマニュアル保存すると、ホール ドされている瞬時値を保存します。
  - ・時系列測定中の自動出力は、表示ホールドに関係なくインターバル時間ごとのデータが出力されます。

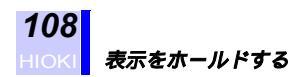

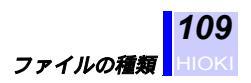

# 設定・測定データの 読み込みと保存

## 7.1 ファイルの種類

#### ファイルの種類

| ファイル                  | E-                     | - F                | ファイル名                          | 保存形式 | 備考             |
|-----------------------|------------------------|--------------------|--------------------------------|------|----------------|
| 設定<br>ファイル            |                        |                    | 69SET00.SET ~<br>69SET99.SET   | テキスト |                |
|                       |                        |                    | ########.SET                   |      |                |
| 測定データ<br>ファイル         | 自動 標準<br>出力 イン         | ターバル               | 69MEAS00.CSV ~<br>69MEAS99.CSV | テキスト |                |
|                       |                        |                    | ########.CSV                   |      |                |
|                       | 短時<br>イン・              | 間<br>ターバル          | 69INST00.BIN ~<br>69INST99.BIN | バイナリ |                |
|                       |                        |                    | ########.BIN                   | -    |                |
|                       | マニュアル<br>(時系列測)        | 官中以外)              | 69MANU00.CSV ~<br>69MANU99.CSV | テキスト |                |
| 波形データ<br>ファイル         | 自動<br>問力<br>イン:        | ターバル               | 69WAVE00.WUI ~<br>69WAVE99.WUI | バイナリ |                |
|                       |                        |                    | ########.WUI                   |      |                |
|                       | マニュアル<br>(時系列測)        | 官中以外)              | 69MANU00.WUI ~<br>69MANU99.WUI | バイナリ |                |
| バックアップ<br>データ<br>ファイル | 自動<br>出力<br>イン・<br>(測定 | ターバル<br>ミデータ)      | 69BACK00.CSV ~<br>69BACK99.CSV | テキスト | 内部メモリ<br>のみに保存 |
|                       | 標準<br>イン・<br>( 波形      | ターバル<br>データ)       | 69BACK00.WUI ~<br>69BACK99.WUI | バイナリ |                |
|                       | 短時<br>[<br>イン・<br>( 測定 | 間<br>ターバル<br>2データ) | 69BACK00.BIN ~<br>69BACK99.BIN | バイナリ |                |
| 画面コピー<br>ファイル         | マニュアル                  |                    | 69BMP00.BMP ~<br>69BMP99.BMP   | BMP  |                |

######### は任意に設定されたファイル名です。

- PC カードと内部メモリの同時保存はできません。
- データ保存先が PC カードのとき、PC カード未実装・PC カード書き込み失 敗時に内部メモリヘバックアップデータファイルとして保存します。(自動 出力データのみ)
- PCカード,内部メモリに保存できるファイル数は、測定データファイル、 波形データファイル、バックアップデータファイル、画面コピーファイル合わせて100ファイルまでです。

設定ファイルは、PC カード 10 ファイル、内部メモリ 5 ファイルまでです。

- バイナリ形式のファイルは、市販の表計算ソフトなどで読込む場合には、テキスト形式に変換する必要があります。変換ソフトは、付属の CD-R の中にあります。
- 測定データのヘッダは付録の一覧表(185ページ)をご覧ください。

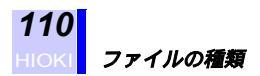

### ステータスデータ (STATUS)

測定データファイル(標準インターバル時)に付加されるデータです。 以下の10bit データを2進数で表した数値で、時系列測定期間中にオー バレンジや過大入力(クレストファクタオーバ)、停電があったかどう かを示すデータです。

| ビット | bit9 | bit8 | bit7 | bit6 | bit5 | bit4 | bit3 | bit2 | bit1 | bit0 |
|-----|------|------|------|------|------|------|------|------|------|------|
| 項目  | PLL  | pd   | or   | ovl4 | ovl3 | ovl2 | ovl1 | ovU3 | ovU2 | ovU1 |

ov:過大入力 クレストファクタオーバしたデータを含む or:オーバレンジ レンジの 130% を越えるデータを含む pd:停電 停電が発生

PLL: PLL アンロック PLL アンロックが発生

例えば、時系列測定中に停電があった場合、ステータスデータは 「010000000」となります。

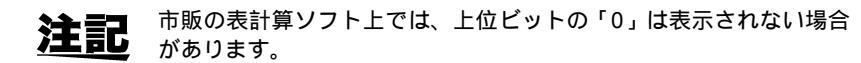

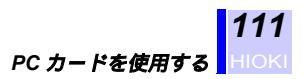

7

### 7.2 PC カードを使用する

### 7.2.1 使用可能 PC カード

- PC カードは必ずフォーマットしてから使用してください。
- (本体あるいはパソコンであらかじめフォーマットしてください)
   PCカードをパソコン等でフォーマットする場合は、「FAT(16)」形式を使用してください。「FAT32」形式でフォーマットすると正常に使用できなくなります。
- ・粉塵の多い場所や油分を含んだ気中では使用しないでください。コネクタの接触不良の原因になります。

**112** HIOKI *PC カードを使用する* 

### 7.2.2 PC カードの抜差し

・表裏および挿入方向を間違えて無理に挿入しないでください。PC ▲ 注意 カードまたは本体を損傷することがあります。 本器が PC カードをアクセス(CARD マークが点滅)している間は、

- 本器か PC カードをアクセス (CARD マークか点滅) している間は、
   絶対に PC カードを抜かないでください。PC カード内のデータを破壊する可能性があります。
- ・ PC カードを使用しない場合は、カバーを閉めてください。
- ・本器を輸送する際は PC カードを抜いて、カバーを閉めてください。

PC カードを挿入する・取り出す

PC カードを挿入する

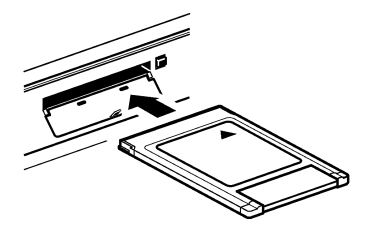

ふたを開け、PC カードの矢印の面 を上にして、差し込む方向に向けて、 奥まで差し込みます。

PC カードを取り出す

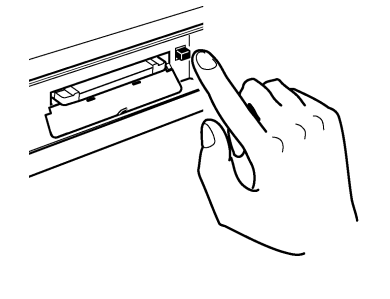

イジェクトボタンを押して、PCカー ドを引き抜きます。

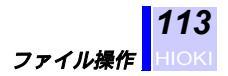

## 7.3 ファイル操作

ファイル

ファイルキーを押して、ファイルメイン画面を表示させます。

| ファイルメイン                                   | 2002/06/15<br>14:13:01                 |
|-------------------------------------------|----------------------------------------|
| <b>区部隊定</b><br>内部メモリ<br>PCカード<br>バージョンアップ | ,                                      |
|                                           |                                        |
| 内部設定                                      | 内部メモリの設定ファイル読込み・保存、<br>ファイル削除、コピー      |
| 内部メモリ                                     | 内部メモリのフォーマット、コピー                       |
| PC カード                                    | PC カードのファイル削除、<br>設定ファイルの読込み・保存、フォーマット |
| バージョンアップ                                  | 本器のバージョンアップ                            |

**注記** ファイルー覧画面では、本器で使用しているファイルの拡張子と同じ 拡張子のファイルのみ表示します。

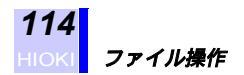

ファイル

F 5

#### 7.3.1 内部メモリを初期化(フォーマット)する

内部メモリのファイルを削除したい場合に使用します。内部メモリでは、ファイルごとの削除はできません。(設定ファイルを除く)

ファイルキーを押して、ファイルメイン画面を表示させます。 カーソルを "内部メモリ"の項へ移動させます。 選択 F1(選択)キーを押して、内部メモリファイルー覧画面を表示させま す。 2002/06/13 19:10:37 内部メモリ 69MEAS00.CSV 2002/06/13 69MEAS01.CSV 2002/06/13 69BMP00 .BMP 2002/06/13 4KB Q • 07 4KB 10КВ 9.07 69BMP01 .BMP • Ø7 10КВ MEASO2. CSV 4KB · 197 60RMP/02 BMP 2002/06 全選択 コピー フォーマット 選択 戻る フォー F4(フォーマット)キーを押すと、確認メッセージが表示されます。 マット はい **F**1

F1(はい)キーを押して、フォーマットを開始させます。 フォーマット中は、"処理中です。しばらくお待ちください。"を表 示(表示が消えたら終了)

) 戻る F5(戻る) キーを押して、ファイルメイン画面に戻ります。

- **注記**・フォーマットを実行すると、内部メモリ内のすべてのファイルは削除され、元に復元できませんので注意してください。
  - PC カードへの保存時でも、時系列測定を開始する前に内部メモリ をフォーマットし、バックアップメモリ領域を確保しておくことを お奨めします。内部メモリがフルの状態だと、PC カードへの保存 失敗時にデータのバックアップができません。

#### 7.3.2 PC カードを初期化 (フォーマット) する

ファイル

選択

フォーマット

PC カードを購入して初めて使用する場合には、フォーマットする必要があります。

また、すべてのファイルを削除したい場合にも使用できます。

ファイルキーを押して、ファイルメイン画面を表示させます。

カーソルを "PC カード" の項へ移動させます。

F1(選択)キーを押して、PCカードファイル一覧画面を表示させます。

| <u>PCカード</u>                               | 2002/06/13<br>20:53:20 |
|--------------------------------------------|------------------------|
| <mark>698MP00 .8MP 2002/06/13 00:01</mark> | 10KB                   |
| 698MP01 .8MP 2002/06/13 00:05              | 10KB                   |
| 698MP02 .8MP 2002/06/13 00:52              | 10KB                   |
| 69MEAS00.CSV 2002/06/13 00:07              | 2KB                    |
| MAINMIN .BMP 2002/06/13 00:08              | 10KB                   |
| POWERAVE.BMP 2002/06/13 00:12              | 10KB                   |
| 69MEAS01.CSV 2002/06/13 00:12              | 2KB                    |
| POWERMIN. BMP 2002/06/13 00:12             | 10KB                   |
| 69BMP03 .BMP 2002/06/13 10:11              | 10KB                   |
| 69MEAS02.CSV 2002/06/13 00:14              | 2KB                    |
| 設定保存 読込み フォーマット <                          | 戻る                     |

F4 キーが ( ) になっているときは、

F4() )キーを押して、ファンクションキーの項目を変更します。

F3(フォーマット)キーを押すと、確認メッセージが表示されます。

はい F1(はい)キーを押して、フォーマットを開始させます。 フォーマット中は、"処理中です。しばらくお待ちください。"を表示(表示が消えたら終了)

F5 **戻る** F5 (戻る) キーを押して、ファイルメイン画面に戻ります。

**注記** フォーマットを実行すると、PC カード内のすべてのファイルは削除 され、元に復元できませんので注意してください。

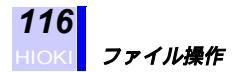

#### 7.3.3 設定ファイルを保存する

本器に設定されている現在の設定条件を内部メモリ、PC カードに保存 します。

### (1) 内部メモリへ保存する

| 7711                 | <b>ファイル</b> キーを押して、ファイルメイン画面を表示させます。                                                                                                    |
|----------------------|----------------------------------------------------------------------------------------------------|
|                      | カーソルを " <b>内部設定</b> " の項へ移動させます。                                                                                                    |
| [7] 選択               | F1 (選択)キーを押して、内部設定ファイル一覧画面を表示させます。<br>内部設定 2008/08/13<br>AB .SET 2002/06/13 19:08 1KB<br>CC .SET 2002/06/13 19:09 1KB<br>01 .SET 2002/06/13 19:09 1KB<br>KLMNO .SET 2002/06/13 19:09 1KB |
| F4<br>F1<br>段定<br>保存 | 設定保存     読込み     削除     <                                                                                                    |
| F1 入力<br>F2 BS       | カーソル文字の選択入力選択した文字を入力BSバックスペース(入力した文字を削除)                                                                                                    |
| F3 決定<br>F5 戻る       | F3(決定)キーを押して、設定ファイルを内部メモリに保存します。<br>F5(戻る)キーを押して、ファイルメイン画面に戻ります。                                                                                                    |
| 注言                   | ・設定ファイルの拡張子は「.SET」です。(自動的に付きます)                                                                                                    |

- ▲ 直互
  ・ ファイル名を設定せずに F3(決定)キーを押すと、自動的にファイル名が付きます。"69SETXX.SET"(XX:00 ~ 99)
  - ・ 内部メモリに保存できる設定ファイル数は5ファイルです。

#### (2) PC カードへ保存する

選択

ファイル

F 4

F 1

設定

保存

入力 BS

決定

ファイルキーを押して、ファイルメイン画面を表示させます。

カーソルを "PC カード" の項へ移動させます。

F1(選択)キーを押して、PCカードファイル一覧画面を表示させます。

| <u>PCカード</u>                   | 2002/06/13<br>18:50:16 |
|--------------------------------|------------------------|
|                                | 1000                   |
| 09BWFUU .BWF 2002/06/13 00:01  |                        |
| PARWLAI RWL ZAAZ/AP/13 AA:AP   | TOKR                   |
| 69BMPUZ .BMP ZUUZ/U6/13 UU:5Z  | 10KB                   |
| 69MEAS00.CSV 2002/06/13 00:07  | 2KB                    |
| MAINMIN .BMP 2002/06/13 00:08  | 10KB                   |
| POWERAVE. BMP 2002/06/13 00:12 | 10KB                   |
| 69MEAS01. CSV 2002/06/13 00:12 | ŽKB                    |
| POWFRMIN BMP 2002/06/13 00.12  | 10KB                   |
| 60RMP03 RMP 2002/06/13 10.11   | 10KB                   |
| 60MEASO2 CSV 2002/06/13 00.11  | JOUD                   |
| 030020002.007 2002/00/13 00.14 | ZI/D                   |
|                                |                        |
| 設定保存 読込み フォーマット <              | 戻る                     |

F4 キーが ( ) になっているときは、

F4()キーを押して、ファンクションキーの項目を変更します。

F1(設定保存)キーを押して、ファイル名入力ウィンドウを表示させます。

カーソル、ファンクションキーでファイル名を設定します。

| カーソル | 文字の選択              |
|------|--------------------|
| 入力   | 選択した文字を入力          |
| BS   | バックスペース(入力した文字を削除) |

F3(決定)キーを押して、設定ファイルを PC カードに保存します。

F5 **戻る** F5(戻る)キーを押して、ファイルメイン画面に戻ります。

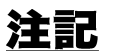

- ・設定ファイルの拡張子は「.SET」です。(自動的に付きます)
  - ファイル名を設定せずに F3(決定)キーを押すと、自動的にファイル名が付きます。"69SETXX.SET"(XX:00~99)
  - PC カードに保存できる設定ファイル数は 10 ファイルです。

#### 7.3.4 設定ファイルを読込む

PC カード、内部メモリに保存されている設定ファイルの設定条件に、本器をセットします。

### (1) 内部メモリから読込む

| ファイル                                  |                                                                                                    |
|---------------------------------------|----------------------------------------------------------------------------------------------------|
| $\bigcirc$                            | <b>ファイル</b> キーを押して、ファイルメイン画面を表示させます。                                                                                            |
|                                       | カーソルを " <b>内部設定</b> " の項へ移動させます。                                                                                                |
| <b>F1</b> 選択                          | F1 (選択)キーを押して、内部設定ファイル一覧を表示させます。                                                                                                |
|                                       | 内部設定 2008/18:18:14                                                                                                    |
|                                       | AB .SET 2002/06/13 19:08 1KB<br>CC .SET 2002/06/13 19:09 1KB<br>01 .SET 2002/06/13 19:09 1KB<br>KLMNO .SET 2002/06/13 19:09 1KB |
|                                       |                                                                                                    |
|                                       | 設定保存 読込み 削除 〈 戻る                                                                                                    |
| F4                                    | F4 キーが( )になっているときは、<br>F4( )キーを押して、ファンクションキーの項目を変更します。                                                                          |
|                                       | カーソルキーで読み込むファイルを選択します。                                                                                                    |
| 下2 読込み                                | , <b>F2</b> ( 読込み ) キーを押すと、確認メッセージが表示されます。                                                                                      |
|                                       | F1(はい)キーを押して、内部メモリ内の設定ファイルを読み込みま<br>す。                                                                                          |
| ▶ ▶ ▶ ▶ ▶ ▶ ▶ ▶ ▶ ▶ ▶ ▶ ▶ ▶ ▶ ▶ ▶ ▶ ▶ | <b>F5</b> (戻る)キーを押して、ファイルメイン画面に戻ります。                                                                                            |
| <u>注記</u>                             | 時系列測定中は、読込みはできません。                                                                                                    |

#### (2) PC カードから読込む

ファイル

F 4

ファイルキーを押して、ファイルメイン画面を表示させます。

カーソルを "PC カード" の項へ移動させます。

選択 F1(選択)キーを押して、PCカードファイル一覧を表示させます。

| PCカード                                                                                                    | 2002/06/14<br>00:04:20                                       |
|----------------------------------------------------------------------------------------------------|--------------------------------------------------------------|
| 69BMP14       .BMP       2002/06/13       19:06         69BMP15       .BMP       2002/06/13       20:53         69BMP16       .BMP       2002/06/13       19:08         69BMP17       .BMP       2002/06/13       19:08         69BMP18       .BMP       2002/06/13       19:09         69BMP21       .BMP       2002/06/13       19:09         012       .SET       2002/06/13       19:10         CARDDEL       .BMP       2002/06/13       20:55         CARDSAVE.BMP       2002/06/13       18:50 | 10KB<br>10KB<br>10KB<br>10KB<br>10KB<br>10KB<br>10KB<br>10KB |
| 設定保存 読込み フォーマット <                                                                                                    | 戻る                                                           |

F4 キーが ( ) になっているときは、

F4( )キーを押して、ファンクションキーの項目を変更します。

カーソルキーで読み込むファイルを選択します。

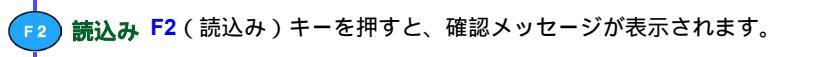

はい F1(はい)キーを押して、PCカード内の設定ファイルを読み込みます。

F5 戻る F5(戻る)キーを押して、ファイルメイン画面に戻ります。

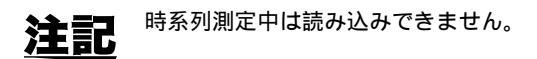

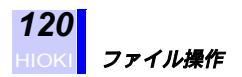

### 7.3.5 ファイルを削除する

### (1) 内部設定ファイルを削除する

| 7711         | <b>ファイル</b> キーを押して、ファイルメイン画面を表示させます。                                                                                             |
|--------------|----------------------------------------------------------------------------------------------------|
|              | カーソルを " <b>内部設定</b> " の項へ移動させます <b>。</b>                                                                                         |
| F1 選択        | F1(選択)キーを押して、内部設定ファイル一覧画面を表示させます。                                                                                                |
|              | 内部設定 2002/06/13 23:49:41                                                                                                    |
|              | AB .SET 2002/06/13 19:08 1KB<br>CC .SET 2002/06/13 19:09 1KB<br>01 .SET 2002/06/13 19:09 1KB<br>*KLMNO .SET 2002/06/13 19:09 1KB |
|              |                                                                                                    |
|              | 設定保存 読込み 削除 < 戻る                                                                                                    |
| <b>F</b> 4   | F4 キーが( )になっているときは、<br>F4( )キーを押して、ファンクションキーの項目を変更します。                                                                           |
|              | ファイル一覧の中から削除したいファイルを選択します。                                                                                                    |
| <b>F1 選択</b> | 選択 一つのファイルを選択                                                                                                    |
| F2 全選択       | 全選択   全ファイルを選択<br>(選択したファイルの先頭に * マークが付きます)                                                                                      |
| F4           | F4( )キーを押して、ファンクションキーの項目を変更します。                                                                                                  |
| <b>F3</b> 削除 | F3(削除)キーを押すと、確認メッセージが表示されます。                                                                                                    |
|              | F1(はい)キーを押して、選択したファイルを削除します。                                                                                                    |
| v<br>F5 戻る   | <b>F5</b> (戻る)キーを押して、ファイルメイン画面に戻ります。                                                                                             |
| 注記           | 選択されているファイルで再度 F1(選択) F2(全選択)キーを押す<br>と、選択が解除されます。                                                                               |

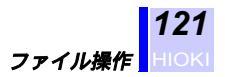

#### (2) PC カードのファイルを削除する

ファイル

F 2

F 3

選択

ファイルキーを押して、ファイルメイン画面を表示させます。

カーソルを "PC カード" の項へ移動させます。

F1(選択)キーを押して、PCカードファイル一覧画面を表示させます。

| <u>PCカード</u>                   | 2002/06/13<br>20:55:03 |
|--------------------------------|------------------------|
|                                |                        |
| *69BMP00 .BMP 2002/06/13 00:01 | 10KB                   |
| 69BMP01 .BMP 2002/06/13 00:05  | 10KB                   |
| 69BMP02 .BMP 2002/06/13 00:52  | 10KB                   |
| 69MEAS00.CSV 2002/06/13 00:07  | 2KB                    |
| MAINMIN .BMP 2002/06/13 00:08  | 10KB                   |
| POWERAVE.BMP 2002/06/13 00:12  | 10KB                   |
| 69MEAS01.CSV 2002/06/13 00:12  | 2KB                    |
| POWERMIN. BMP 2002/06/13 00:12 | 10KB                   |
| 69BMP03 .BMP 2002/06/13 10:11  | ĪŌKB                   |
| 69MEAS02.CSV 2002/06/13 00:14  | 2KB                    |
|                                | _                      |
|                                |                        |
| 送択 全選択 削除>                     | 戻る                     |

F4 キーが ( ) になっているときは、

F4()キーを押して、ファンクションキーの項目を変更します。

ファイル一覧の中から削除したいファイルを選択します。

| 1 | 濯択  |    |                 |                        |
|---|-----|----|-----------------|------------------------|
|   |     |    | 選択              | 一つのファイルを選択             |
| ) | 全選択 |    | 全選択             | 全ファイルを選択               |
|   |     | (  | -<br>-<br>駅したファ | イルの先頭に*マークが付きます)       |
|   |     |    |                 |                        |
| ) | 削除  | F3 | (削除)キ・          | - を押すと、確認メッヤージが表示されます。 |

F3(削除)キーを押すと、確認メッセージが表示されます。

F1 (はい) キーを押して、選択したファイルを削除します。 はい

**F5**(戻る)キーを押して、ファイルメイン画面に戻ります。 F5 戻る

選択されているファイルで再度 F1(選択)、F2(全選択)キーを押す <u>注記</u> と、選択が解除されます。

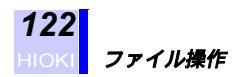

### 7.3.6 内部メモリのファイルを PC カードヘコピーする

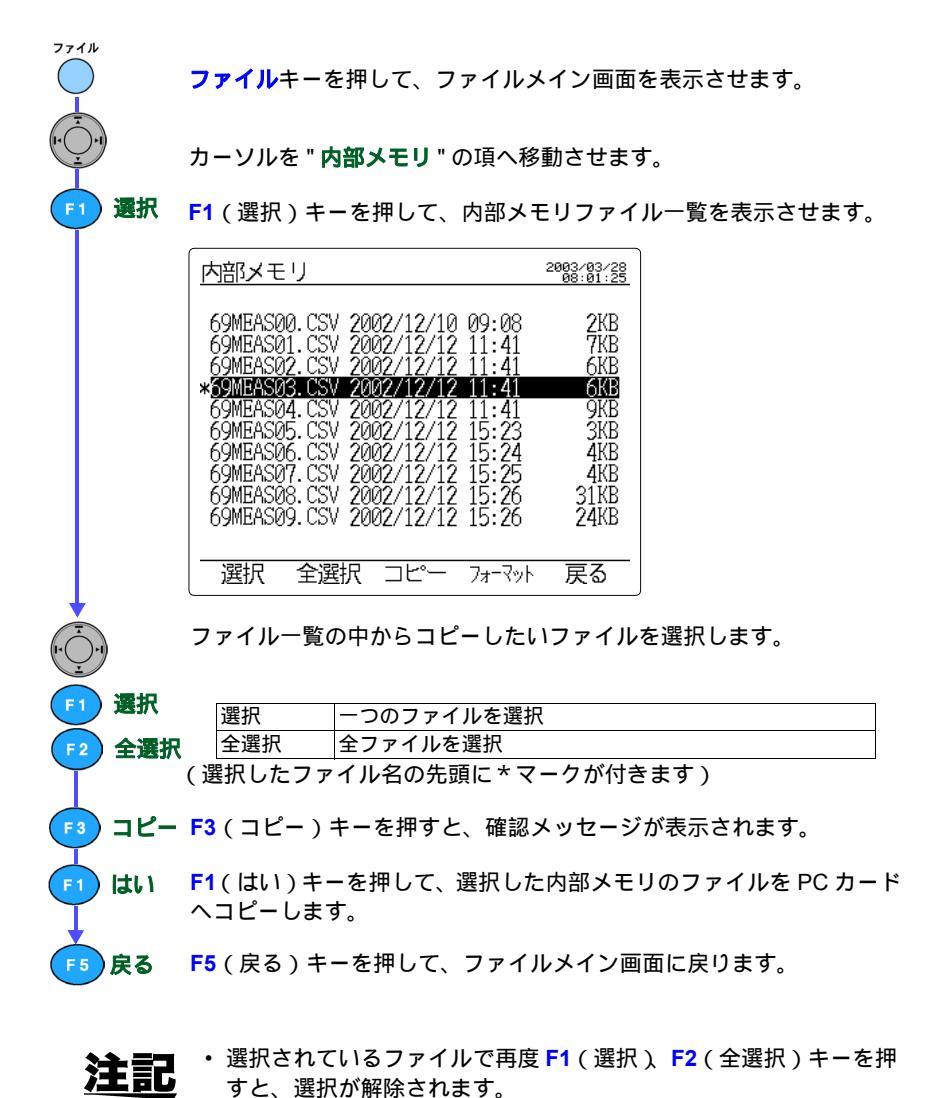

 PC カードにコピーしようとするファイルと同名のファイルが存在 すると、上書きします。

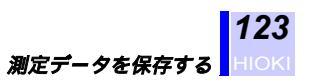

## 7.4 測定データを保存する

### 7.4.1 測定データを自動保存する

|               | 時系列測定開始方法、終了方法、インターバル時間、データ<br>ル名、データ保存先(PCカードまたは内部メモリ(1Mバ1<br>定します。                                                                                                    | 出力ファ·<br>イト))を言 |
|---------------|----------------------------------------------------------------------------------------------------|-----------------|
|               | 設定     2/5 データ出力     2005 (第123)       測定開始方法     手動                                                                                                    |                 |
|               | 測定終了方法 手動                                                                                                    |                 |
|               | インターバル時間 1分<br>データ保存先 PCカード                                                                                                    |                 |
|               | テータノァイル名<br>RS-232C接続先 PC<br>画面コピー先 PCカード                                                                                                    |                 |
|               | 手動 時刻 JUST 次画面                                                                                                    |                 |
| $\frown$      |                                                                                                    |                 |
| ₣5 次画面        | <b>F5</b> (次画面)キーを押して、保存印字項目設定画面を表示さ<br>保存項目を設定します。<br>◆5.4「保存印字項目設定画面での設定」(73ページ)<br><u>設定 3/5 保存,印字項目 <sup>2003</sup>(15:21</u><br>出力データ数 25                                                                                                    | 5 せます。          |
| F5 次画面        | <b>F5</b> (次画面)キーを押して、保存印字項目設定画面を表示さ<br>保存項目を設定します。<br>◆5.4「保存印字項目設定画面での設定」(73ページ)<br><u>設定 3/5 保存,印字項目 2003/15(23</u><br>出力データ数 25<br>通常測定 ■ 瞬時値 OFF<br>平均値 OFF                                                                                                    | きせます。           |
| <b>F5</b> 次画面 | F5 (次画面) キーを押して、保存印字項目設定画面を表示さ保存項目を設定します。         ◆5.4「保存印字項目設定画面での設定」(73ページ)         設定       3/5 保存,印字項目         2003/15(23)         出力データ数       25         通常測定       Image: Figure Figure | きせます。           |
| <b>F5</b> 次画面 | F5 (次画面) キーを押して、保存印字項目設定画面を表示さ保存項目を設定します。         ◆5.4「保存印字項目設定画面での設定」(73ページ)         設定       3/5 保存,印字項目         2015       2015         設定       3/5 保存,印字項目         2015       第時信         通常測定       10         高調波       0FF         最大値       0FF         最小値       0FF         電力量, デマンド       0N                                                                                                    | <u>き</u> せます。   |
| <b>F5</b> 次画面 | F5 (次画面) キーを押して、保存印字項目設定画面を表示さ保存項目を設定します。         ◆5.4「保存印字項目設定画面での設定」(73ページ)         設定       3/5 保存,印字項目         2003/15(23)         出力データ数       25         通常測定       Impre の下最小値 OFF         平均値<0N                                                                                                    | <u>き</u> せます。   |

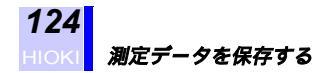

### インターバル時間の設定による保存可能データ

| インターバル<br>時間設定      | 通常測定データ            | 電力量・デマンド<br>測定データ | 高調波測定データ |
|---------------------|--------------------|-------------------|----------|
| 1/2/5/10/15/30/60 分 |                    |                   |          |
| 1/2/5/10/15/30 秒    |                    |                   | ×        |
| 全波 /100/200/500 ms  | (瞬時値のみ)<br>バイナリデータ | ×                 | ×        |

:保存可能 × :保存不可

#### 保存可能時間

| 結線           | 1P2W × 4 | 1P3W × 2 | 3P3W2M | 3P3W3M,<br>3P4W | 3P4W4I |
|--------------|----------|----------|--------|-----------------|--------|
| データ項目数       | 160      | 180      | 196    | 118             | 122    |
| PC カード 64 MB |          |          |        |                 |        |
| インターバル時間     |          |          |        |                 |        |
| 1分           | 22 日     | 20日      | 18日    | 31日             | 30日    |
| 2 分          | 45 日     | 40 日     | 37日    | 62 日            | 60日    |
| 5 分          | 114 日    | 102 日    | 94 日   | 156 日           | 151 日  |
| 10 分         | 229 日    | 204 日    | 188 日  | 313 日           | 302 日  |
| 15 分         | 344 日    | 307 日    | 282 日  | 366 日           | 366 日  |
| 30 分         | 366 日    | 366 日    | 366 日  | 366 日           | 366 日  |
| 60 分         | 366 日    | 366 日    | 366 日  | 366 日           | 366 日  |
| 内部メモリ        |          |          |        |                 |        |
| インターバル時間     |          |          |        |                 |        |
| 1分           | 8 時間     | 7 時間     | 7 時間   | 12 時間           | 11 時間  |
| 2 分          | 17 時間    | 15 時間    | 14 時間  | 24 時間           | 23 時間  |
| 5 分          | 1.8日     | 1.6 日    | 1.5 日  | 2.5 日           | 2.4 日  |
| 10 分         | 3日       | 3日       | 3日     | 5日              | 4日     |
| 15 分         | 5日       | 4日       | 4日     | 7日              | 7日     |
| 30 分         | 11日      | 9日       | 9日     | 15 日            | 14 日   |
| 60 分         | 22日      | 19日      | 18日    | 30日             | 29日    |

#### 通常測定全項目 ON, 電力量・デマンド ON

#### 通常測定全項目 ON, 電力量・デマンド ON, 高調波全項目 ON (インターバル時間:1分)

| 4士4白         | 10210/ 14 4 | 10210/ 2  | 3P3W2M | 3P3W3M, | 3P4\\//41 |
|--------------|-------------|-----------|--------|---------|-----------|
| 和自然不         | 1F2VV X 4   | IF3VV X Z | × 2    | 3P4W    | 51 40041  |
| データ項目数       | 4536        | 4076      | 5556   | 3530    | 3534      |
| PC カード 64 MB | 18 時間       | 20 時間     | 15 時間  | 23 時間   | 23 時間     |
| 内部メモリ        | 17 分        | 19 分      | 14 分   | 23 分    | 23 分      |

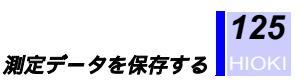

#### 通常測定全項目 ON, 電力量・デマンド ON, 高調波全項目 OFF (インターバル時間:1秒)

| 結線           | 1P2W × 4 | 1P3W × 2 | 3P3W2M<br>× 2 | 3P3W3M,<br>3P4W | 3P4W4I |
|--------------|----------|----------|---------------|-----------------|--------|
| データ項目数       | 160      | 180      | 196           | 118             | 122    |
| PC カード 64 MB | 8 時間     | 8 時間     | 7 時間          | 12 時間           | 12 時間  |
| 内部メモリ        | 8分       | 7分       | 7分            | 12 分            | 11 分   |

通常測定瞬時値のみ

| 結線           | 1P2W × 4 | 1P3W × 2 | 3P3W2M<br>× 2 | 3P3W3M,<br>3P4W | 3P4W4I |
|--------------|----------|----------|---------------|-----------------|--------|
| データ項目数       | 160      | 180      | 196           | 118             | 122    |
| PC カード 64 MB |          |          |               |                 |        |
| インターバル時間     |          |          |               |                 |        |
| 全波           | 2 時間     | 3 時間     | 2 時間          | 3 時間            | 3 時間   |
| 100ms        | 14 時間    | 19 時間    | 17 時間         | 23 時間           | 22 時間  |
| 200ms        | 29 時間    | 38 時間    | 34 時間         | 46 時間           | 44 時間  |
| 500ms        | 73 時間    | 96 時間    | 85 時間         | 116 時間          | 110 時間 |
| 内部メモリ        |          |          |               |                 |        |
| インターバル時間     |          |          |               |                 |        |
| 全波           | 2 分      | 3分       | 2 分           | 3 分             | 3 分    |
| 100ms        | 14 分     | 18 分     | 16 分          | 22 分            | 21 分   |
| 200ms        | 28 分     | 37 分     | 33 分          | 45 分            | 43 分   |
| 500ms        | 72 分     | 94 分     | 83 分          | 113 分           | 72 分   |

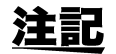

- 短時間インターバル(全波/100 ms/200 ms/500 ms)で保存したデータファイルと高調波測定で保存した波形データファイルは、バイナリ形式のファイルになります。バイナリ形式のファイルは、市販の表計算ソフトなどで読込む場合、テキスト形式に変換する必要があります。変換ソフトは、付属の CD-R 内にあります。
- 保存印字項目設定画面の出力データ数が256項目を超えると、市販の表計算ソフトで全データを読込めない場合があります。市販の表計算ソフトでデータを読込む場合は、出力データ数が256項目以下になるように設定してください。

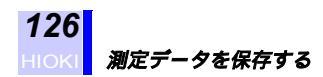

### 7.4.2 測定データをマニュアル保存する

瞬時値データをマニュアルで保存します。

設定 設定キーを押して、設定画面を表示させます。 F5(次画面)キーを押して、データ出力設定画面を表示させます。 F 5 次画面 データ保存先 (PC カードまたは内部メモリ (1 M バイト))を設定し ます。 ◆5.3「データ出力設定画面での設定」(63ページ) 設定 2/5 データ出力 2002/06/17 03:54:29 測定開始方法 手動 測定終了方法 手動 インターバル時間 1分 データ保存先 PCカード データファイル名 RS-232C接続先 PC PCカード 画面コピー先 手動 畴刻 JUST 次画面

7

F5 次画面 F5(次画面)キーを押して、保存印字項目設定画面を表示させます。 高調波測定データを出力する場合は、高調波出力詳細設定項目を設定し ます。

◆5.4「保存印字項目設定画面での設定」(73ページ)

| <u>設定 3/5 保存</u> | <u>, 印字項目</u><br>出力デー: | <sup>2003/05/13</sup><br>15:16:21<br>夕数 25 |
|------------------|------------------------|--------------------------------------------|
| 通常測定             | ON■ 瞬時値 OFF<br>平均値 ON  |                                            |
| 高調波              | OFF 最大值 OFF<br>最小值 OFF |                                            |
| 電力量,デマンド         | ON                     |                                            |
| 保存可能時間<br>OFF ON | 114日 6時55分             | · 0秒<br>次画面                                |

**測定キーを押して、測定画面を表示させます。** 

保存キーを押して、測定データをマニュアル保存します。

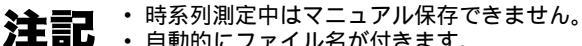

測定

 自動的にファイル名が付きます。 測定データ:69MANUXX.CSV(XX:00 ~ 99) 波形データ:69MANUXX.WUI(XX:00 ~ 99)バイナリデータ

 保存印字項目設定画面で、瞬時値、平均値、最大値、最小値の設定 に関わらず、瞬時値が必ず保存されます。高調波測定データは、保 存印字項目設定画面で設定されている項目の瞬時値データを保存 します。

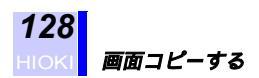

## 7.5 画面コピーする

画面を、PC カードまたは内部メモリにハードコピーします。

設定 設定キーを押して、設定画面を表示させます。 次画面 F5(次画面)キーを押して、データ出力設定画面を表示させます。 F 5 2002/06/17 03:54:29 設定 2/5 データ出力 測定開始方法 千動 測定終了方法 千動 インターバル時間 1分 PCカード データ保存先 データファイル名 RS-232C接続先 PC. 画面コピー先 PCカード 手動 時刻 JUST 次画面 カーソルを "画面コピー先 "の項へ移動させます。 PC ファンクションキーで画面コピー先を設定します。 カード PCカード PC カードに保存 内部 内部メモリ 内部メモリ(1Mバイト)に保存 メモリ ◆5.3.7「画面コピー先を設定する」(72ページ) 画面コピーしたい 画面を表示 画面コピー ■面コピーキーを押して、表示されている画面を保存します。

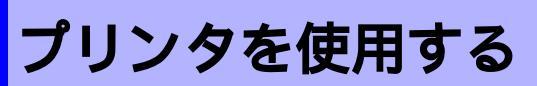

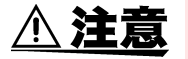

- 本器およびプリンタの損傷を避けるため、電源が入った状態でコネクタの抜差しを行わないでください。
- ・高湿環境下における印字は極力避けてください。プリンタの寿 命が著しく短くなる恐れがあります。

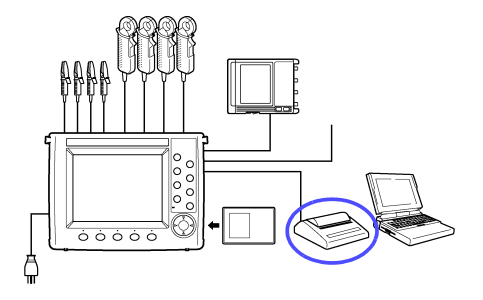

本器のRS-232Cインタフェースを利用 して、オプションの 9442 プリンタに測 定データの印字や画面コピーができま す。

#### 9442 プリンタ (オプション)

9442 プリンタを使用するためには、以下のものが必要です。

- ・9442 プリンタ (感熱紙1巻付属)
- ・9443-01 AC アダプタ ( AC100 V, 50/60 Hz )
- 1196 記録紙 (感熱紙 112 mm x 25 m, 10 巻)
- ・ 9721 RS-232C ケーブル (プリンタ接続用)

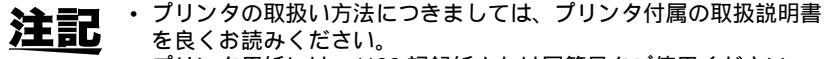

・プリンタ用紙には、1196 記録紙または同等品をご使用ください。

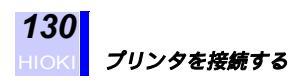

## 8.1 プリンタを接続する

本器と9442 プリンタを接続する

接続に必要なもの: 9721 RS-232C ケーブル

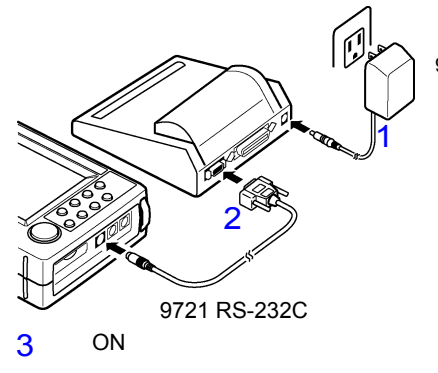

9443-01 AC アダプタ

- 9442 プリンタに 9443-01 ACアダプタを接続します。
- 9721 RS-232C ケーブルで 本器の RS-232C コネクタ とプリンタのシリアル (SERIAL)コネクタを接続 します。
- 3. 本器およびプリンタの電源 を投入します。

#### 9442 プリンタを設定する

9442 プリンタの出荷時の設定は、3166,3169(3169-01)クランプオン パワーハイテスタに接続して使用するための条件に設定されています。 設定の変更をせずにそのままご使用いただけます。

9442 プリンタのソフトウェア DIP SW の設定は次のようになっています。

設定方法については、9442 プリンタに同梱されています DPU-414 取扱 説明書をご覧ください。

#### (1) ソフトウェア DIP SW1

| スイッチ番号 | 設定  | 機能          | ON   | OFF  |
|--------|-----|-------------|------|------|
| 1      | OFF | 入力方式設定      | パラレル | シリアル |
| 2      | ON  | 印字速度        | 高速   | 低速   |
| 3      | ON  | オートローディング   | 有効   | 無効   |
| 4      | OFF | CR 機能       | 改行復帰 | 復帰   |
| 5      | ON  | 設定コマンド      | 有効   | 無効   |
| 6      | OFF | 印字濃度選択 100% |      |      |
| 7      | ON  |             |      |      |
| 8      | ON  |             |      |      |

#### (2) ソフトウェア DIP SW2

| スイッチ番号   | 設定                                     | 機能                | ON             | OFF            |  |
|----------|----------------------------------------|-------------------|----------------|----------------|--|
| 1        | ON                                     | 印字モード             | 普通印字<br>(40 桁) | 縮小印字<br>(80 桁) |  |
| 2        | ON                                     | ユーザ定義文字<br>バックアップ | 有効             | 無効             |  |
| 3        | ON                                     | 文字種               | 普通文字           | 特殊文字           |  |
| 4        | ON                                     | ゼロ字体              | 0              |                |  |
| 5        | ON                                     | 国際文字選択日本語         |                |                |  |
| 6        | ON                                     |                   |                |                |  |
| 7        | ON                                     |                   |                |                |  |
| 8        | ON                                     |                   |                |                |  |
| 印字モードの設定 | 印字モードの設定は、本体側で自動的に「OFF」(縮小印字)にして印字します。 |                   |                |                |  |

#### (3) ソフトウェア DIP SW3

| スイッチ番号 | 設定  | 機能             | ON       | OFF      |
|--------|-----|----------------|----------|----------|
| 1      | ON  | データビット長        | 8ビット     | 7 ビット    |
| 2      | ON  | パリティ有無         | 無し       | 有り       |
| 3      | ON  | パリティ設定         | 奇数       | 偶数       |
| 4      | OFF | 制御フロー          | H/W BUSY | XON/XOFF |
| 5      | OFF | ボーレート選択 9600 b | ops      |          |
| 6      | ON  |                |          |          |
| 7      | ON  |                |          |          |
| 8      | ON  |                |          |          |

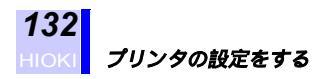

## 8.2 プリンタの設定をする

#### 8.2.1 RS-232C 接続先を設定する

| 2/5 デー:    | タ出力   | 2002/06/17<br>03:57:44 |
|------------|-------|------------------------|
| 測定開始方法     | 手動    |                        |
| 測定終了方法     | 手動    |                        |
| インターバル時間   | 1分    |                        |
| データ保存先     | PCカード |                        |
| データファイル名   |       |                        |
| RS-232C接続先 | PC    |                        |
| 画面コピー先     | PCカード |                        |
| PC プリンタ    |       | 次画面                    |

設定キーを押して、設定画面を表示させます。

次画面 F5(次画面)キーを押して、データ出力設定画面を表示させます。

カーソルを "RS-232C 接続先 " の項へ移動させます。

2 ブリンタ F2( プリンタ )キーを押して、RS-232C 接続先をプリンタに設定します。

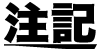

設定

F 5

- 初期設定では、RS-232C 接続先は PC に設定されています。
  - インターバル時間の設定が 30 秒以下のときはプリンタに測定デー タを出力できません。
    - プリンタに測定データを自動出力させるには、インターバル時間を 1分以上に設定してください。

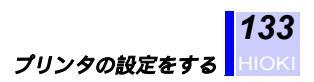

### 8.2.2 RS-232C を設定する

設定

F5 F1 F2 F3 F4

| 設定 4/5 シス                    | ペテム                     | 2002/06/17<br>04:00:12 |
|------------------------------|-------------------------|------------------------|
| THD演算方式<br>高調波表示次数           | THD-F<br>全次数            |                        |
| ボーレート<br>  行末コード<br>  フロー制御  | 9600bps<br>CR+LF<br>ttl |                        |
| レンロー 前面<br>バックライト<br>ビープ音    | AUTO<br>ON<br>001       |                        |
| ID<br>  日付・時刻 <br>  LANGUAGE | 2002/06/17<br>JAPANESE  | 03:59:19               |
| <u>シリアルAo.</u><br>  変更       | 020502831               |                        |

設定キーを押して、設定画面を表示させます。

次回面 F5(次画面)キーを押して、システム設定画面を表示させます。

カーソルを "RS-232C" の項へ移動させます。

ファンクションキーで、以下のように設定します。

| 設定項目  | 選択内容     |
|-------|----------|
| ボーレート | 9600 bps |
| 行末コード | CR+LF    |
| フロー制御 | XON/XOFF |

◆5.5.3「RS-232Cを設定する」(82ページ)

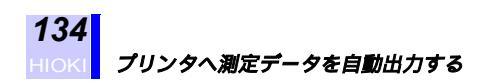

設定

## 8.3 プリンタへ測定データを自動出力する

設定キーを押して、設定画面を表示させます。 プリンタの設定をします。 ◆8.2「プリンタの設定をする」(132ページ)

次画面 F5(次画面)キーを押して、データ出力設定画面を表示させます。 時系列測定開始方法、終了方法、インターバル時間を設定します。 ◆5.3「データ出力設定画面での設定」(63ページ)

|            | タ出力   | 2002/06/17<br>03:54:29 |
|------------|-------|------------------------|
| 測定開始方法     | 手動    |                        |
| 測定終了方法     | 手動    |                        |
| インターバル時間   | 1分    |                        |
| データ保存先     | PCカード |                        |
| データファイル名   |       |                        |
| RS-232C接続先 | PC    |                        |
| 画面コピー先     | PCカード |                        |
| 手動時刻       | JUST  | 次画面                    |

| <b>F5</b> 次画面 | F5(次画面)キーを押して、保存印字項目画面を表示させます。                 |
|---------------|------------------------------------------------|
| Ť             | 印字項目を設定します。<br>◆54「保存印字項目設定画面での設定」(73ページ)      |
|               |                                                |
|               | <u>設定 3/5 保存,印字項目 2003/318:21</u><br>出力データ数 25 |
|               |                                                |
|               |                                                |
|               |                                                |
|               | [1]]]]][]][]][]][]][]][]][]][]][]][]][]]       |
|               | 電力量,デマンド ON                                    |
|               |                                                |
|               | 保存可能時間 114日 6時55分 0秒                           |
|               | OFF ON 次画面                                     |
| 測定            |                                                |
| $\square$     | <b>測定</b> キーを押して、測定画面を表示させます。                  |
| 74-1          | <b>スタート/ストップ</b> キーを押して、時系列測定を開始させます。          |
| ストップ          | 測定データがインターバル時間ごとにプリンタへ印字されます。                  |

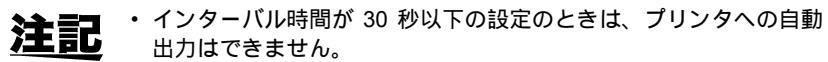

・印字項目を多く設定すると、インターバル時間内に印字が終了しないことがあります。その場合、プリンタのバッファメモリ(約28KB)が一杯になったときに出力されたインターバルデータは、印字されません。

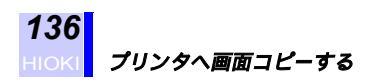

画面を表示

画面コピー

## 8.4 プリンタへ画面コピーする

設定 設定キーを押して、設定画面を表示させます。 プリンタの設定をします。 ◆8.2「プリンタの設定をする」(132ページ) 次画面 F5(次画面)キーを押して、データ出力設定画面を表示させます。 設定 2/5 データ出力 2002/06/17 03:54:29 測定開始方法 手動 測定終了方法 手動 インターバル時間 1分 PCカード データ保存先 データファイル名 RS-232C接続先 PC 画面コピー先 PCカード JUST 手動 時刻 次面面 カーソルを "画面コピー先 "の項へ移動させます。 **プリンタ F3**(プリンタ)キーを押します。 ◆5.3.7「画面コピー先を設定する」(72ページ) 画面コピーしたい

画面コピーキーを押して、表示されている画面を印字します。
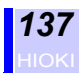

# コンピュータを使用する

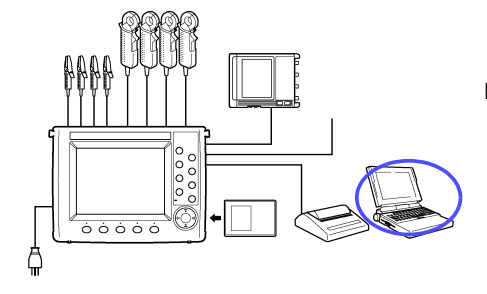

本器はRS-232Cインタフェースを標準 装備しています。 RS-232C インタフェースを使用する と、パーソナルコンピュータ(以下 PC) から本器の設定を行ったり、測定デー タの取得ができます。 ここでは、本器と PC との接続方法を 説明します。 詳細内容、通信コマンドにつきまして は、RS-232C 取扱説明書(CD-R 版) をご覧ください。

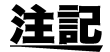

RS-232C インタフェースの通信には、専用の 9612 RS-232C ケーブ ル(オプション)が必要です。

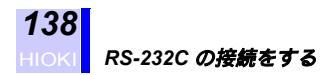

### 9.1 RS-232C の接続をする

・感電事故を防ぐため、RS-232C ケーブルをコネクタに接続する前に、 警告 必ず本器の電源コードおよび結線を外してください。 ・本器とPCの接続は、電源を切った状態で接続してください。

機器の破損を防ぐため、電源を入れた状態で接続ケーブルの脱着を行わないでください。

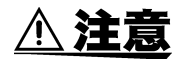

接続するときは、本器のコネクタと 9612 RS-232C ケーブルの向きを 合わせ、まっすぐに差し込んでください。無理な力を加えると接続部 の破損や接触不良の原因となります。

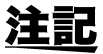

- RS-232C ケーブルの接続後は、必ずネジ止めをしてください。
- PC 側のコネクタが、D-sub9 ピン以外の場合は、市販の変換アダプ タをご利用ください。

本器と PC を接続する

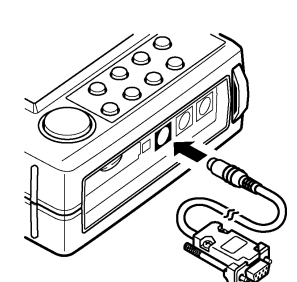

- 本器とPCの接続には、専用の9612 RS-232C ケーブル(オプション)が必要です。 9612 RS-232C ケーブルはクロスケーブルです。
- 本器と PC の電源を OFF にします。
- 9612 RS-232C ケーブルで、本器の RS-232CコネクタとPCのRS-232C コネクタを接続します。

9612 RS-232C ケーブル (クロスケーブル)

|                 |      | 相互控结同败之称         |                 | CCITT | EIA | JIS | 樗田败马 |
|-----------------|------|------------------|-----------------|-------|-----|-----|------|
|                 | レノ田ら | 伯马拉动             | 凹哈古孙            | 回路番号  | 略号  | 略号  | 俱用帽与 |
| ( 3 4 5 5)      | 2    | 受信データ            | Receive Data    | 104   | BB  | RD  | RxD  |
| <b>∖</b> ∎∎ ∎∕∕ | 3    | 送信データ            | Send Data       | 103   | BA  | SD  | TxD  |
|                 | 5    | 信号用接地<br>または共通帰線 | Signal Ground   | 102   | AB  | SG  | GND  |
| RS-232C         | 7    | 送信要求             | Request to Send | 105   | CA  | RS  | RTS  |
| コネクタ            | 8    | 送信可              | Clear to Send   | 106   | CB  | CS  | CTS  |
|                 |      |                  |                 |       |     |     |      |

### 9.2 RS-232C の設定をする

RS-232C の設定をします。本器と PC とで RS-232C による通信を行う には、本器の RS-232C の設定を PC 側の設定と同じにしなければなり ません。

設定キーを押して、設定画面を表示させます。

次画面 F5(次画面)キーを押して、データ出力設定画面を表示させます。

| _<br><u>設定   2/5 デー:</u>       | タ出力          | 2002/06/17<br>03:54:29 |
|--------------------------------|--------------|------------------------|
| 測定開始方法                         | 手動           |                        |
| 測定終了方法                         | 手動           |                        |
| インターバル時間<br>データ保存先<br>データファイル名 | 1 分<br>PCカード |                        |
| RS-232C接続先                     | PC           |                        |
| 画面コピー先                         | PCカード        |                        |
| 手動時刻                           | JUST         | 次画面                    |

カーソルを "RS-232C 接続先 " の項へ移動させます。

F1 PC

設定

F 5

F1 (PC) キーを押して、RS-232C 接続先を PC に設定します。

RS-232C の設定をする

140

次画面 F5(次画面)キーを押して、システム設定画面を表示させます。

| <br><u>設定 4/5 シス</u>     | テム                     | 2002/06/17<br>03:59:32 |
|--------------------------|------------------------|------------------------|
| THD演算方式<br>高調協志一次数       | THD-F<br>全次数           |                        |
| RS-232C                  |                        |                        |
| ホーレート                    | CR+LF                  |                        |
| ノロー前仰<br>バッ <u>クラ</u> イト | AUTO                   |                        |
| ビープ音<br>ID               | 001                    |                        |
| 日付・時刻<br>LANGUAGE        | 2002/06/17<br>JAPANESE | 03:59:19               |
| シリアル <b>I</b> lo.        | 020502831              | Ver.1.00               |
| THD-F THD-R              |                        | 次画面                    |

カーソルを "RS-232C" の変更したい項へ移動させます。 各設定項目について設定します。

| 設定項目  | 選択内容                         |
|-------|------------------------------|
| ボーレート | 2400, 9600, 19200, 38400 bps |
| 行末コード | CR+LF, CR                    |
| フロー制御 | なし , XON/XOFF, RTS/CTS, 両方   |

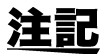

- オーバーランエラー、フレーミングエラーなどがでる場合は、ボーレートを落としてください。
- ・本体との通信中に変更をしないでください。
   ◆5.5.3「RS-232Cを設定する」(82ページ)

# 外部入出力端子を使用する

外部入出力端子は、0/5 V のロジック信号あるいは短絡 / 開放の接点信号 で、本器をコントロールするための入出力端子です。 接続には、専用の 9440 接続ケーブル (オプション)が必要です。

### 10.1 外部入出力端子を接続する

#### 外部入出力端子を接続する

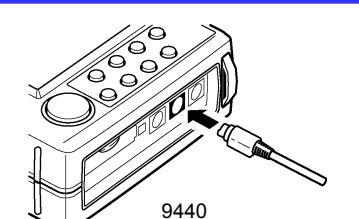

外部入出力端子( EXT I/O )に 9440 接続ケー ブルをコネクタ・ガイド溝を合わせ、差し込 みます。( ロック機構あり )

接続ケーブルを外すときは、ケーブルの樹脂 部分を持って引き抜きます。

| 外  | 部入出力端子       |   |
|----|--------------|---|
| (F | XT I/O) コネクタ | Г |

|   | ピン番号 | 信号名           | 9440 ケーブル色 |
|---|------|---------------|------------|
|   | 1    | スタート/ストップ(入力) | 赤          |
|   | 2    | -             | 白          |
|   | 3    | ステータス(出力)     | 黒          |
|   | 4    | データ保存(入力)     | 黄          |
| タ | 5    | グランド(共通)      | 青          |

<u>注記</u>

接続ケーブルのコネクタは樹脂製のコネクタを使用しています。 ガイド溝を合わせずに無理やり押し込んだり、ロックを解除せずに無 理に引っ張ったりするとコネクタを破損します。

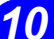

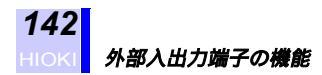

### 10.2 外部入出力端子の機能

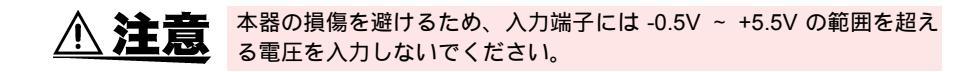

- **注記**・ノイズやチャタリングを含む信号を入力した場合は、正常に動作しません。
  - キーロックされている場合でも外部入出力機能は有効になっています。

入力端子

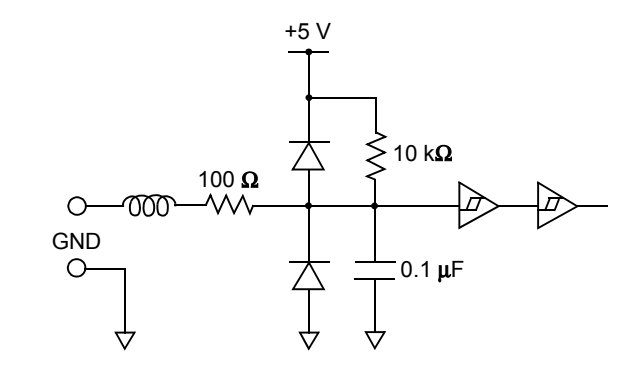

制御は0/5 Vのロジック信号、あるいは短絡/開放の接点信号で行います。

#### (1) 時系列測定のスタート / ストップ

開放(Hi レベル) 短絡(Lo レベル):測定スタート 短絡(Lo レベル) 開放(Hi レベル):測定ストップ

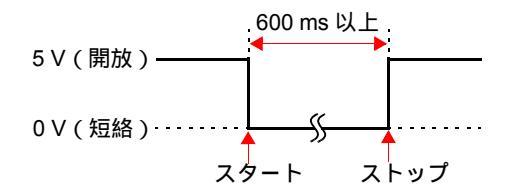

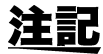

測定スタート信号が入力されてから、本器がスタートするまで約 600 ms の遅延があります。

#### (2) データ保存先へのデータ保存

データ保存先に設定されている PC カードまたは内部メモリへ測定デー タをマニュアル保存します。 短絡(Lo レベル):マニュアル保存

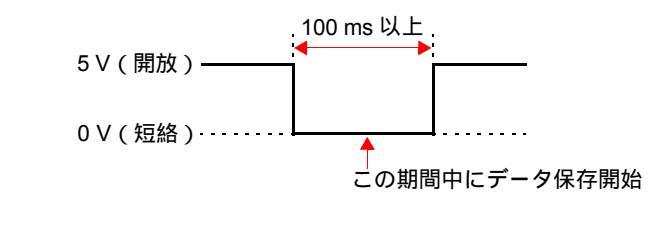

| 入力電圧範囲 | Hi レベル:2.5 ~ 5.0 V |
|--------|--------------------|
|        | Lo レベル:0 ~ 1.0 V   |
| 最大入力電圧 | -0.5 ~ 5.5 V       |

**注記**・時系列測定中は無効です。

• 100 ms 未満のパルスでは正常に動作しません。

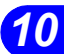

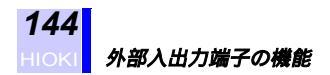

#### 出力端子

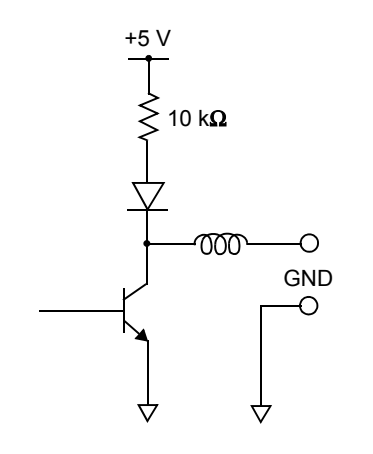

**ステータス出力** 時系列測定中を示すステータス信号が出力されます。 時系列測定中:短絡(Loレベル) 時系列測定中以外:開放(Hiレベル)

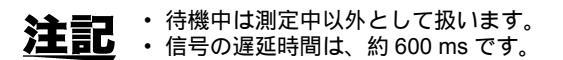

| 出力信号   | オープンコレクタ出力(電圧出力付き)              |
|--------|---------------------------------|
| 出力電圧範囲 | Hi レベル:4.5 ~ 5.0 V              |
|        | Lo レベル:0 ~ 0.5 V                |
| 最大入力電圧 | 0 ~ 30 V, 50 mAmax., 200 mWmax. |

### 10.3 複数台の 3169 を制御する

本器を複数台使用して測定を行う場合、外部入出力端子を使用して時系 列測定の開始 / 終了を同期させることができます。

#### 並列接続

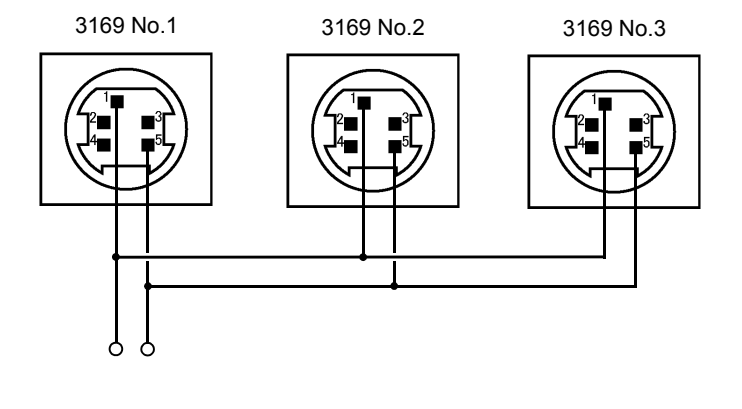

マスタ、スレーブ接続

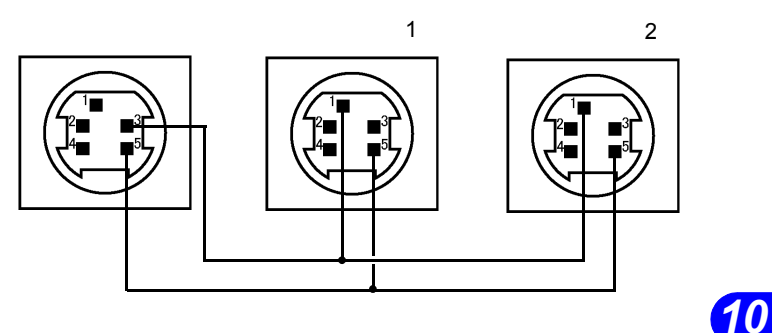

マスタ機から出力される時系列測定開始信号に同期して、スレープ機が 時系列測定を開始します。

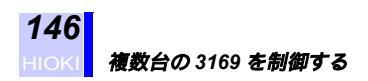

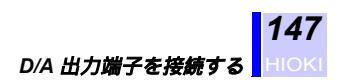

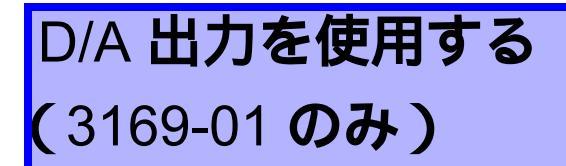

D/A 出力機能により、電圧、電流、電力などのアナログ(D/A)出力が 取り出せます。

### 11.1 D/A 出力端子を接続する

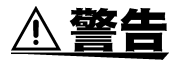

D/A 出力端子へのコネクタの脱着時は、各機器の電源を OFF にしてく ださい。感電事故の原因になります。

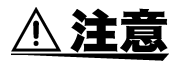

- 本器の損傷を避けるため、電源が入った状態ではコネクタの抜差しを 行わないでください。(D/A 出力は、電圧、電流入力とは絶縁されて います)
- ・出力は4チャネル装備されていますが、それぞれは絶縁されていませんので注意してください。
- ・出力には付属の専用ケーブル(9441 接続ケーブル)を使用してください。
- 本器の損傷を避けるため、出力端子を短絡したり電圧を入力しないでください。

### D/A 出力端子を接続する

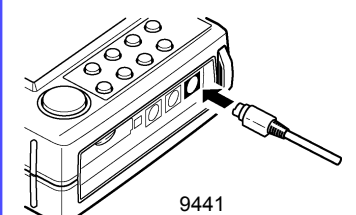

D/A 出力端子に 9441 接続ケーブルをコネク タ・ガイド溝を合わせ、差し込みます。(ロッ ク機構あり)

接続ケーブルを外すときは、ケーブルの樹脂 部分を持って引き抜きます。

|                | ピン番号 | 信号名        | 9441 コード色 |
|----------------|------|------------|-----------|
|                | 1    | D/A 出力 ch1 | 赤         |
|                | 2    | D/A 出力 ch2 | 白         |
|                | 3    | D/A 出力 ch3 | 黒         |
|                | 4    | D/A 出力 ch4 | 黄         |
|                | 5    | グランド       | 青         |
| D/A 出力端子       | 6    | グランド       | 緑         |
| (D/A OUT) コネクタ | 7    | グランド       | 茶         |
|                | 8    | グランド       | 灰         |
|                | 8    | グランド       | 灰         |

注記

- ・5~8ピンのグランドは共通です。
  - 接続ケーブルのコネクタは樹脂製のコネクタを使用しています。 ガイド溝を合わせずに無理やり押し込んだり、ロックを解除せずに 無理に引っ張ったりするとコネクタを破損します。
    - ・出力端子の出力抵抗は約 100 です。接続する記録計などは、入 力抵抗が 100 k 以上あるものを使用してください。

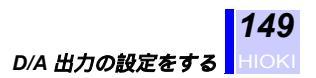

## 11.2 D/A 出力の設定をする

### 11.2.1 D/A 出力項目を設定する

| 設定           | <mark>設定</mark> キーを押して、設定画面を <sup>≸</sup>                                         | 表示させます。                |
|--------------|-----------------------------------------------------------------------------------|------------------------|
| 下5 次画面       | F5(次画面)キーを押して、設定                                                                  | 5/5D/A 出力設定画面を表示させます。  |
|              | 設定 5/5 D/A出力<br>D/A出力項目                                                           | 2002/06/17<br>04:35:58 |
|              | 種類 項目 次数 (<br>CH1 <b>冒力</b> 値 U1<br>CH2 電力値 I1 _1<br>CH3 電力値 P _1<br>CH4 電力値 Q _1 | 倍率<br>                 |
|              | 積算出力レート 5V/5k                                                                     | kWh                    |
|              | 変更                                                                                | 次画面                    |
|              | カーソルを変更したい項目へ移                                                                    | 動させます。                 |
| ▶ 変更         | <b>F1</b> (変更)押して、選択ウィン                                                           | 'ドウを表示させます。            |
|              | カーソルキーで選択内容 から3                                                                   | 変更したい項目を選択します。         |
| <b>F1</b> 決定 | <b>F1</b> (決定)キーを押します。                                                            |                        |

11

#### 選択内容

| 種類           | 項目                                                                                                    | 次数     | 倍率       |
|--------------|----------------------------------------------------------------------------------------------------|--------|----------|
| 電力値          | 電圧(U1,U2,U3,Uave)<br>電流(I1,I2,I3,I4,Iave)<br>電力(P,Q,S)<br>力率(PF)<br>周波数(f)<br>電力量(WP+,WP-,<br>WQ+,WQ-) | -      | 1        |
| 高調波レベル       | 電圧(U1,U2,U3)<br>電流(I1,I2,I3,I4)<br>電力(P)                                                               | 1 ~ 40 | 1,10,100 |
| 高調波含有率       | 電圧(U1,U2,U3)<br>電流(I1,I2,I3,I4)<br>電力(P)                                                               | 1 ~ 40 | 1,10,100 |
| 高調波位相角       | 電圧(U1,U2,U3)<br>電流(I1,I2,I3,I4)<br>電力(P)                                                               | 1 ~ 40 | 1        |
| 高調波総合値       | 電圧(U1,U2,U3)<br>電流(I1,I2,I3,I4)<br>電力(P)                                                               | -      | 1        |
| THD(-Fまたは-R) | 電圧(U1,U2,U3)<br>電流(I1,I2,I3,I4)                                                                        | -      | 1        |

複数回路測定時は、各回路の項目を選択できます。 各項目の後に回路を表す番号が付きます。(11\_1, 11\_2, P\_1, P\_2 など)

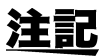

- ・設定できる項目は、結線によって違います。
- 「高調波レベル」の「倍率」設定によってフルスケールレンジが変わります。
   5Aレンジの場合

| 倍率  | フルスケール出力 |
|-----|----------|
| 1   | 5 A      |
| 10  | 0.5 A    |
| 100 | 0.05 A   |

•「高調波含有率」の「倍率」設定によってフルスケール出力(DC5 V)は以下のようになります。

| 倍率  | フルスケール出力 |
|-----|----------|
| 1   | 100%     |
| 10  | 10%      |
| 100 | 1%       |

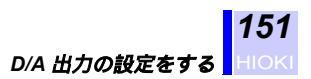

#### 11.2.2 積算出力レートを設定する

電力量を D/A 出力する場合の出力レートを設定します。 出力レートは設定された電力量のフルスケールに対して DC ± 5V で出 力されます。

設定キーを押して、設定画面を表示させます。

次画面 F5(次画面)キーを押して、設定 5/5D/A 出力設定画面を表示させます。

| <u>設定</u>                | 5/5 D,                         | /A出力                                |                   | ź                 | 2002/06/17<br>20:53:00 |
|--------------------------|--------------------------------|-------------------------------------|-------------------|-------------------|------------------------|
| D/A出;                    | 力項目                            |                                     |                   |                   |                        |
| CH1<br>CH2<br>CH3<br>CH4 | 種類<br>電力値<br>電力値<br>電力値<br>電力値 | 項目<br>U1<br>I1 _1<br>P _1<br>WP+ _1 | <u>次数</u><br><br> | 倍率<br>1<br>1<br>1 |                        |
| 積算                       | 1出力レー                          | - ト                                 | 57/5              | okWh              |                        |
| 変更                       | E C                            |                                     |                   |                   | 次画面                    |

カーソルを "積算出力レート "の項に移動させます。

F1 変更

設定

F 5

F1(変更)キーを押して、選択ウィンドウを表示させます。

5V/1kWh,5V/5kWh(初期設定),5V/10kWh,5V/50kWh,5V/100kWh, 5V/500kWh,5V/1MWh

カーソルキーで積算出力レートを選択します。

決定 F1(決定)キーを押します。

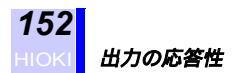

### 11.3 出力の応答性

本器は1周期ごとに各種演算を連続して行っています。(高調波測定は 16周期おきの1周期ごとの演算)

D/A 出力も、この周期でデータ更新しています。

よって、突入電力などの過渡的な入力波形の変化に対しても忠実に出力 できることになります。

#### 通常測定データ

1 周期ごと (50 Hz:約 20 msec,60 Hz:約 17 msec)に出力が更新されます。

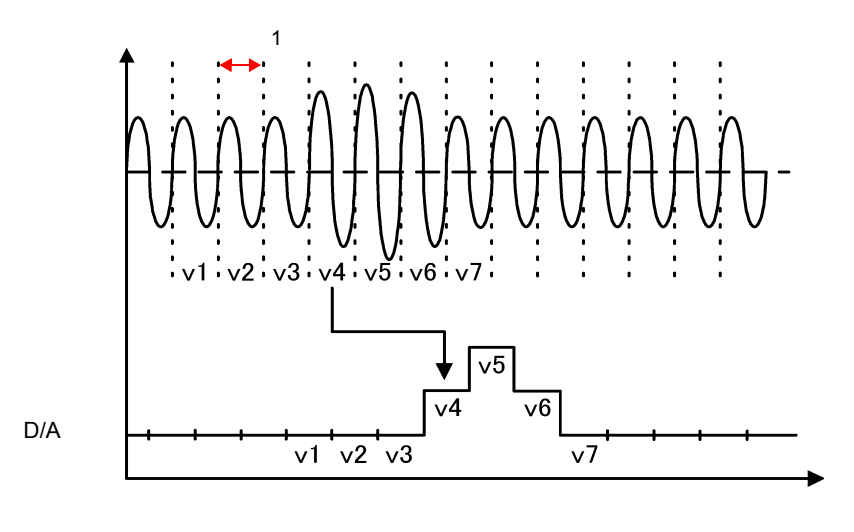

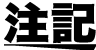

出力の更新レートは1周期ごとですが、入力された波形に対応するD/
 A出力が実際に出力されるまでには、2~3周期の時間遅れが生じますので注意してください。

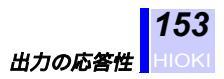

#### 高調波測定データ

16 周期ごと (50 Hz:約 320 msec, 60 Hz:約 270 msec)に出力が更新 されます。

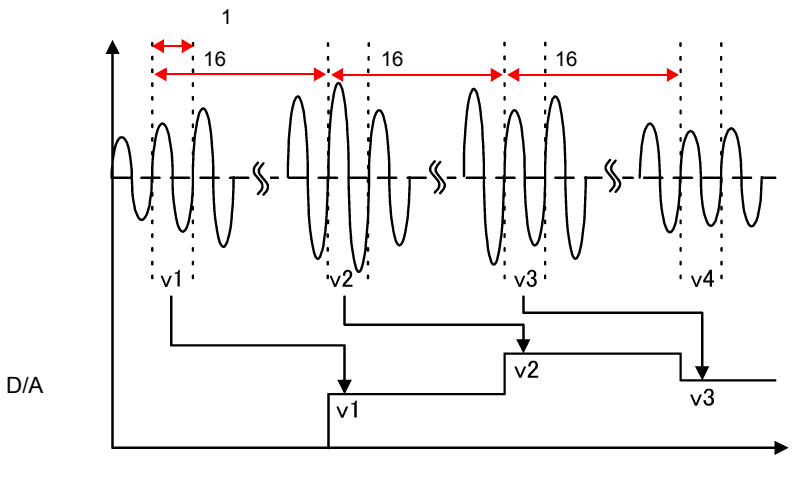

時間

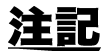

出力項目設定変更後、測定画面に戻ってから変更が有効になります。

11

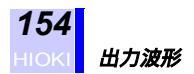

### 11.4 出力波形

D/A 出力項目により出力波形のフォーマットが異なりますので、以下の 例を参考にしてください。

- **注記**: 出力レートは、DC ± 5 V/f.s. です。
  - ・ プラスのオーバレンジでは、約6.6 Vを出力します。マイナスのオー バレンジでは、約-6.6 Vを出力します。
    - ・電力量は単一増加する場合には、設定フルスケールに達すると出力 電圧はいったん 0V に戻り、また増加します。(のこぎり波状に記 録されます)
    - VT・CT 比を1以外の値に設定した場合、レンジの f.s. はスケーリング値を乗じた値になります。
    - ・ D/A 出力は、表示ホールドに関係なく更新されます。

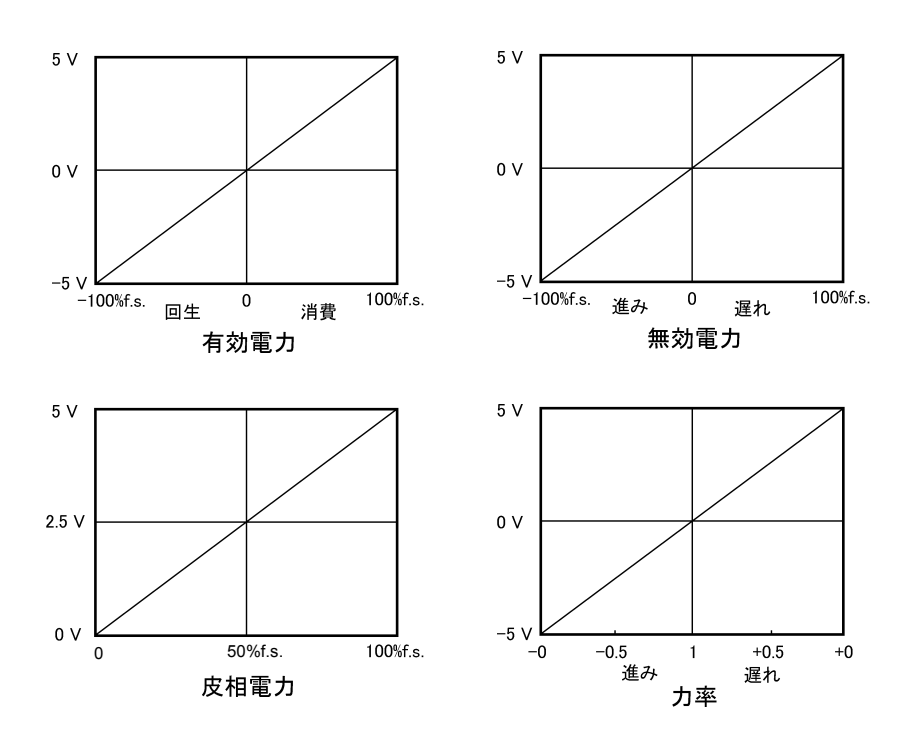

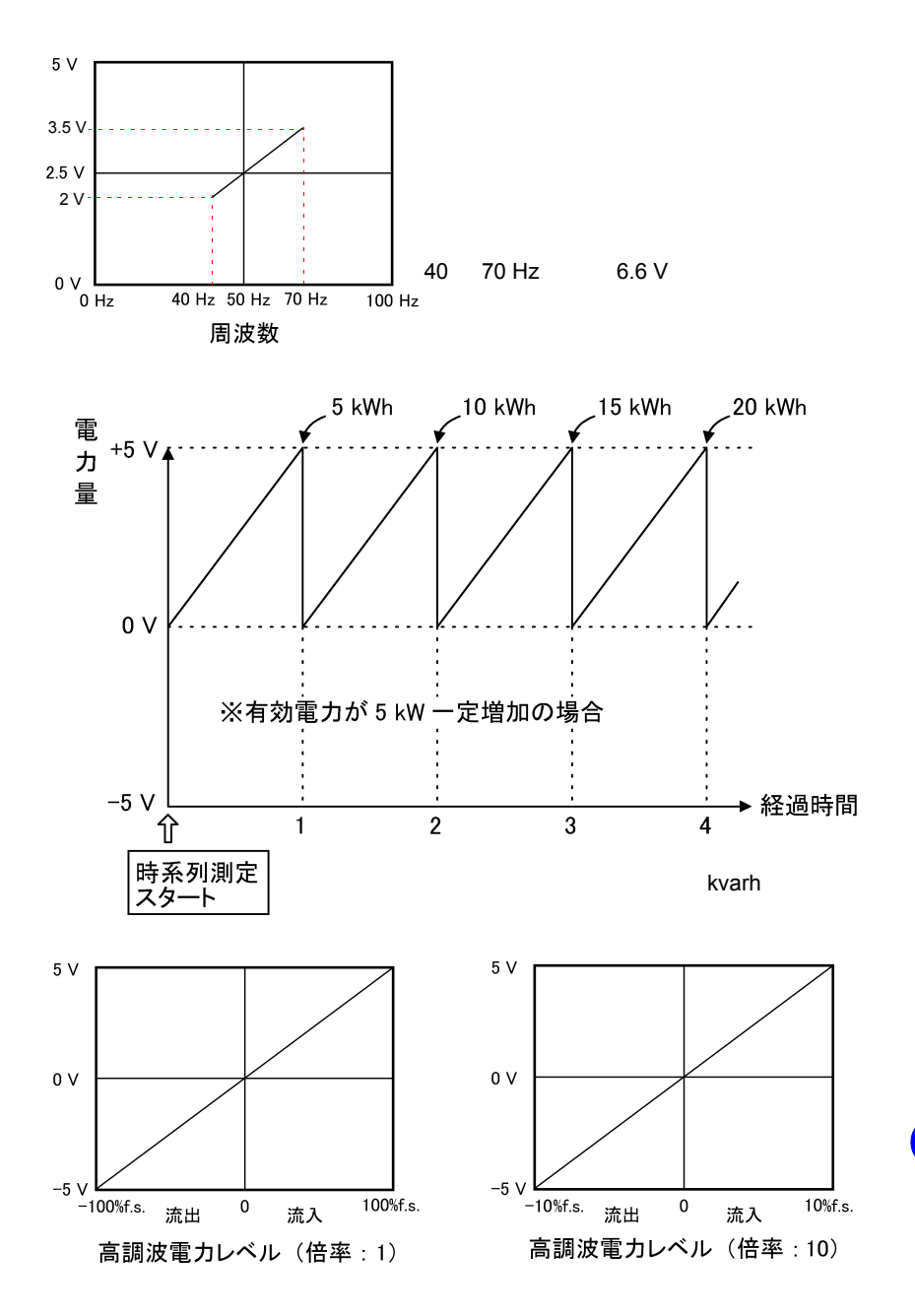

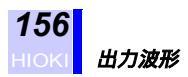

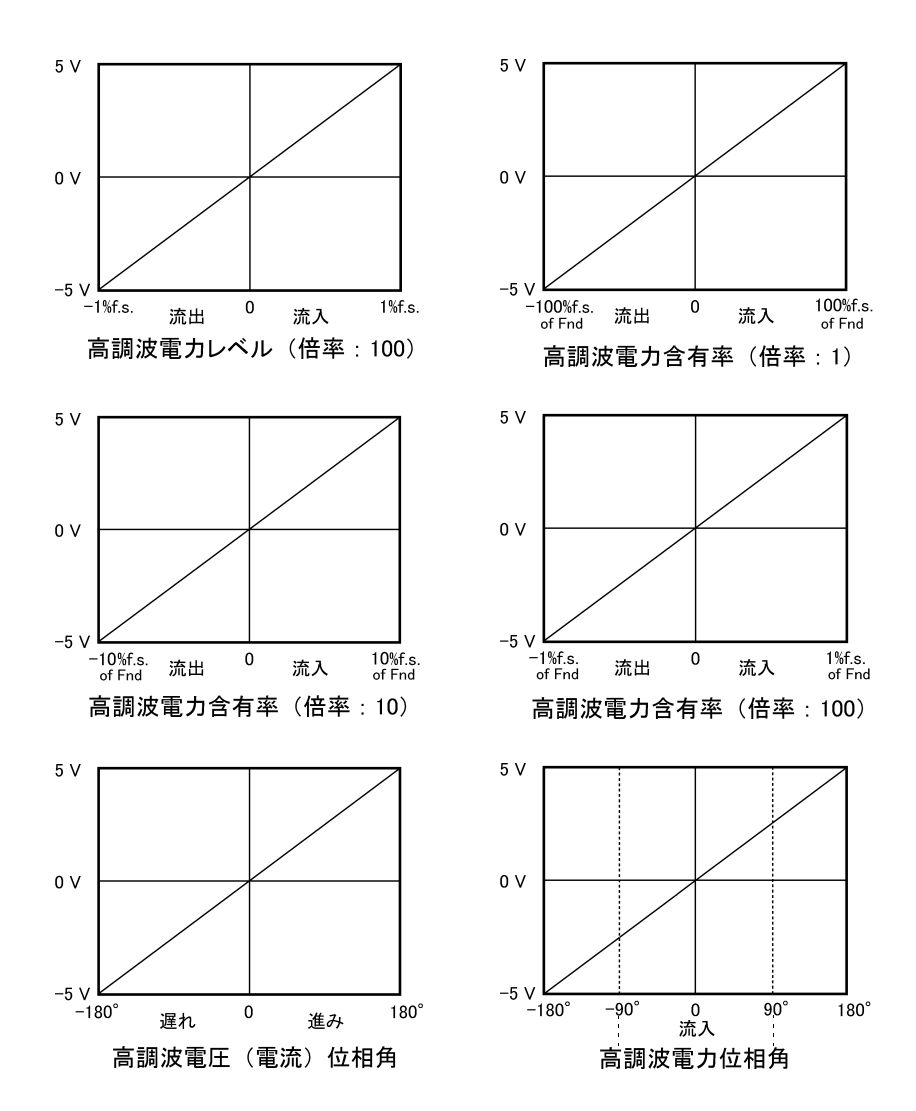

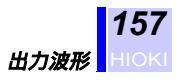

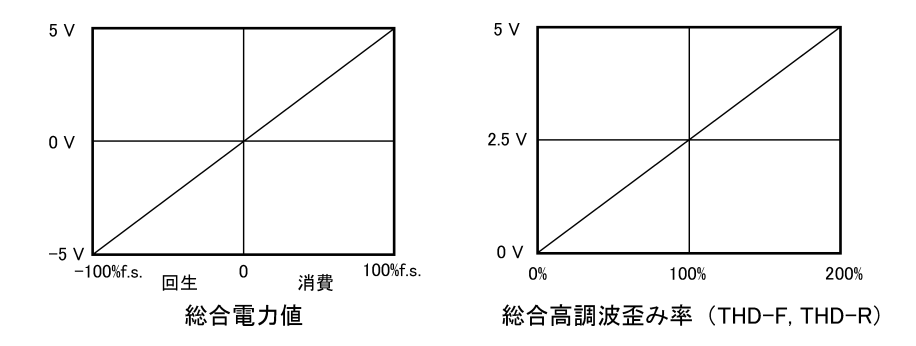

- - ・高調波電圧,電流位相角の基準は、PLL 同期ソース U<sub>1</sub>の基本波の 位相です。
  - 高調波電力の位相角は、各次高調波の力率を角度に直したものです。
  - 総合電圧(電流)値の場合には、マイナスに出力されることはありません。

11

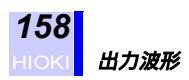

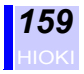

12

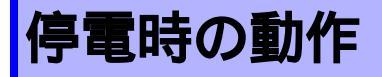

測定中に本器へ供給する電源ラインが何らかの原因で遮断される期間 が発生する場合があります。 その期間は、測定動作そのものは停止していますが、それ以前の測定 データ・設定条件はバックアップする機能を備えています。

- (1) 実時間 正常に動き続けます。
- (2) 設定条件設定はすべて保持されます。
- (3) 測定データ 最大・最小・平均値、電力量の値は、停電直前までの値を保持します。 また、デマンド値は停電直前時の一つ前のデマンド時間の値を保持しま す。短時間インターバル(全波 /100 ms/ 200 ms/ 500 ms)での時系列 測定時は、停電の 10 秒前までのデータを保持します。
- (4) 停電復帰後の動作

| 本器の動作               | <ul> <li>待機中に停電した場合</li> <li>・時系列測定開始の設定時刻前に復帰した場合、待機中に戻り、設定時刻がくると時系列測定を開始します。</li> <li>・時系列測定開始の設定時刻後に復帰した場合、復帰後次のインターバル時間に時系列測定を開始します。</li> </ul>                    |
|---------------------|----------------------------------------------------------------------------------------------------|
|                     | 時系列測定中に停電した場合<br>・停電中、時系列測定は一時停止となります。復帰<br>後は、残りの時系列測定を行います。この場合、<br>停電していた時間の測定データは"0"として処理<br>します。                                                                  |
| PC カード,<br>内部メモリの動作 | <ul> <li>メモリアクセス中に停電した場合、保存中のデータは保証されません。最悪の場合は、ファイルそのものが破壊される可能性があります。時系列測定時は、復帰後に停電時刻と復帰時刻を保存します。</li> <li>メモリアクセス中以外に停電した場合、時系列測定時は、復帰後に停電時刻と復帰時刻を保存します。</li> </ul> |
| プリンタの動作             | 印字中に停電した場合、直ちに印字動作は停止しま<br>す。(プリンタがバッテリで動作している場合を除<br>く)                                                                                                    |

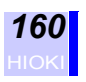

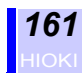

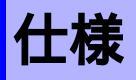

本仕様は、3169, 3169-01 クランプオンパワーハイテスタ に適用する

#### 環境・安全仕様

| 使用場所                  | 屋内 , 高度 2000 m まで                                                                                                    |
|-----------------------|----------------------------------------------------------------------------------------------------|
| 保存温湿度範囲               | -10 ~ 50°C, 80%rh 以下(結露しないこと)                                                                                                    |
| 使用温湿度範囲               | 0~ 40°C, 80%rh 以下 ( 結露しないこと )                                                                                                    |
| 耐電圧 (50/60 Hz, 1 分間 ) | AC5.55 kVrms/1 分間 (感度電流 1 mA)<br>電圧入力端子 - 本体ケース間<br>AC3.25 kVrms/1 分間 (感度電流 1 mA)<br>電圧入力端子 - 電流入力端子,外部インタフェース端子間<br>AC2.3 kVrms/1 分間 (感度電流 1 mA)<br>電源 - 本体ケース間<br>AC1.35 kVrms/1 分間 (感度電流 10 mA)<br>電源 - 電流入力端子,外部インタフェース端子間                                                   |
| 電源                    | 定格電源電圧:AC100 ~ 240 V<br>定格電源周波数:50/60 Hz<br>(定格電源電圧に対し±10%の電圧変動を考慮しています)                                                                                                    |
| 最大定格電力                | 30 VA                                                                                                    |
| 寸法                    | 約 210(W) × 160(H) × 60(D) mm(突起物含まず)                                                                                                    |
| 質量                    | 約 1.2 kg(3169, 3169-01)                                                                                                    |
| 適合規格                  | <ul> <li>安全性 EN61010-1:1993+A2:1995</li> <li>電圧入力部 汚染度 2,</li> <li>過電圧カテゴリ (予想される過渡過電圧 6000 V)</li> <li>電源部 汚染度 2,</li> <li>過電圧カテゴリ (予想される過渡過電圧 2500 V)</li> <li>EMC EN61326:1997+A1:1998+A2:2001 CLASS A</li> <li>EN61000-3-2:2000</li> <li>EN61000-3-3:1995+A1:2001</li> </ul> |

### 入力仕様

| 測定ライン           | 単相 2 線(1P2W), 単相 3 線(1P3W), 三相 3 線<br>(3P3W2M,3P3W3M), 三相 4 線(3P4W,3P4W4I)             |
|-----------------|----------------------------------------------------------------------------------------|
| 測定回路数           | 4 回路(1P2W),2 回路(1P3W,3P3W2M),<br>1 回路(3P3W3M,3P4W,3P4W4I)<br>電圧は共通                     |
| 測定ライン周波数        | 50/60 Hz                                                                               |
| 入力方式            | 電圧:絶縁入力(U <sub>1</sub> ,U <sub>2</sub> ,U <sub>3</sub> ,N の間非絶縁 )<br>電流:クランプセンサによる絶縁入力 |
| 測定方式            | 電圧・電流同時ディジタルサンプリング方式<br>PLL 同期 , または 50/60 Hz 固定クロック                                   |
| PLL 同期ソース       | 電圧 U1                                                                                  |
| PLL 同期周波数範囲     | 45 ~ 66 Hz                                                                             |
| サンプリング周波数       | 128 ポイント / 波                                                                           |
| A/D コンバータ分解能    | 16 ビット                                                                                 |
| 入力抵抗 (50/60 Hz) | 電圧:2.0 M ± 10%(差動入力)<br>電流:200 k ± 10%                                                 |
| 定格最大動作電圧        | 電圧入力部:AC780 Vrms, 1103 Vpeak<br>電流入力部:AC1.7 Vrms, 2.4 Vpeak                            |
| 最大同相電圧          | 電圧入力端子:AC600 Vrms(50/60 Hz)                                                            |

#### 測定項目

| 測定項目 | 電圧,電流, | 有効電力,無効電力, | 皮相電力, | 力率,有効電力量, |
|------|--------|------------|-------|-----------|
|      | 無効電力量, | 周波数,高調波    |       |           |

### 表示

| 表示更新レート | 約 0.5 秒<br>(PC カード・内部メモリアクセス時、RS-232C 通信時は除く)                                                                   |
|---------|----------------------------------------------------------------------------------------------------|
| 表示範囲    | 電圧・電流:レンジの 0.4 ~ 130% (0.4%未満はゼロサプレス)<br>電力:レンジの 0 ~ 130% (電圧もしくは電流値が 0 の場合はゼ<br>ロサプレス)<br>高調波レベル:レンジの 0 ~ 130% |
| 有効測定範囲  | レンジの 5 ~ 110%                                                                                                   |
| 表示文字    | 日本語 / 英語                                                                                                    |
| 表示器     | 5.7 インチ STN モノクロ液晶ディスプレイ(320 × 240 ドット)                                                                         |
| バックライト  | オート OFF/ON/OFF                                                                                                  |
| コントラスト  | ダイヤル式調整                                                                                                    |

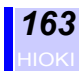

### 各測定項目

電圧・電流測定

| 測定方式     | 真の実効値方式                                                                                                    |
|----------|----------------------------------------------------------------------------------------------------|
| 測定レンジ    | 電圧:150.00/300.00/600.00 V<br>電流:<br>9669(0.5 mV/A)使用時 100.00/200.00/1.0000k A<br>9661(1 mV/A)使用時 5.0000/10.000/50.000/100.00 A<br>9660(1 mV/A)使用時 5.0000/10.000/50.000/100.00 A<br>9667 5000 A レンジ(0.1mV/A)使用時 5.0000 kA<br>9667 500 A レンジ(1 mV/A)使用時 500.00 A<br>9694(10 mV/A)使用時 500.00 m/1.0000/5.0000 A<br>(回路ごと設定可) |
| レンジ制御    | マニュアルレンジ(電流レンジは回路ごとに設定可)                                                                                                    |
| 測定確度     | 電圧: ± 0.2%rdg. ± 0.1%f.s.<br>電流: ± 0.2%rdg. ± 0.1%f.s. + クランプセンサ仕様                                                                                                    |
| クレストファクタ | 電圧:2 以下(フルスケール入力時)<br>電流:4 以下<br>(フルスケール入力時 , 500 A, 1 kA, 5 kA レンジは 2 以下)                                                                                                    |

#### 有効電力測定

| 測定レンジ | 電圧×電流の組み合わせによる                           |
|-------|------------------------------------------|
| 測定確度  | ± 0.2%rdg. ± 0.1%f.s. + クランプセンサ仕様(力率 =1) |
| 力率の影響 | ± 1.0%rdg.(45 ~ 66 Hz,力率 =0.5)           |
| 極性表示  | 消費の場合:符号なし<br>回生の場合: -                   |

#### 無効電力測定

| 測定レンジ     | 電圧×電流の組み合わせによる                                                                                          |
|-----------|----------------------------------------------------------------------------------------------------|
| 無効電力計法の使用 | 「しない」 電圧・電流・有効電力の測定値から演算<br>「する」無効電力計法により直接無効電力を測定                                                      |
| 測定確度      | 無効電力計法使用「しない」場合<br>各測定値からの計算に対して ± 1dgt.<br>無効電力計法使用「する」場合<br>± 0.2%rdg. ± 0.1%f.s. + クランプセンサ仕様(無効率 =1) |
| 無効率の影響    | ± 1.0%rdg.(45 ~ 66Hz,無効率 =0.5,無効電力計法使用する)                                                               |
| 極性表示      | 遅れ位相(LAG :電圧に対して電流が遅れ)の場合:符号なし<br>進み位相(LEAD:電圧に対して電流が進み)の場合: -<br>(無効電力計法を使用する場合のみ)                     |

#### 皮相電力測定

| 測定レンジ | 電圧×電流の組み合わせによる        |
|-------|-----------------------|
| 測定確度  | 各測定値からの計算に対して ± 1dgt. |
| 極性表示  | 極性なし                  |

13

#### 力率測定

| 測定範囲 | -1.0000(進み)~ 0.0000 ~ +1.0000(遅れ)                                                        |
|------|------------------------------------------------------------------------------------------|
| 測定確度 | 各測定値からの計算に対して ± 1dgt.                                                                    |
| 極性表示 | 遅れ位相 ( LAG : 電圧に対して電流が遅れ ) の場合: 符号なし<br>進み位相 ( LEAD : 電圧に対して電流が進み ) の場合:-<br>無効電力計法により検出 |

#### 周波数測定

| 測定方式  | レシプロカル方式                                          |
|-------|---------------------------------------------------|
| 測定範囲  | 40.000 ~ 70.000 Hz                                |
| 測定ソース | 電圧 U1(PLL 同期ソースと同じ)                               |
| 測定確度  | ± 0.5%rdg. ± 1dgt.<br>電圧レンジの 10 ~ 110% の正弦波入力において |

#### 電力量測定

| 測定範囲   | 有効電力量<br>消費 0.0000 mWh ~ 99999.9 GWh<br>回生 -0.00000 mWh ~ -99999.9 GWh<br>無効電力量<br>遅れ 0.00000 mvarh ~ 99999.9 Gvarh<br>進み -0.00000 mvarh ~ -99999.9 Gvarh |
|--------|----------------------------------------------------------------------------------------------------|
| 測定確度   | 有効電力 , 無効電力の各測定確度 ± 1 dgt.                                                                                                    |
| 積算時間確度 | ± 10 ppm ± 1 秒(23 )                                                                                                    |
| 測定表示   | 有効電力量:消費 , 回生別表示<br>無効電力量:遅れ , 進み別表示                                                                                                    |

#### 高調波測定

| 測定範囲     | 基本波周波数 45 ~ 66 Hz                                                                                                    |
|----------|----------------------------------------------------------------------------------------------------|
| 測定方式     | PLL 同期                                                                                                    |
| 解析次数     | 第 40 次まで                                                                                                    |
| ウインドウ幅   | 1 周期                                                                                                    |
| ウインドウの種類 | レクタンギュラ                                                                                                    |
| 解析データ数   | 128 ポイント                                                                                                    |
| 解析レート    | 1回/16周期                                                                                                    |
| 解析項目     | 高調波レベル:電圧・電流・電力の各次高調波レベル<br>高調波含有率:電圧・電流・電力の各次高調波含有率<br>高調波位相角:電圧・電流・電力の各次高調波位相角<br>総合値:電圧・電流・電力の 40 次高調波までのトータル値<br>総合高調波歪率:電圧・電流(THD-F もしくは THD-R) |

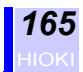

#### 高調波測定

| 確度 | 高調波レベル                           |
|----|----------------------------------|
|    | 1 ~ 20 次: ± 1.0%rdg. ± 0.2%f.s.  |
|    | 21 ~ 30 次: ± 1.0%rdg. ± 0.3%f.s. |
|    | 31 ~ 40 次:± 2.0%rdg. ± 0.3%f.s.  |
|    | ただし電流、電力の場合はクランプセンサの仕様が加算される     |
|    | 高調波電力位相角                         |
|    | 確度保証範囲は各次の高調波電圧,電流レベルがともにレンジ     |
|    | の 1% 以上                          |
|    | 1~6次:±3°                         |
|    | 7 ~ 40 次: ±(0.3 ° × k+1 °)       |
|    | ただしクランプセンサの仕様が加算される(k= 高調波次数)    |

設定

| VT(PT)比           | 0.01 ~ 9999.99                                                                                                    |
|-------------------|----------------------------------------------------------------------------------------------------|
| CT 比              | 0.01 ~ 9999.99(回路ごと設定)                                                                                                    |
| 測定開始方法            | 手動 / 時刻指定<br>時刻指定時は、西暦で年 / 月 / 日 時:分(24 時間制)                                                                                                    |
| 測定終了方法            | 手動 / タイマ / 時刻指定<br>時刻指定時は、西暦で年 / 月 / 日 時:分(24 時間制)<br>タイマ指定時は、1 秒 ~ 8784 時間                                                                                                    |
| データ出力<br>インターバル時間 | 標準 / 短時間<br>標準インターバル:<br>1/2/5/10/15/30 秒 /1/2/5/10/15/30/60 分<br>インターバル時間の設定で出力項目数が変わる<br>最大測定期間は 1 年間で強制終了<br>メモリの容量オーバ時、測定は継続<br>短時間インターバル:<br>1 周期ごと /0.1/0.2/0.5 秒<br>データ出力項目は瞬時値のみ<br>動作保証 PC カード:9626,9627,9726,9727,9728 (オプション)<br>内部バッファメモリ (バックアップ機能なし)に一旦データ保存<br>し、10 秒ごとに設定されたデータ保存先 (PC カード / 内部メモ<br>リ)に保存 |
| データ保存先            | メモリ:PC カード / 内部メモリ<br>PC カード設定時、PC カードが挿入されていない場合は内部メモ<br>リに保存                                                                                                    |
| ファイル名             | 設定されたファイル名による(半角英数字 8 文字以内)<br>ファイル名が設定されていない場合は自動付加                                                                                                    |
| RS-232C 接続先       | PC/ プリンタ<br>インターバル時間1分未満設定時、プリンタ出力なし                                                                                                    |
| 測定高調波歪率選択         | THD-F(基本波基準)/THD-R(基本波を含む総合高調波基準)                                                                                                    |
| 高調波表示次数選択         | 全次数 / 奇数次                                                                                                    |
| サンプリング方法          | PLL 同期 / 固定クロック(50/60 Hz)                                                                                                    |
| バックライト            | オート OFF / ON / OFF<br>オート OFF は最後のキー操作から 5 分後に自動的に OFF<br>オート OFF 後はいずれかのキー操作で ON(キーロック時も)                                                                                                    |
| 表示平均化処理回数         | OFF/2/5/10/20 回(連続波形の移動平均化処理)                                                                                                    |

13

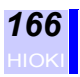

設定

| 画面コピー先 | プリンタ / 内部メモリ /PC カード                    |
|--------|-----------------------------------------|
|        |                                         |
| ビープ音   | ON/OFF                                  |
| 表示言語   | 日本語 / 英語 / ドイツ語 / イタリア語 / 中国語 (簡体字・繁体字) |
| ID 番号  | 1 ~ 999                                 |
| 実時間設定  | 西暦で年 / 月 / 日 / 時 / 分 ( 24 時間制 )         |

その他

| バックアップリチウム電<br>池寿命 | 時計・設定条件バックアップ用(リチウム電池)、約6年(23 参<br>考値)                     |
|--------------------|------------------------------------------------------------|
| 時計機能               | オートカレンダ、閏年自動判別、24 時間計                                      |
| 実時間確度              | ± 10 ppm ± 1 秒(23 )( ± 1.9 秒 / 日以内(23 ))                   |
| データ用内部メモリ容量        | 1 M バイト                                                    |
| 周波数特性              | 基本波周波数 45 ~ 66 Hz において、基本波の第 50 次まで<br>± 3%f.s.+ 測定確度      |
| 温度係数               | ± 0.03%f.s./ 以内                                            |
| 同相電圧の影響            | ± 0.2%f.s. 以内<br>(AC600 Vrms, 50/60 Hz, 電圧入力端子短絡-ケース間)     |
| 外部磁界の影響            | ± 1.5%f.s. 以内(AC400 Arms/m,50/60 Hz の磁界中において)              |
| 放射性無線周波電磁界の<br>影響  | 10 V/m にて電流 ± 3%f.s. 以内<br>(9667 使用時、f.s. は 9667 の定格一次電流値) |
| 伝導性無線周波電磁界の<br>影響  | 3 V にて電流 ± 3%f.s. 以内<br>(9667 使用時、f.s. は 9667 の定格一次電流値)    |

#### 確度保証条件

| 確度保証条件    | ウォームアップ時間 30 分以上 , 正弦波入力 , 力率 =1 , PLL 同期<br>時において |
|-----------|----------------------------------------------------|
| 確度保証温湿度範囲 | 23 ± 5°C, 80%rh 以下                                 |
| 確度保証基本波範囲 | 45 ~ 66 Hz                                         |
| 確度保証表示範囲  | 有効測定範囲                                             |
| 確度保証期間    | 1 年間                                               |

### 外部インタフェース仕様

PC カードインタフェース

| スロット      | 「PC Card Standard」準拠 TYPE II x 1 基 |
|-----------|------------------------------------|
| 使用可能カード   | フラッシュ ATA カード                      |
| 対応記録容量    | 528 MB まで                          |
| データフォーマット | MS-DOS フォーマット                      |
| 記録内容      | 設定データ,測定データ,画面データ                  |

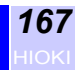

RS-232C インタフェース

| 方式       | RS-232C「EIA RS-232C」準拠       |
|----------|------------------------------|
| コネクタ     | ミニ DIN 9 ピンコネクタ× 1           |
| 転送方式     | 調歩同期方式、全2重                   |
| ボーレート    | 2400/ 9600/ 19200/ 38400 bps |
| データ長     | 8 bit                        |
| パリティチェック | なし                           |
| ストップビット  | 1                            |
| フロー制御    | なし, XON/XOFF, RTS/CTS        |
| デリミタ     | CR+LF/ CR                    |

D/A 出力 (3169-01 のみ)

| 出力チャネル数  | 4 ch                                                                                                    |
|----------|----------------------------------------------------------------------------------------------------|
| 出力レベル    | DC $\pm$ 5 V/f.s.                                                                                                    |
| 分解能      | 極性 + 11 ビット                                                                                                    |
| 出力確度     | 測定確度 ± 0.2%f.s.                                                                                                    |
| 温度係数     | ± 0.02%f.s./ 以下                                                                                                    |
| 出力抵抗     | 100 ± 5%                                                                                                    |
| 出力更新レート  | 通常測定の項目:測定入力の1周期ごと<br>高調波測定の項目:測定入力の16 周期ごと                                                                                                    |
| 出力項目     | 4 項目選択可能<br>瞬時値<br>電圧,電流,平均電圧,平均電流,有効電力,無効電力,皮相電<br>力,力率,周波数<br>電力量<br>有効電力量(消費/回生),無効電力量(遅れ/進み)<br>高調波<br>各次高調波レベル,各次高調波含有率,各次高調波位相角,総合<br>値,THD-F/THD-R |
| 電力量出力レート | 5 V/1 kWh, 5 V/5 kWh, 5 V/10 kWh, 5 V/50 kWh, 5 V/100 kWh,<br>5 V/500 kWh, 5 V/1000 kWh                                                                   |

外部入出力

| 制御内容  | 時系列測定のスタート / ストップ<br>状態出力(時系列測定中 LOW レベル)<br>データ保存 |
|-------|----------------------------------------------------|
| 信号レベル | 0/5 V のロジック信号,短絡 / 開放の接点信号                         |

13

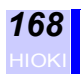

### 付属品・オプション仕様

| 付属品   | 9438-03 電圧コード<br>電源コード<br>接地アダプタ<br>詳細取扱説明書(冊子・CD-R)<br>クイックスタートマニュアル(冊子)<br>RS-232C 取扱説明書(CD-R)<br>入力コードラベル<br>9441 接続ケーブル (3169-01 のみ)                                                                                                    |
|-------|----------------------------------------------------------------------------------------------------|
| オプション | 9660 クランプオンセンサ(100 Arms 定格)<br>9661 クランプオンセンサ(500 Arms 定格)<br>9667 フレキシブルクランプオンセンサ(5000 Arms 定格)<br>9669 クランプオンセンサ(1000 Arms 定格)<br>9699 クランプオンセンサ(5 Arms 定格)<br>9290 クランプオンセンサ(5 Arms 定格)<br>9290 クランプオンアダプタ(連続 1000 A, 1500 A まで, CT 比 10:1)<br>9440 接続ケーブル(外部入出力用)<br>9441 接続ケーブル(0/A 出力用, 3169-01 用)<br>9412 RS-232C ケーブル(パソコン接続用)<br>9442 プリンタ(感熱紙 1 巻, バッテリパック付き)<br>9443-01 AC アダプタ(プリンタ用)国内向け<br>9443-02 AC アダプタ(プリンタ用)国内向け<br>9443-03 AC アダプタ(プリンタ用)EU 向け<br>9443-03 AC アダプタ(プリンタ用)USA 向け<br>1196 記録紙(25 m/10 巻)<br>9721 RS-232C ケーブル(パリンタ接続用)<br>9720 携帯用ケース(電圧コード,クランプセンサ収納可能)<br>9722 接続コード(電源供給用)国内のみ<br>9626 PC カード 32MB (32 MB コンパクトフラッシュカード+アダブ)<br>9726 PC カード 128MB (128 MB コンパクトフラッシュカード+アダブ)<br>9727 PC カード 512MB (512 MB コンパクトフラッシュカード+アダブ) |

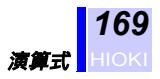

### 13.1 演算式

#### 瞬時値演算式

| 結線設定                     | 単相2線                                                                                                    | 単相3線                                   | 三相3線                                                |                                                                                           | 三相4線                            |
|--------------------------|----------------------------------------------------------------------------------------------------|----------------------------------------|-----------------------------------------------------|-------------------------------------------------------------------------------------------|---------------------------------|
| 項目                       | 1P2W                                                                                                    | 1P3W                                   | 3P3W2M                                              | 3P3W3M                                                                                    | 3P4W,3P4W4I                     |
| 電圧<br><i>U</i> [ Vrms ]  | $U_{1}$ $U_{i} = \sqrt{\frac{1}{M} \sum_{i=1}^{M} (U_{is})^{2}}$                                                          | $U_1$<br>$U_2$                         | $U_{1} U_{2} U_{3} U_{3s} = U_{1s} - U_{2s}$ *1     | $\frac{U_1(U_{1s}=u_{1s}-u_{2s})}{U_2(U_{2s}=u_{2s}-u_{3s})}$ $U_3(U_{3s}=u_{3s}-u_{1s})$ | $U_1 \\ U_2 \\ U_3$             |
|                          | $\sqrt{r^2 s} = 0$                                                                                                    | $U_{\text{ave}} = \frac{U_1 + U_2}{2}$ | $U_{\text{ave}} = \frac{U_1 + U_2 + U_3}{3}$        | / <u>3</u>                                                                                |                                 |
| 電流<br><i>I</i> [ Arms ]  | $I_{1} = \sqrt{\frac{1}{M} \sum_{i=1}^{M-1} (I_{is})^{2}}$                                                                |                                        | $I_{1} I_{2} I_{3}(I_{3s}=-I_{1s}-I_{2s})$ *2       | I <sub>1</sub><br>I <sub>2</sub><br>I <sub>3</sub><br>I <sub>4</sub> (3P4W4I 時の           | ) <del>)</del> )                |
|                          | $\bigvee s = 0$                                                                                                    | $I_{\text{ave}} = \frac{I_1 + I_2}{2}$ | $I_{\text{ave}} = \frac{I_1 + I_2 + I_3}{3}$        | 3                                                                                         |                                 |
| 有効電力<br><i>P</i> [W]     | $\frac{P_{1}}{P_{i}} = \frac{1}{M} \sum_{s=0}^{M-1} (U_{is} \times I_{is})$                                               | $P_1 + P_2$                            |                                                     | P <sub>1</sub> + P <sub>2</sub> + P <sub>3</sub><br>U <sub>i</sub> は相電圧                   |                                 |
| 無効電力<br><i>Q</i> [ var ] | $Q_1$<br>無効電力計法使用しない<br>$Q_i = \sqrt{S_i^2 - P_i^2}$                                                                      | $\sqrt{S^2 - P^2}$                     |                                                     |                                                                                           |                                 |
|                          | 無効電力計法使用する<br>$Q_1 =$<br>$\frac{1}{M} \sum_{s=0}^{M-1} \left\{ U_{is} \times I_i \left( s + \frac{m}{4} \right) \right\}$ | $Q_1 + Q_2$                            |                                                     | <u>Q1</u> + <u>Q2</u> + <u>Q3</u><br>U <sub>i</sub> は相電圧                                  |                                 |
| 皮相電力<br><i>S</i> [ VA ]  | $S_1$<br>無効電力計法使用しない $S_i = U_i \times I_i$                                                                               | $S_1 + S_2$                            | $rac{\sqrt{3}}{3}(S_1 + S_2 + S_3)$<br>$U_i$ は線間電圧 | $rac{\sqrt{3}}{3}(S_1 + S_2 + S_3)$<br>$U_i$ は線間電圧                                       | $S_1 + S_2 + S_3$<br>$U_i$ は相電圧 |
|                          | 無効電力計法使用する<br>$S_i = \sqrt{P_i^2 + Q_i^2}$                                                                                | $\sqrt{P^2 + Q^2}$                     |                                                     |                                                                                           | · · ·                           |
| 力率<br>PF                 | $PF = si \frac{P}{S}$                                                                                                    |                                        |                                                     |                                                                                           |                                 |

\*1: U<sub>1s</sub> + U<sub>2s</sub> + U<sub>3s</sub> = 0 を前提条件とします。

\*2: I<sub>1s</sub> + I<sub>2s</sub> + I<sub>3s</sub> = 0 を前提条件とします。

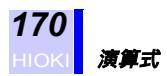

- ・ U:線間電圧(三相4線時は相電圧) I:線電流、U<sub>ave</sub>/I<sub>ave</sub>:回路内の平均電圧/平均電流、si:進み・遅れの極性(無効電力計法より検出、符号なしは遅れ(LAG)、-は進み(LEAD)) u:仮想中性点からの相電圧、i:測定チャネル、M:サンプル数、s:サンプルポイントナンバー、m:1周期あたりのサンプル数 128 を示します。
  - 有効電力 P の極性符号は、消費時(+P) および回生時(-P)で電力の潮流方向を示します。
  - 測定誤差や不平衡等の影響により *S*<|*P*| となる場合は、*S*=|*P*|, *Q*=0, PF=1 となるよう処理します。
  - S=0 の場合は PF=over となるよう処理します。

| 処理<br>項目                       | 第 <i>k</i> 次高調波  |                                                                                  |                                       | 第 40 次までの総合値      |                                                               |
|--------------------------------|------------------|----------------------------------------------------------------------------------|---------------------------------------|-------------------|---------------------------------------------------------------|
| 電圧<br><i>U</i> [ Vrms ]        | U <sub>k</sub>   | $\sqrt{U_{\mathrm{kr}}^{2} + U_{\mathrm{ki}}^{2}}$                               |                                       | U <sub>K</sub>    | $\sqrt{\sum_{k=1}^{40} \left(U_k\right)^2}$                   |
| 電圧位相角<br><i>U</i> [ deg ]      | $U_{\mathbf{k}}$ | $\tan^{-1}\left(\frac{U_{\rm kr}}{-U_{\rm ki}}\right)$                           |                                       | -                 | -                                                             |
| 電流<br><i>I</i> [ Arms ]        | I <sub>k</sub>   | $\sqrt{I_{kr}^2 + I_{ki}^2}$                                                     |                                       | I <sub>K</sub>    | $\sqrt{\sum_{k=1}^{40} (I_k)^2}$                              |
| 電流位相角<br><i>I</i> [ deg ]      | I <sub>k</sub>   | $\tan^{-1}\left(\frac{I_{kr}}{-I_{ki}}\right)$                                   |                                       | -                 | -                                                             |
| 電力<br><i>P</i> [W]             | P <sub>k</sub>   | $U_{\rm kr} \times I_{\rm kr} + U_{\rm ki} \times I_{\rm ki}$                    |                                       | P <sub>K</sub>    | $\sum_{k=1}^{40} P_k$                                         |
| 無効電力<br><i>Q</i> [ var ]<br>*3 | Q <sub>k</sub>   | 無効電力計法使用する 無 $U_{\rm kr} \times I_{\rm ki} - U_{\rm ki} \times I_{\rm kr}$ *2 $$ | 効電力計法使用しない $\overline{S_k^2 - P_k^2}$ | -                 | -                                                             |
| 皮相電力<br><i>S</i> [ VA ]<br>*3  | S <sub>k</sub>   | $\sqrt{P_k^2 + Q_k^2} \qquad \qquad U_1$                                         | $I_k \times I_k$                      | -                 | -                                                             |
| 各次高調波                          | 電圧               | U <sub>k</sub> / U <sub>1</sub> x 100 (%)                                        |                                       | -                 | -                                                             |
| [%]<br>[%]                     | 電流               | <i>I</i> <sub>k</sub> / <i>I</i> <sub>1</sub> x 100 (%)                          |                                       |                   |                                                               |
|                                | 電力               | P <sub>k</sub> /P <sub>1</sub> x 100 (%)                                         |                                       |                   |                                                               |
| 総合高調波<br>歪率 -F<br>THD-F<br>[%] | -                | -                                                                                |                                       | THD <sub>UF</sub> | $\frac{\sqrt{\sum_{k=2}^{40} (U_k)^2}}{U_1} \text{X100 (\%)}$ |
|                                |                  |                                                                                  | ·                                     | THD <sub>IF</sub> | $\frac{\sqrt{\sum_{k=2}^{40} (I_k)^2}}{I_1} $ X100 (%)        |

#### 高調波の基本演算式

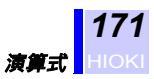

13

| 処理<br>項目 | 第 <i>k</i> 次高調波 | 第 40 次までの総合値                                                                                                    |  |
|----------|-----------------|----------------------------------------------------------------------------------------------------|--|
| 総合高調波    |                 | THD <sub>UR</sub> $\frac{\sqrt{\sum_{k=2}^{40} (U_k)^2}}{\sqrt{\sum_{k=1}^{40} (U_k)^2}} \times 100 (\%)$<br>THD <sub>UR</sub> $\sqrt{\frac{40}{2}}$ |  |
|          |                 | $\frac{\sqrt{\sum_{k=2}^{40} (I_k)^2}}{\sqrt{\sum_{k=1}^{40} (I_k)^2}} \times 100 (\%)$                                                              |  |

\*1: 高調波位相角は PLL 同期 / 周波数ソースの基本波を基準位相 (0.0°) として補正して表示します。 $U_{ki} = U_{kr} = 0$ のとき  $U_k = 0°$ 、 $I_{ki} = I_{kr} = 0$ のとき  $I_k = 0°$ です。

\*2: 電流の高調波成分の位相を 90。遅らせて無効電力を演算します。

\*3: 内部で演算しますが、表示はしません。

注記

k:高調波次数(k = 1 ~ 40), K:K= 40 を示します。

#### 各結線設定における高調波の演算式

| 結線設定                                        | 単相2線                                                                | 単相3線                               | 三相                                                                                                    | 三相4線                             |                                                                            |
|---------------------------------------------|---------------------------------------------------------------------|------------------------------------|----------------------------------------------------------------------------------------------------|----------------------------------|----------------------------------------------------------------------------|
| 項目                                          | 1P2W                                                                | 1P3W                               | 3P3W2M                                                                                                | 3P3W3M                           | 3P4W,3P4W4I                                                                |
| 電圧<br>U <sub>k</sub> [ Vrms ]               | U <sub>lk</sub>                                                     | U <sub>lk</sub><br>U <sub>2k</sub> | U <sub>1k</sub><br>U <sub>2k</sub><br>U <sub>3k</sub><br>*6                                           | $U_{1k}$ $U_{2k}$ $U_{3k}$ *4    | $ \begin{array}{c} U_{1k} \\ U_{2k} \\ U_{3k} \end{array} $                |
| 電流<br>I <sub>k</sub> [Arms]                 | I <sub>1k</sub>                                                     | I <sub>1k</sub><br>I <sub>2k</sub> | I <sub>1k</sub><br>I <sub>2k</sub><br>I <sub>3k</sub><br>*5                                           | $I_{1k} \\ I_{2k} \\ I_{3k}$     | $I_{1\mathbf{k}} \\ I_{2\mathbf{k}} \\ I_{3\mathbf{k}} \\ I_{4\mathbf{k}}$ |
| 有効電力<br><i>P</i> <sub>k</sub> [ W ]         | P <sub>1k</sub>                                                     | $P_{1k} + P_{2k}$                  | $P_{1k} + P_{2k}$                                                                                     | $P_{1k} + P_{2k} + P_{3k}$<br>*3 | $P_{1k} + P_{2k} + P_{3k}$                                                 |
| 無効電力<br><i>Q</i> <sub>k</sub> [ var ]<br>*1 | $Q_{1k}$                                                            | $Q_{1k} + Q_{2k}$                  | $Q_{1k} + Q_{2k}$                                                                                     | $Q_{1k} + Q_{2k} + Q_{3k}$<br>*3 | $Q_{1k} + Q_{2k} + Q_{3k}$                                                 |
| 皮相電力<br><i>S</i> <sub>k</sub> [ VA ]<br>*2  | S <sub>1k</sub>                                                     | $S_{1k} + S_{2k}$                  | 無効電力計法使用する<br>$\sqrt{P_k^2 + Q_k^2}$<br>無効電力計法使用しない<br>$\frac{\sqrt{3}}{3}(S_{1k} + S_{2k} + S_{3k})$ |                                  | $S_{1k} + S_{2k} + S_{3k}$                                                 |
| 電力位相角<br><sub>k</sub> [ deg ]               | 無効電力計法使用する $\tan^{-1}\left(\frac{Q_k}{P_k}\right)$ *7<br>無効電力計法使用しな |                                    |                                                                                                    |                                  |                                                                            |
|                                             | $\frac{\cos^{-1}\left(\frac{P_k}{S_k}\right)}{*8}$                  | -                                  |                                                                                                    |                                  |                                                                            |

- \*1: 無効電力計法を使用「する」場合、内部で演算しますが表示はしません。無効電力計法を使用「しない」場合、演算はしません。
- \*2: 内部で演算しますが表示はしません。
- \*3: P, Qの算出には仮想中性点からの相電圧を使用します。

$$\begin{split} P_k &= u_{1kr} \cdot I_{1kr} + u_{1ki} \cdot I_{1ki} + u_{2kr} \cdot I_{2kr} + u_{2ki} \cdot I_{2ki} + u_{3kr} \cdot I_{3kr} + u_{3ki} \cdot I_{3ki} \\ Q_k &= (u_{1kr} \cdot I_{1ki} - u_{1ki} \cdot I_{1kr}) + (u_{2kr} \cdot I_{2ki} - u_{2ki} \cdot I_{2kr}) + (u_{3kr} \cdot I_{3ki} - u_{3ki} \cdot I_{3kr}) \\ * 4: U_{1s} &= u_{1s} - u_{2s}, U_{2s} = u_{2s} - u_{3s}, U_{3s} = u_{3s} - u_{1s} \end{split}$$

U:線間電圧、u:仮想中性点からの相電圧を示します。 \*5: $I_{3s} = -I_{1s} - I_{2s}$  ( $I_{1s} + I_{2s} + I_{3s} = 0$ を前提条件とします) \*6: $U_{3s} = U_{1s} - U_{2s}$  ( $U_{1s} + U_{2s} + U_{3s} = 0$ を前提条件とします) \*7: $P_k = Q_k = 0$ のとき  $_k = 0$ ° \*8: $S_k = 0$ のとき  $_k = 0$ °

添字の数字は測定チャンネルを示します。()
 ()

 上記式は第 k 次高調波を示しますが、総合値の場合は添字 k を K に 置き換えます。
# 13.2 レンジ構成・組合せ確度

### 電力レンジ構成 (9660,9661 使用時)

|          |                          | 電流             |                               |           |           |           |
|----------|--------------------------|----------------|-------------------------------|-----------|-----------|-----------|
| <b></b>  | <i>4±4</i> 白             | 9661 クランプオンセンサ |                               |           |           |           |
| 电仁       | 和於                       | 9660           | 9660 クランプオンセンサ(CAT III 300 V) |           |           |           |
|          |                          | 5.0000 A       | 10.000 A                      | 50.000 A  | 100.00 A  | 500.00 A  |
| 150.00 V | 1P2W                     | 750.00 W       | 1.5000 kW                     | 7.5000 kW | 15.000 kW | 75.000 kW |
|          | 1P3W<br>3P3W2M<br>3P3W3M | 1.5000 kW      | 3.0000 kW                     | 15.000 kW | 30.000 kW | 150.00 kW |
|          | 3P4W<br>3P4W4I           | 2.2500 kW      | 4.5000 kW                     | 22.500 kW | 45.000 kW | 225.00 kW |
| 300.00 V | 1P2W                     | 1.5000 kW      | 3.0000 kW                     | 15.000 kW | 30.000 kW | 150.00 kW |
|          | 1P3W<br>3P3W2M<br>3P3W3M | 3.0000 kW      | 6.0000 kW                     | 30.000 kW | 60.000 kW | 300.00 kW |
|          | 3P4W<br>3P4W4I           | 4.5000 kW      | 9.0000 kW                     | 45.000 kW | 90.000 kW | 450.00 kW |
| 600.00 V | 1P2W                     | 3.0000 kW      | 6.0000 kW                     | 30.000 kW | 60.000 kW | 300.00 kW |
|          | 1P3W<br>3P3W2M<br>3P3W3M | 6.0000 kW      | 12.000 kW                     | 60.000 kW | 120.00 kW | 600.00 kW |
|          | 3P4W<br>3P4W4I           | 9.0000 kW      | 18.000 kW                     | 90.000 kW | 180.00 kW | 900.00 kW |

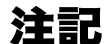

- レンジ構成表は各測定レンジのフルスケール表示値を示します。
  - 電圧,電流は各レンジの0.4~130%f.s.の範囲で表示、0.4%f.s.未満はゼロサプレスします。
    - ・電力は各レンジの0~130%f.s.の範囲で表示、電圧もしくは電流値が0のときゼロサプレスします。
    - 9660 センサは 5 ~ 100 A レンジまで、9661 センサは 5A ~ 500A
       レンジまでがそれぞれ確度保証範囲です。
    - 皮相電力 (S), 無効電力 (Q)のレンジ構成も同じで、それぞれ単位が "VA", "var" になります。
    - VT 比, CT 比の設定がされている場合は、(VT 比×CT 比)倍され たレンジ構成となります。(1.0000 mW ~ 9.9999 GW の範囲外はス ケーリングエラーで設定不可)

### クランプセンサ組合せ確度(9660,9661使用時)

| レンジ      | 9660 クランプオンセンサ         | 9661 クランプオンセンサ         |
|----------|------------------------|------------------------|
| 500.00 A |                        | ± 0.5%rdg. ± 0.11%f.s. |
| 100.00 A | ± 0.5%rdg. ± 0.12%f.s. | ± 0.5%rdg. ± 0.15%f.s. |
| 50.000 A | ± 0.5%rdg. ± 0.14%f.s. | ± 0.5%rdg. ± 0.2%f.s.  |
| 10.000 A | ± 0.5%rdg. ± 0.3%f.s.  | ± 0.5%rdg. ± 0.6%f.s.  |
| 5.0000 A | ± 0.5%rdg. ± 0.5%f.s.  | ± 0.5%rdg. ± 1.1%f.s.  |

13

### 電力レンジ構成 (9669 使用時)

|          |                          |                | 電流        |           |
|----------|--------------------------|----------------|-----------|-----------|
| 電圧       | 結線                       | 9669 クランプオンセンサ |           |           |
|          |                          | 100.00 A       | 200.00 A  | 1.0000 kA |
| 150.00 V | 1P2W                     | 15.000 kW      | 30.000 kW | 150.00 kW |
|          | 1P3W<br>3P3W2M<br>3P3W3M | 30.000 kW      | 60.000 kW | 300.00 kW |
|          | 3P4W<br>3P4W4I           | 45.000 kW      | 90.000 kW | 450.00 kW |
| 300.00 V | 1P2W                     | 30.000 kW      | 60.000 kW | 300.00 kW |
|          | 1P3W<br>3P3W2M<br>3P3W3M | 60.000 kW      | 120.00 kW | 600.00 kW |
|          | 3P4W<br>3P4W4I           | 90.000 kW      | 180.00 kW | 900.00 kW |
| 600.00 V | 1P2W                     | 60.000 kW      | 120.00 kW | 600.00 kW |
|          | 1P3W<br>3P3W2M<br>3P3W3M | 120.00 kW      | 240.00 kW | 1.2000 MW |
|          | 3P4W<br>3P4W4I           | 180.00 kW      | 360.00 kW | 1.8000 MW |

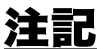

- レンジ構成表は各測定レンジのフルスケール表示値を示します。
  - ・電圧,電流は各レンジの0.4~130%f.s.の範囲で表示、0.4%f.s.未満はゼロサプレスします。
    - ・電力は各レンジの0~130% f.s.の範囲で表示、電圧もしくは電流値が0のときゼロサプレスします。
    - ・ 皮相電力 (*S*), 無効電力 (*Q*) のレンジ構成も同じで、それぞれ単位が "VA", "var" になります。
    - VT 比, CT 比の設定がされている場合は、(VT 比×CT 比)倍され たレンジ構成となります。(1.0000 mW ~ 9.9999 GW の範囲外はス ケーリングエラーで設定不可)

### クランプセンサ組合せ確度(9669使用時)

| レンジ       | 9669 クランプオンセンサ         |
|-----------|------------------------|
| 1.0000 kA | ± 1.2%rdg. ± 0.11%f.s. |
| 200.00 A  | ± 1.2%rdg. ± 0.15%f.s. |
| 100.00 A  | ± 1.2%rdg. ± 0.2%f.s.  |

### 電力レンジ構成 (9667 使用時)

|          |                          | 電流                   |            |  |
|----------|--------------------------|----------------------|------------|--|
| <b></b>  | 4十4白                     | 9667 フレキシブルクランプオンセンサ |            |  |
| 电冮       | 和口於水                     | 500 A レンジ            | 5000 A レンジ |  |
|          |                          | 500.00 A             | 5.0000 kA  |  |
| 150.00 V | 1P2W                     | 75.000 kW            | 750.00 kW  |  |
|          | 1P3W<br>3P3W2M<br>3P3W3M | 150.00 kW            | 1.5000 MW  |  |
|          | 3P4W<br>3P4W4I           | 225.00 kW            | 2.2500 MW  |  |
| 300.00 V | 1P2W                     | 150.00 kW            | 1.5000 MW  |  |
|          | 1P3W<br>3P3W2M<br>3P3W3M | 300.00 kW            | 3.0000 MW  |  |
|          | 3P4W<br>3P4W4I           | 450.00 kW            | 4.5000 MW  |  |
| 600.00 V | 1P2W                     | 300.00 kW            | 3.0000 MW  |  |
|          | 1P3W<br>3P3W2M<br>3P3W3M | 600.00 kW            | 6.0000 MW  |  |
|          | 3P4W<br>3P4W4I           | 900.00 kW            | 9.0000 MW  |  |

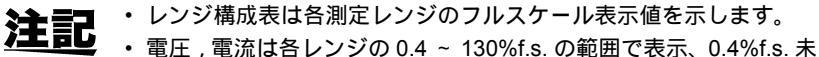

- ・電力は各レンジの0~130% f.s.の範囲で表示、電圧もしくは電流値が0のときゼロサプレスします。
- ・ 皮相電力 (S), 無効電力 (Q)のレンジ構成も同じで、それぞれ単位が "VA", "var" になります。
- VT比, CT比の設定がされている場合は、(VT比×CT比)倍され たレンジ構成となります。(1.0000 mW ~ 9.9999 GWの範囲外はス ケーリングエラーで設定不可)

### クランプセンサ組合せ確度(9667使用時)

| レンジ       | 9667 クランプオンセンサ<br>5000 A レンジ | 9667 クランプオンセンサ<br>500 A レンジ |
|-----------|------------------------------|-----------------------------|
| 5.0000 kA | ± 2.2%rdg. ± 0.4%f.s.        |                             |
| 500.00 A  |                              | ± 2.2%rdg. ± 0.4%f.s.       |

### 電力レンジ構成 (9694 使用時)

|          | 1                        |                               | 雪法        |           |
|----------|--------------------------|-------------------------------|-----------|-----------|
|          |                          |                               |           |           |
| 電圧       | 結線                       | 9694 クランフオンセンサ(CAT III 300 V) |           |           |
|          |                          | 500.00 mA                     | 1.0000 A  | 5.0000 A  |
| 150.00 V | 1P2W                     | 75.000 W                      | 150.00 W  | 750.00 W  |
|          | 1P3W<br>3P3W2M<br>3P3W3M | 150.00 W                      | 300.00 W  | 1.5000 kW |
|          | 3P4W<br>3P4W4I           | 225.00 W                      | 450.00 W  | 2.2500 kW |
| 300.00 V | 1P2W                     | 150.00 W                      | 300.00 W  | 1.5000 kW |
|          | 1P3W<br>3P3W2M<br>3P3W3M | 300.00 W                      | 600.00 W  | 3.0000 kW |
|          | 3P4W<br>3P4W4I           | 450.00 W                      | 900.00 W  | 4.5000 kW |
| 600.00 V | 1P2W                     | 300.00 W                      | 600.00 W  | 3.0000 kW |
|          | 1P3W<br>3P3W2M<br>3P3W3M | 600.00 W                      | 1.2000 kW | 6.0000 kW |
|          | 3P4W<br>3P4W4I           | 900.00 W                      | 1.8000 kW | 9.0000 kW |

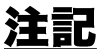

- ・レンジ構成表は各測定レンジのフルスケール表示値を示します。
  - ・電圧,電流は各レンジの0.4~130%f.s.の範囲で表示、0.4%f.s.未満はゼロサプレスします。
    - 電力は各レンジの0~130% f.s. の範囲で表示、電圧もしくは電流値が0のときゼロサプレスします。
    - 皮相電力 (*S*), 無効電力 (*Q*) のレンジ構成も同じで、それぞれ単位が "VA", "var" になります。
    - VT 比, CT 比の設定がされている場合は、(VT 比×CT 比)倍され たレンジ構成となります。(1.0000 mW ~ 9.9999 GW の範囲外はス ケーリングエラーで設定不可)

### クランプセンサ組合せ確度(9694使用時)

| レンジ      | 9694 クランプオンセンサ         |
|----------|------------------------|
| 5.0000A  | ± 0.5%rdg. ± 0.12%f.s. |
| 1.0000A  | ± 0.5%rdg. ± 0.2%f.s.  |
| 500.00mA | ± 0.5%rdg. ± 0.3%f.s.  |

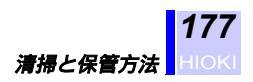

14

# 保守・サービス

# 14.1 清掃と保管方法

### 清掃方法

 本器の汚れをとるときは、柔らかい布に水か中性洗剤を少量含ませ \land 注意 て、軽くふいてください。ベンジン、アルコール、アセトン、エーテ ル、ケトン、シンナー、ガソリン系を含む洗剤は絶対に使用しないで ください。変形、変色することがあります。

- ・LCD ディスプレイは乾いた柔らかい布で軽く拭いてください。
- クランプセンサのコア部つき合わせ面にゴミなどが付着した場合は、 測定に影響がでますので、柔らかい布で軽くふき取ってください。

### 保管方法

- ・保存温湿度範囲は、-10 ~ 50 ,80%rh です。
- ・直射日光や高温、多湿、結露するような環境下での、保存や使用はしないでください。変形、絶縁劣化を起こし、仕様を満足しなくなります。
- 長期間(1年以上)保管した場合、本器が規定している仕様が満足でき なくなります。使用するときには本器の校正をご依頼ください。

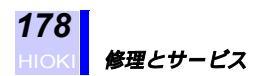

# 14.2 修理とサービス

 本器の調整や修理は、危険を良く知った技能者の責任で行ってくださ 汪良 11

- ・故障と思われるときは、「修理に出される前に」を確認してから、お 買上店(代理店)か最寄りの営業所にご連絡ください。
- 輸送中に破損しないように梱包し、故障内容も書き添えてください。
   輸送中の破損については保証しかねます。

本器の確度維持あるいは確認には、定期的な校正が必要です。 修理・校正業務のご用命は、「日置エンジニアリングサービス(株)」ま でお願いいたします。(TEL 0268-28-0823、FAX 0268-28-0824)

### 修理に出される前に

動作がおかしいとき、以下の項目をチェックしてください。

| 症状          | チェック項目                                            |
|-------------|---------------------------------------------------|
| 画面に表示が出ない。  | ・ 電源スイッチは ON になっていますか?                            |
|             | • 電源コードは確実に接続されていますか?                             |
|             | ・ LCD バックライトの設定が OFF になっていませんか?                   |
| キー操作ができない。  | • キーのどれかが押されたままになっていませんか?                         |
|             | ・ キーロックスイッチが ON になっていませんか?                        |
| 測定値が不安定にな   | ・ 測定しているラインの周波数は 50/60Hz ですか? 400 Hz の周波          |
| る。          | 数には対応していません。                                      |
| 思ったような測定    | ・ 電圧コード、クランプセンサの結線は間違っていませんか?                     |
| データが取れない。   | <ul> <li>測定しているラインと設定した測定ラインは一致していますか?</li> </ul> |
| PC カードに保存がで | <ul> <li>PC カードが確実に挿入されていますか?</li> </ul>          |
| きない。        | • PC カードは初期化されていますか?                              |
|             | • PC カードの容量が既にオーバしていませんか?                         |
| パソコンと接続して   | •本器の電源は ON になっていますか?                              |
| 正常に動作しない。   | • インタフェースケーブルは確実に接続されていますか?                       |
|             | <ul> <li>インタフェースの設定は合っていますか?</li> </ul>           |
| プリンタで印刷でき   | ・ プリンタの電源は ON になっていますか?                           |
| ない。         | • インタフェースケーブルは確実に接続されていますか?                       |
|             | <ul> <li>インタフェースの設定は合っていますか?</li> </ul>           |
|             | • セットした記録紙の向き(表裏)は合っていますか?                        |
| 電源が入らない。    | • 電源保護用素子が破損している可能性があります。お客様による                   |
|             | 交換および修理はできませんので、お買上店か最寄りの営業所に<br>ごさん。             |
|             | こ理絡くたさい。                                          |

その他、原因が分からない場合はシステムリセットをしてみてください。各種設定条件が工場出荷時の初期設定状態になります。

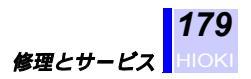

システムリセット

電源を一度 OFF にし、設定キーを押しながら電源を ON にすると、システムリセットされます。

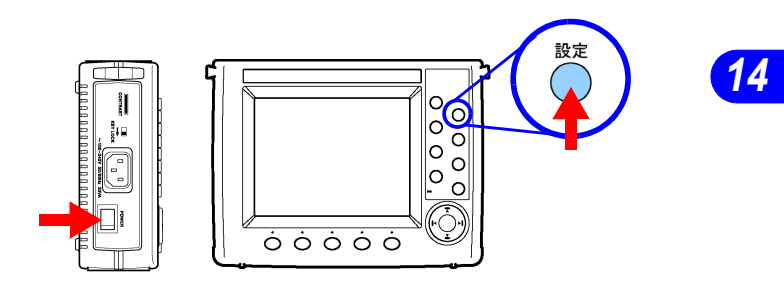

**注記** システムリセットをすると、本器の設定(時計設定以外)は工場出荷 時の設定になります。

# 14.3 測定器の廃棄方法

本器はシステムバックアップ用にリチウム電池を使用しています。

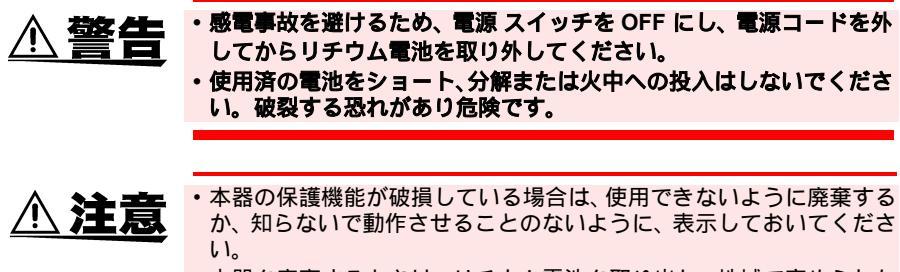

 ・本器を廃棄するときは、リチウム電池を取り出し、地域で定められた 規則に従って処分してください。

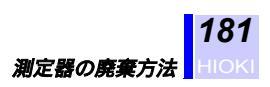

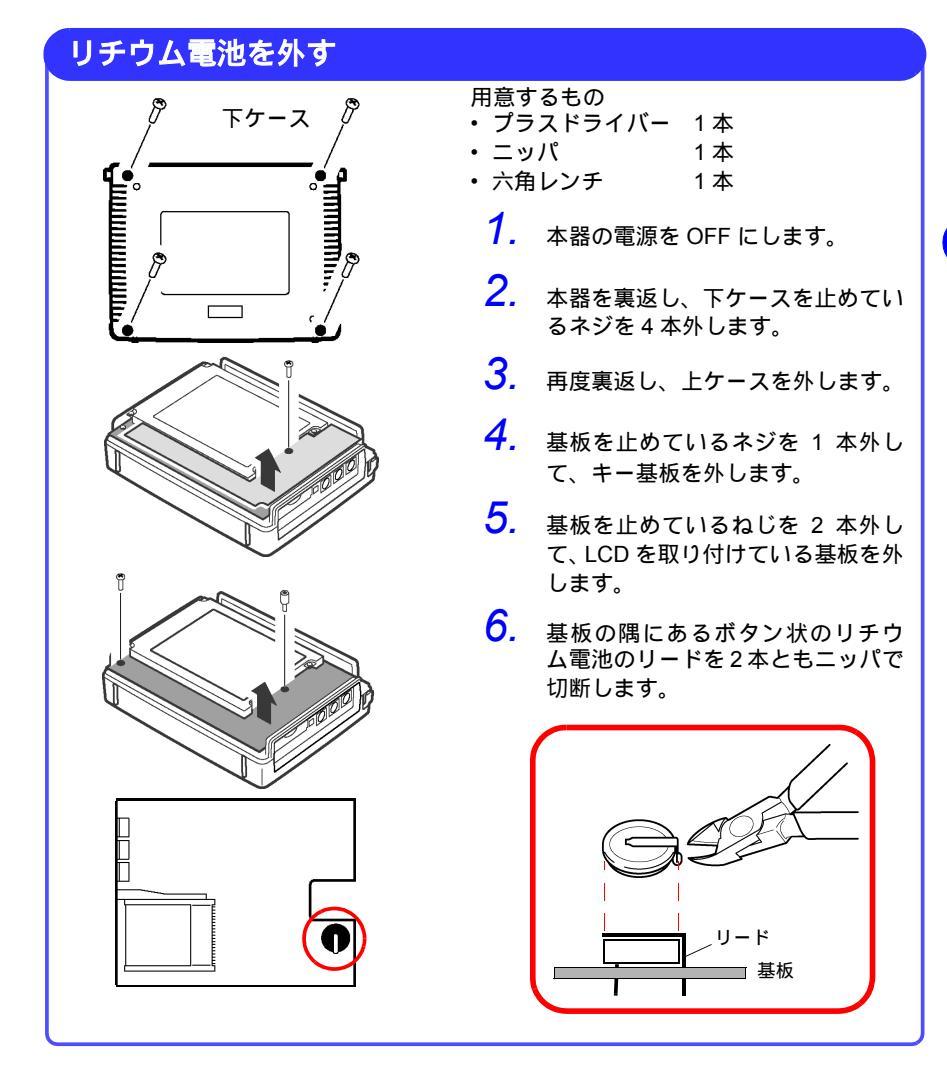

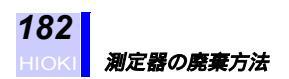

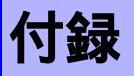

### 2電力計法による電力測定とU3, I3の測定理論

(3P3W2M 結線モード)

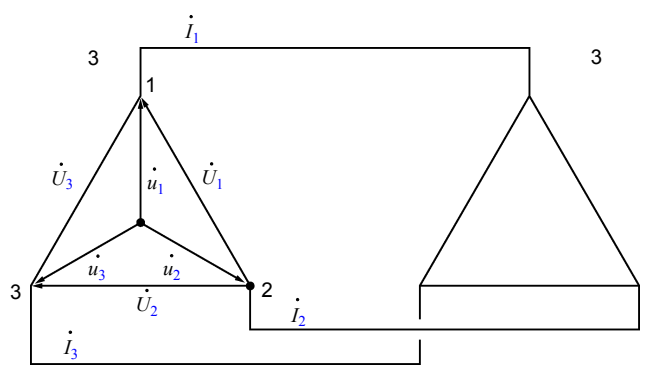

上図に三相3線ラインの擬似回路を示します。図中の記号は $\dot{U}_1$ , $\dot{U}_2$ , $\dot{U}_3$ が線間電圧のベクトル、 $\dot{I}_1$ , $\dot{I}_2$ , $\dot{I}_3$ が線(相)電流のベクトル、 $\dot{u}_1$ , $\dot{u}_2$ , $\dot{u}_3$ が相電圧のベクトルを表しています。通常三相の電力Pは各相の電力の和として求められます。

 $P = \dot{u}_1 \dot{I}_1 + \dot{u}_2 \dot{I}_2 + \dot{u}_3 \dot{I}_3 \quad (1)$ 

しかし、三相3線ラインにおいては中点がなく、各相の電力を直接測定 することができないことと、仮に中点があったとしても同時に3つの電 力計が必要となることから、一般的には線間電圧を利用した2電力計法 (2電圧・2電流)が使用されます。理論的には以下の式で導き出すこと ができます。

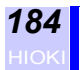

ここで、式(1)と(2)が一致していることから、2電力計法により三相3線の電力が測定できることが証明できます。

また、閉回路で漏れ電流のない回路という以外は特別な条件もないことから、電路の平衡・不平衡を問わず三相電力を求めることができます。 本器の 3P3W2M 結線モードはこの方式を採用しています。

また、この条件において電圧、電流のベクトル和は常に0になることから、

 $\dot{U}_{3} = \dot{U}_{1} - \dot{U}_{2}$ 

 $|\dot{I}_2| = |-\dot{I}_1 - \dot{I}_3|$ 

を内部演算で実現し、3つ目の電圧と電流を測定しています。U<sub>3</sub>, I<sub>2</sub> についても歪みのあるなしに関係なく測定が行われます。これらの値は、三相の皮相電力、力率の値にも反映されます。(無効電力計法使用しないに設定した場合)

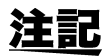

本器の 3P3W2M 結線モードでは、三相ラインの T 相の電流を各回路 の I2 に入力するため、表示上、電流の I2 に三相ラインの T 相の電流 測定値を、I3 に三相ラインの S 相の演算値を表示します。

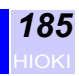

# 出力データのヘッダ内容

### 瞬時値データ(通常測定)、電力量、デマンドデータ

| 分類     | データヘッダ                                | 内容                     | 単位   |
|--------|---------------------------------------|------------------------|------|
| 日時     | DATE                                  | データ出力日 yyyy/m/d        |      |
|        | TIME                                  | データ出力時刻 h:mm:ss        |      |
|        | ETIME                                 | 経過時間 hhhhh:mm:ss       |      |
| 情報     | STATUS                                | 各種情報を示す 10 ビット<br>データ  |      |
| 電圧     | U1_INST[V]                            | 電圧実効値 CH1              | V    |
|        | U2_INST[V]                            | 電圧実効値 CH2              | V    |
|        | U3_INST[V]                            | 電圧実効値 CH3              | V    |
|        | Uave_INST[V]                          | 電圧実効値 CH 間平均値          | V    |
| 電流     | I1_INST[A]_1 ~ I1_INST[A]_4           | 電流実効値 CH1 回路1~4        | A    |
|        | I2_INST[A]_1 ~ I2_INST[A]_2           | 電流実効値 CH2 回路1~2        | A    |
|        | I3_INST[A]_1 ~ I3_INST[A]_2           | 電流実効値 CH3 回路1~2        | A    |
|        | lave_INST[A]_1 ~ lave_INST[A]_2       | 電流実効値 CH 間平均値<br>回路1~2 | A    |
|        | I4_INST[A]_1                          | 電流実効値 CH4              | A    |
| 電力     | P_INST[W]_1 ~ P_INST[W]_4             | 有効電力 回路1~4             | W    |
|        | Q_INST[var]_1 ~ Q_INST[var]_4         | 無効電力 回路1~4             | var  |
|        | S_INST[VA]_1 ~ S_INST[VA]_4           | 皮相電力 回路1~4             | VA   |
| 力率     | PF_INST_1 ~ PF_INST_4                 | 力率 回路1~4               |      |
| 周波数    | F_INST[Hz]                            | 周波数                    | Hz   |
| 各 CH 値 | P1_INST[W]_1 ~ P1_INST[W]_2           | 有効電力 CH1 回路1~2         | W    |
|        | P2_INST[W]_1 ~ P2_INST[W]_2           | 有効電力 CH2 回路1~2         | W    |
|        | P3_INST[W]_1                          | 有効電力 CH3               | W    |
|        | Q1_INST[var]_1 ~ Q1_INST[var]_2       | 無効電力 CH1 回路1~2         | var  |
|        | Q2_INST[var]_1 ~ Q2_INST[var]_2       | 無効電力 CH2 回路1~2         | var  |
|        | Q3_INST[var]_1                        | 無効電力 CH3               | var  |
|        | S1_INST[VA]_1 ~ S1_INST[VA]_2         | 皮相電力 CH1 回路1~2         | VA   |
|        | S2_INST[VA]_1 ~ S2_INST[VA]_2         | 皮相電力 CH2 回路1~2         | VA   |
|        | S3_INST[VA]_1                         | 皮相電力 CH3               | VA   |
|        | PF1_INST_1 ~ PF1_INST_2               | 力率 CH1 回路1~2           |      |
|        | PF2_INST_1 ~ PF2_INST_2               | 力率 CH2 回路1~2           |      |
|        | PF3_INST_1                            | 力率 CH3                 |      |
| 電力量    | 時系列測定開始からの電力量                         | -                      |      |
|        | WP+_INTEG[Wh]_1 ~ WP+_INTEG[Wh]_4     | 有効電力量(消費)回路1~4         | Wh   |
|        | WPINTEG[Wh]_1 ~ WPINTEG[Wh]_4         | 有効電力量(回生)回路1~4         | Wh   |
|        | WQ+_INTEG[varh]_1 ~ WQ+_INTEG[varh]_4 | 無効電力量(遅れ)回路1~4         | varh |
|        | WQINTEG[varh]_1 ~ WQINTEG[varh]_4     | 無効電力量(進み)回路1~4         | varh |

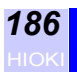

| 分類   | データヘッダ                                | 内容                             | 単位   |
|------|---------------------------------------|--------------------------------|------|
| デマンド | インターバル時間内の電力量                         |                                |      |
|      | WP+_INTVL[Wh]_1 ~ WP+_INTVL[Wh]_4     | 有効電力量(消費)回路1~4                 | Wh   |
|      | WPINTVL[Wh]_1 ~ WPINTVL[Wh]_4         | 有効電力量(回生)回路1~4                 | Wh   |
|      | WQ+_INTVL[varh]_1 ~ WQ+_INTVL[varh]_4 | 無効電力量(遅れ)回路1~4                 | varh |
|      | WQINTVL[varh]_1 ~ WQINTVL[varh]_4     | 無効電力量(進み)回路1~4                 | varh |
|      | インターバル時間内の平均値(デマンド値)                  |                                |      |
|      | P_DEM[W]_1 ~ P_DEM[W]_4               | 時間内平均値<br>有効電力(消費 ) 回路 1 ~ 4   | V    |
|      | Q_DEM[var]_1 ~ Q_DEM[var]_4           | 時間内平均値<br>無効電力(遅れ) 回路1~4       | var  |
|      | PF_DEM_1 ~ PF_DEM_4                   | 時間内平均値<br>力率 回路1~4             |      |
|      |                                       | P_DEM                          |      |
|      |                                       | $\sqrt{P_DEM^2+Q_DEM^2}$ *1    |      |
|      | 時系列測定内の最大デマンド値                        |                                |      |
|      | P_DEM_MAX[W]_1 ~ P_DEM_MAX[W]_4       | 最大デマンド値 有効電力<br>回路1~4          | W    |
|      | P_DEM_MAX DATE_1 ~ P_DEM_MAX DATE_4   | 最大デマンド発生日 yyyy/m/d<br>回路 1 ~ 4 |      |
|      | P_DEM_MAX TIME_1 ~ P_DEM_MAX TIME_4   | 最大デマンド発生時間<br>h:mm:ss 回路 1 ~ 4 |      |

\*1: インターバル時間内で回生電力のみが発生した場合、P\_DEM=0, PF\_DEM=1 となります。

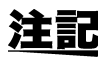

- 平均値データの場合は、ヘッダの「INST」が「AVE」になります。
- **注記**・ 半均値データの場合は、 ヘッダの「INST」が「MAX」になります。
  ・ 最大値データの場合は、 ヘッダの「INST」が「MAX」になります。 ・ 最小値データの場合は、ヘッダの「INST」が「MIN」になります。

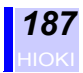

## 瞬時値データ(高調波測定)

| 分類     | データヘッダ                                      | 内容                              | 単位  |
|--------|---------------------------------------------|---------------------------------|-----|
| 高調波レベル | U1(n)_INST[V]                               | 第 n 次高調波電圧( U1 )実効値             | V   |
|        | U2(n)_INST[V]                               | 第 n 次高調波電圧( U2 )実効値             | V   |
|        | U3(n)_INST[V]                               | 第 n 次高調波電圧( U3 )実効値             | V   |
|        | I1(n)_INST[A]_1 ~ I1(n)_INST[A]_4           | 第 n 次高調波電流(l1)実効値<br>回路 1 ~ 4   | A   |
|        | I2(n)_INST[A]_1 ~ I2(n)_INST[A]_2           | 第 n 次高調波電流(l2)実効値<br>回路 1 ~ 2   | A   |
|        | I3(n)_INST[A]_1 ~ I3(n)_INST[A]_2           | 第 n 次高調波電流(l3)実効値<br>回路 1 ~ 2   | A   |
|        | I4(n)_INST[A]_1                             | 第 n 次高調波電流(l4)実効値               | A   |
|        | $P(n)_INST[W]_1 \sim P(n)_INST[W]_4$        | 第n次高調波電力值 回路1~4                 | W   |
| 高調波含有率 | U1(n)_INST[%]                               | 第 n 次高調波電圧( U1 )含有率             | %   |
|        | U2(n)_INST[%]                               | 第 n 次高調波電圧(U2)含有率               | %   |
|        | U3(n)_INST[%]                               | 第 n 次高調波電圧(U3)含有率               | %   |
|        | I1(n)_INST[%]_1 ~ I1(n)_INST[%]_4           | 第 n 次高調波電流(l1)含有率<br>回路 1 ~ 4   | %   |
|        | I2(n)_INST[%]_1 ~ I2(n)_INST[%]_2           | 第 n 次高調波電流( U2 )含有率<br>回路 1 ~ 2 | %   |
|        | I3(n)_INST[%]_1 ~ I3(n)_INST[%]_2           | 第 n 次高調波電流( U3 )含有率<br>回路 1 ~ 2 | %   |
|        | I4(n)_INST[%]_1                             | 第 n 次高調波電流(l4)含有率               | %   |
|        | $P(n)_{INST[\%]_1} \sim P(n)_{INST[\%]_4}$  | 第n次高調波電力 含有率 回<br>路 1 ~ 4       | %   |
| 高調波位相角 | U1deg(n)_INST[deg]                          | 第 n 次高調波電圧( U1 )位相角             | deg |
|        | U2deg(n)_INST[deg]                          | 第 n 次高調波電圧(U2)位相角               | deg |
|        | U3deg(n)_INST[deg]                          | 第 n 次高調波電圧(U3)位相角               | deg |
|        | I1deg(n)_INST[deg]_1 ~ I1deg(n)_INST[deg]_4 | 第 n 次高調波電流(l1)位相角<br>回路 1 ~ 4   | deg |
|        | I2deg(n)_INST[deg]_1 ~ I2deg(n)_INST[deg]_2 | 第 n 次高調波電流(l2)位相角<br>回路 1 ~ 2   | deg |
|        | I3deg(n)_INST[deg]_1 ~ I3deg(n)_INST[deg]_2 | 第 n 次高調波電流(l3)位相角<br>回路 1 ~ 2   | deg |
|        | I4deg(n)_INST[deg]_1                        | 第 n 次高調波電流(l4)位相角               | deg |
|        | Pdeg(n)_INST[deg]_1 ~ Pdeg(n)_INST[deg]_4   | 第n次高調波電力 位相角 回<br>路1~4          | deg |
| 総合値    | TOTAL_U1_INST[V]                            | 電圧総合値(U1)(1~40次)                | V   |
|        | TOTAL_U2_INST[V]                            | 電圧総合値(U2)(1~40次)                | V   |
|        | TOTAL_U3_INST[V]                            | 電圧総合値(U3)(1~40次)                | V   |
|        | TOTAL_I1_INST[A]_1 ~ TOTAL_I1_INST[A]_4     | 電流総合値(l1)(1 ~ 40 次)<br>回路 1 ~ 4 | A   |
|        | TOTAL_I2_INST[A]_1 ~ TOTAL_I2_INST[A]_2     | 電流総合値(l2)(1 ~ 40 次)<br>回路 1 ~ 2 | A   |
|        | TOTAL_I3_INST[A]_1 ~ TOTAL_I3_INST[A]_2     | 電流総合値(l3)(1 ~ 40 次)<br>回路1~2    | A   |
|        | TOTAL_I4_INST[A]_1                          | 電流総合値(l4)(1 ~ 40 次)             | A   |
|        | TOTAL_P_INST[W]_1 ~ TOTAL_P_INST[W]_4       | 電力総合値(1 ~ 40 次) 回路<br>1 ~ 4     | W   |

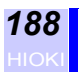

| 分類        | データヘッダ                                | 内容                                 | 単位 |
|-----------|---------------------------------------|------------------------------------|----|
| THD-F(選択) | THDF_U1_INST[%]                       | 電圧(U1)総合高調波歪み率<br>(THD-F)          | %  |
|           | THDF_U2_INST[%]                       | 電圧(U2)総合高調波歪み率<br>(THD-F)          | %  |
|           | THDF_U3_INST[%]                       | 電圧(U3)総合高調波歪み率<br>(THD-F)          | %  |
|           | THDF_I1_INST[%]_1 ~ THDF_I1_INST[%]_4 | 電流(I1)総合高調波歪み率<br>(THD-F)回路1~4     | %  |
|           | THDF_I2_INST[%]_1 ~ THDF_I2_INST[%]_2 | 電流(l2)総合高調波歪み率<br>(THD-F) 回路 1 ~ 2 | %  |
|           | THDF_I3_INST[%]_1 ~ THDF_I3_INST[%]_2 | 電流(l3)総合高調波歪み率<br>(THD-F) 回路1~2    | %  |
|           | THDF_I4_INST[%]_1                     | 電流(l4)総合高調波歪み率<br>(THD-F)          | %  |
| THD-R(選択) | THDR_U1_INST[%]                       | 電圧(U1)総合高調波歪み率<br>(THD-R)          | %  |
|           | THDR_U2_INST[%]                       | 電圧(U2)総合高調波歪み率<br>(THD-R)          | %  |
|           | THDR_U3_INST[%]                       | 電圧(U3)総合高調波歪み率<br>(THD-R)          | %  |
|           | THDR_I1_INST[%]_1 ~ THDR_I1_INST[%]_4 | 電流(I1)総合高調波歪み率<br>(THD-R) 回路1~4    | %  |
|           | THDR_I2_INST[%]_1 ~ THDR_I2_INST[%]_2 | 電流(l2)総合高調波歪み率<br>(THD-R) 回路1~2    | %  |
|           | THDR_I3_INST[%]_1 ~ THDR_I3_INST[%]_2 | 電流(l3)総合高調波歪み率<br>(THD-R) 回路1~2    | %  |
|           | THDR_I4_INST[%]_1                     | 電流(l4)総合高調波歪み率<br>(THD-R)          | %  |

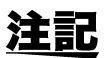

- nには高調波次数(01~40)が入ります。
- 高調波測定データは、通常測定データのあとに付加されます。
- ・ 平均値データの場合は、ヘッダの「INST」が「AVE」になります。
- ・最大値データの場合は、ヘッダの「INST」が「MAX」になります。
- ・最小値データの場合は、ヘッダの「INST」が「MIN」になります。

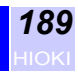

### 高調波位相角

高調波電圧位相角および高調波電流位相角は、PLL ソース(PLL のもとになる入力,本器では U1)の基本波成分の位相を基準としています。 各次高調波成分の位相と基本波成分の位相との差を角度(°)であらわし、符号は「遅れ位相(LAG)」を「-」に、「進み位相(LEAD)」を「+」にしています。

高調波電力位相角は、各次高調波の力率を角度(°)に直したものにな ります。高調波電力位相角が、-90°~+90°の間の場合は、その次数の 高調波が負荷に向かって流れ込んでいる状態(流入)です。また、+90° ~+180°と-90°~-180°の間の場合は、その次数の高調波が負荷から 流れ出している状態(流出)です。

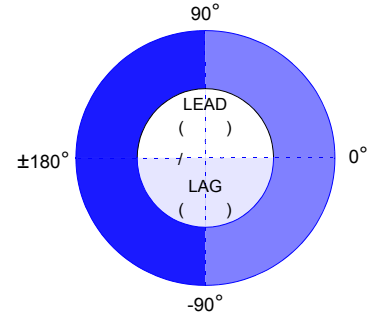

高調波位相角

高調波電力位相角は無効電力計法の「ON/OFF」設定によって演算式が 異なります。

無効電力計法の設定が「ON」の場合

高調波電力位相角

=tan<sup>-1</sup>
$$\frac{Q}{P}$$
[°]

有効電力、無効電力ともに極性を持ち、結果は「0 ~ ± 180°」で表わさ れます。

このため、「流入 / 流出」、「遅れ「 - 」/ 進み「 + 」」の判定ができます。

### 無効電力計法の設定が「OFF」の場合

高調波電力位相角

$$=\cos^{-1}\frac{P}{S}$$
 [°]

有効電力は極性を持ちますが、皮相電力は極性を持たず、結果は「0~+180°」で表わされます。このため、「流入/流出」の判定はできますが、 「遅れ「-」/進み「+」」の判定はできません。

この演算式の違いにより、不平衡な三相負荷では高調波電力位相角の値 が異なることがあります。

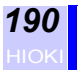

### 出力データについて

### 平均値 (AVE)の演算方法

電圧、電流、有効電力、無効電力、皮相電力、力率、周波数の平均値は、 以下のような演算により求めています。

#### 電圧

$$U\_AVE = \frac{1}{N} \sum_{n=0}^{N-1} Un$$

1周期ごとの実効値をインターバル期間内で平均しています。

電流

$$I\_AVE = \frac{1}{N} \sum_{n=0}^{N-1} In$$

1周期ごとの実効値をインターバル期間内で平均しています。

#### 有効電力

$$P\_AVE = \frac{1}{N} \sum_{n=0}^{N-1} Pn$$

1周期ごとの有効電力値をインターバル期間内で平均しています。(符号を含めて)

無効電力

$$Q_AVE = si \frac{1}{N} \sum_{n=0}^{N-1} Qn$$

1 周期ごとの無効電力値の絶対値をインターバル期間内で平均しています。

注記 無効電力計法の設定が OFF のときは、無効電力値に符号が付きません。

皮相電力

$$S\_AVE = \frac{1}{N} \sum_{n=0}^{N-1} Sn$$

1周期ごとの皮相電力値をインターバル期間内で平均しています。

力率

$$PF\_AVE = si\frac{1}{N}\sum_{n=0}^{N-1} |PFn|$$

1周期ごとの力率値の絶対値をインターバル期間内で平均しています。

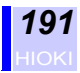

周波数

$$F\_AVE = \frac{1}{N} \sum_{n=0}^{N-1} F_n$$

1周期ごとの周波数値をインターバル期間内で平均しています。

- N:インターバル期間内のデータ数
- Un:1周期ごとの電圧実効値
- In :1周期ごとの電流実効値
- Pn :1周期ごとの有効電力値
- Qn :1周期ごとの無効電力値
- Sn :1周期ごとの皮相電力値
- PFn:1周期ごとの力率値
- Fn :1周期ごとの周波数値
- si :遅れ進みの符号(遅れ:符号なし、進み:-) Qn 0のとき Q、Qn < 0のとき Q'としたとき インターバル期間内において Q |Q'|のときに si は符号なし Q < |Q'|のときに si は -

### 瞬時値、平均値、最大値、最小値のデータ出力タイミング

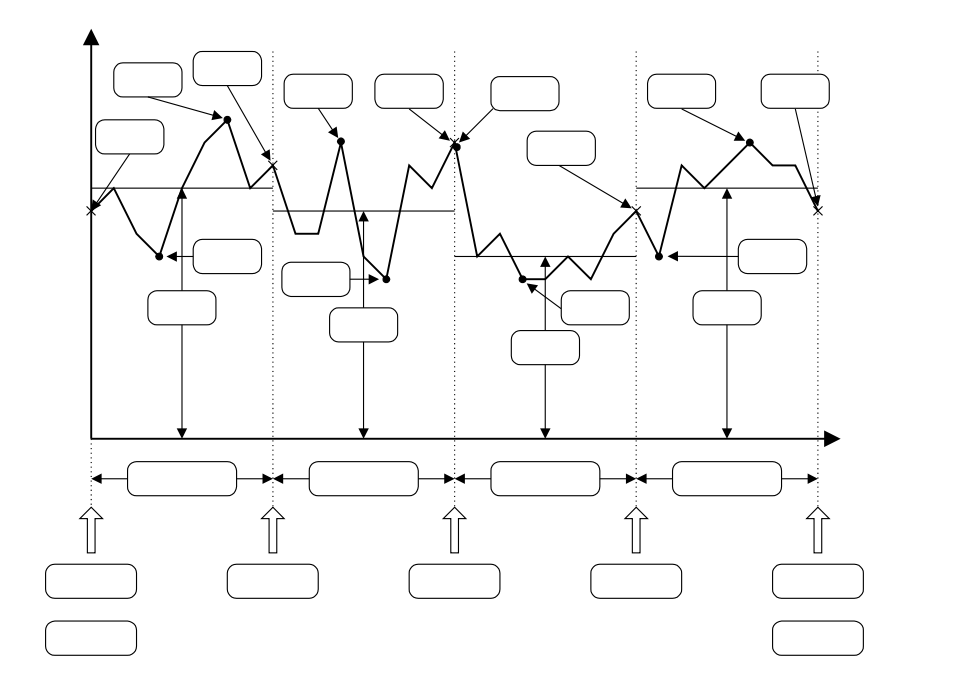

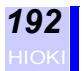

### 有効電力、無効電力の最大値、最小値

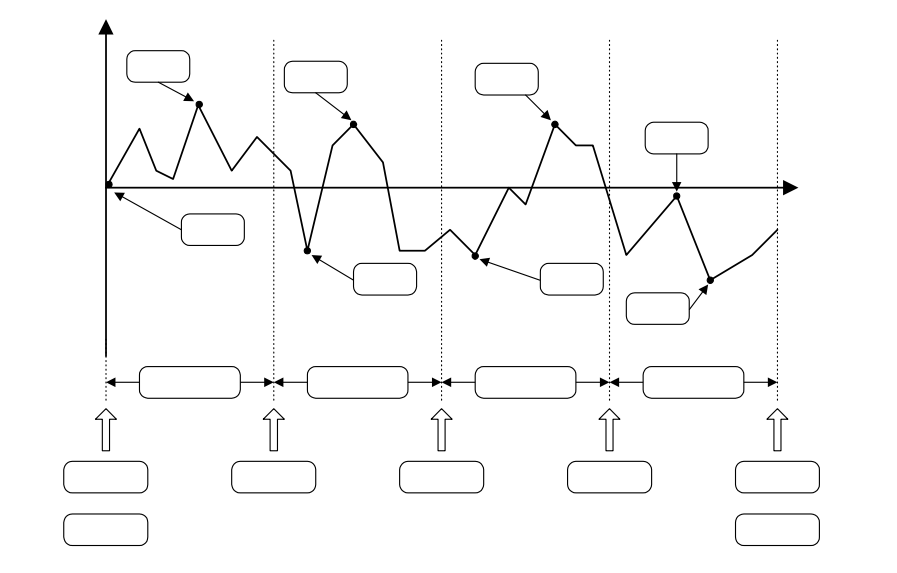

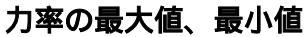

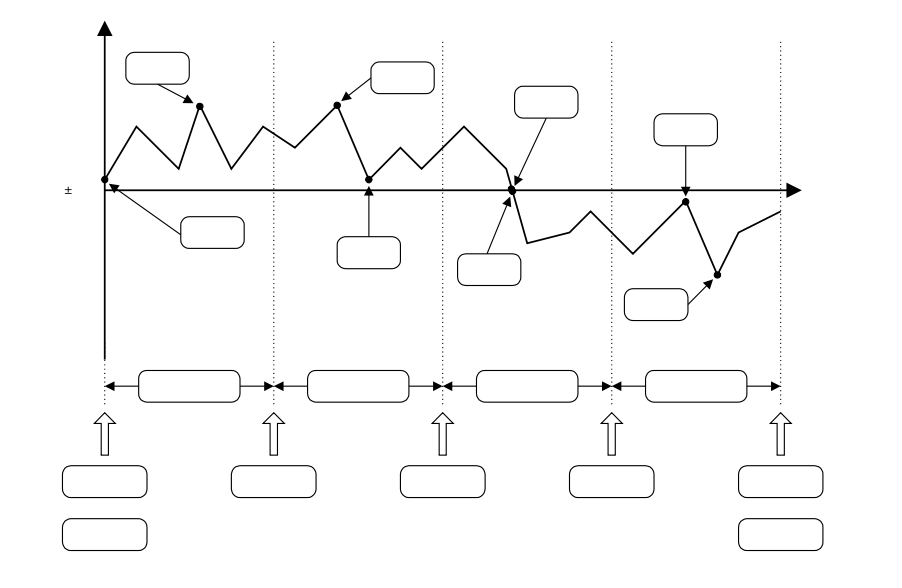

**注記** 画面表示値は、時系列測定開始から現在までの平均・最大・最小値です。

~~~~~~

エラーメッセージ

| エラーメッセージ                      | 対処方法                          |
|-------------------------------|-------------------------------|
| 時系列測定中、待機中にこの設定の<br>変更はできません  | 時系列測定を停止させてから、設定変更してく<br>ださい。 |
| 時系列測定中、待機中にこの機能の<br>使用はできません  | 時系列測定中は機能しません。                |
| 時系列測定中、待機中にこの操作は<br>できません     | 時系列測定を停止させてから、操作してくださ<br>い。   |
| 開始時刻を過ぎています<br>JUST START します | 開始時刻を現在時刻より未来に設定してくださ<br>い。   |
| HOLD 中にこの設定の変更はできま<br>せん      | ホールドを解除してください。                |

これらのメッセージは、数秒で消えます。

| エラーメッセージ                                       | 対処方法                                                        |
|------------------------------------------------|-------------------------------------------------------------|
| HOLD 中、このキーは無効です                               | HOLD 中、このキーは無効です                                            |
| インターバル設定が1分未満のとき<br>は高調波データ出力、プリンタ出力<br>はできません | 高調波データ出力、プリンタ出力する場合は、イ<br>ンターバル設定を1分以上にしてください。              |
| 高調波データ出力、プリンタ出力は<br>できません                      | 高調波データ出力、プリンタ出力する場合は、イ<br>ンターバル設定を1分以上にしてください。              |
| 測定開始前に PC カードをフォー<br>マットしてください                 | PC カードをフォーマットしてください。                                        |
| 通常測定の瞬時値をバイナリ形式<br>で保存します。                     | その他のデータは出力しません。短時間イン<br>ターバル設定時は、通常測定の瞬時値をパイナ<br>リ形式で保存します。 |
| PC カードがありません                                   | PC カードをセットしてください。                                           |
| このカードはサポートされていま<br>せん                          | 弊社オプションの PC カードを使用してくださ<br>い。                               |
| ライトプロテクトされています                                 | ライトプロテクトを解除してください。                                          |
| 書き込み可能ファイル数を越えま<br>した                          | 書き込み可能ファイル数を超えています。ファ<br>イルを削除するか、フォーマットしてください。             |
| 空き容量が足りません                                     | ファイルを削除するか、フォーマットしてくだ<br>さい。                                |
| フォーマットされていません                                  | PC カードをフォーマットしてください。                                        |
| 同名のファイルが存在します                                  | ファイル名を変更して保存してください。                                         |
| コピーに失敗しました                                     | PC カードをフォーマットするか、交換してくだ<br>さい。                              |
| 削除に失敗しました                                      | 再度実行してください。                                                 |
| 内部メモリの初期化に失敗しまし<br>た                           | 再度実行してください。                                                 |
| 設定ファイル以外の読み込みはで<br>きません                        | 設定ファイルを選択してください。                                            |

これらのメッセージは、任意のキーを押すことによって消えます。

| エラーメッセージ                 | 対処方法                                                                                                    |
|--------------------------|----------------------------------------------------------------------------------------------------|
| PC カードのフォーマットに失敗し<br>ました | PC カードがセットされているか確認してくだ<br>さい。                                                                                   |
| 内部メモリへ出力しました             | データ保存先の設定がPCカードになっていて、<br>PCカードがセットされていない場合やPCカー<br>ドの容量が一杯になった場合、内部メモリに<br>データを保存します。PCカードをセットまたは<br>交換してください。 |
| 内部メモリに保存できませんでし<br>た     | 内部メモリをフォーマットしてください。                                                                                             |
| ファイルエラーが発生しました           | PC カード (内部メモリ)をフォーマットする<br>か、新しい PC カードを使用してください。                                                               |
| ファイルが選択されていません           | ファイルを選択してください。                                                                                                  |
| いくつかのファイルが削除できま<br>せんでした | ファイルが壊れています。PC カードをフォー<br>マットしてください。                                                                            |
| バックアップに失敗しました            | 内部メモリをフォーマットしてください。                                                                                             |
| スケーリングエラー                | VT・CT 比の設定を変更してください。                                                                                            |

これらのメッセージは、任意のキーを押すことによって消えます。

# ΗΙΟΚΙ

|    | ÷π  |  |
|----|-----|--|
| 17 | EIF |  |
|    |     |  |

本製品は、弊社の厳密なる検査を経て合格した製品をお届けした物です。

万一ご使用中に故障が発生した場合は、お買い求め先に依頼してください。本書の記載内容 で無償修理をさせていただきます。

(保証期間は購入日より1年間です。購入日が不明の場合は、製品の製造月から1年を目安 とします)依頼の際は、本書を提示してください。

| お客様 <u>ご</u>                                                                                                    | 住所: 〒                                      |                              |  |  |  |
|----------------------------------------------------------------------------------------------------|--------------------------------------------|------------------------------|--|--|--|
| <u>ت</u>                                                                                                    | 芳名:                                        |                              |  |  |  |
| *お客様へのお願い<br>・ 保証書の再発行はいたしませんので、大切に保管してください。<br>・「形名、製造番号、購入日」およびお客様「ご住所、ご芳名」は恐れ入りますが、お客様<br>にて記入していただきますようお願いいたします。                                                                                                    |                                            |                              |  |  |  |
| 1. 取扱説明書<br>で保証期間                                                                                                    | ・本体注意ラベル ( 刻印を含む ) など<br>内に故障した場合には、無償修理いれ | どの注意事項にしたがった正常な使用状態<br>たします。 |  |  |  |
| <ol> <li>2. 保証期間内でも、次の場合には有償修理となります。         <ol> <li>本書の提示がない場合。</li> <li>2. 取扱説明書に基づかない不適当な取扱い、または使用上の誤りによる故障および損傷。</li> <li>3. 不当な修理や改造による故障および損傷。</li> <li>4. お買い上げ後の輸送や落とされた場合などによる故障および損傷。</li> <li>5. 外観上の変化(筐体のキズ)の場合。</li> <li>6. 火災・公害・異常電圧および地震・雷・風水害その他天災地変など、外部に原因がある<br/>故障および損傷。</li> <li>7. 消耗部品(乾電池等)が消耗し取換えを要する場合。</li> <li>8. その他弊社の責任とみなされない故障。</li> </ol> </li> </ol> |                                            |                              |  |  |  |
| 3. 本保証書は日本国内のみ有効です。(This warranty is valid only in Japan.)                                                                                                    |                                            |                              |  |  |  |
| サービス記録                                                                                                    |                                            | 1                            |  |  |  |
| 年月日                                                                                                    | サービス内容                                     |                              |  |  |  |
|                                                                                                    |                                            | 日置電機株式会社                     |  |  |  |

〒 386-1192 上田市小泉 8 1 TEL 0268-28-0555 FAX 0268-28-0559

Ŧ

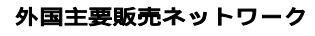

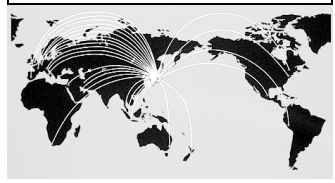

外国代理店については HIOKI ホームページをご覧いただくか、 最寄りの営業所または本社販売企画課までお問い合わせください。

URL http://www.hioki.co.jp/

HIOKI USA CORPORATION 6 Corporate Drive, Cranbury, NJ 08512 USA TEL +1-609-409-9109 FAX +1-609-409-9108 E-MAIL hioki@hiokiusa.com

# 索引

### ぁ

| RS-232C | 19, 71, 82, 132, 138 |
|---------|----------------------|
| ID 番号   | 85                   |
| U 1     |                      |

| インターバル時間 | <br>68, | 124 |
|----------|---------|-----|
| え        |         |     |

| LCD | <br> | <br> | <br> | <br>83  |
|-----|------|------|------|---------|
| 演算式 | <br> | <br> | <br> | <br>169 |

### お

| 応答性    | 152 |
|--------|-----|
| オーバレンジ | 50  |

### か

| 開始時刻       | 65 |
|------------|----|
| 外部イベント     |    |
| 外部入出力端子    |    |
| 拡大表示       |    |
| 過大入力       | 50 |
| 画面コピー      |    |
| 画面コピー ファイル |    |

### き

| KEY LOCK |    |
|----------|----|
| キーロック    | 18 |
| 行末コード    | 82 |

### <

| 組合せ確度   | 173, 174, 175, 176 |
|---------|--------------------|
| クランプセンサ |                    |

### け

| <u>け</u> |        |
|----------|--------|
| 結線       |        |
| 結線確認     | 46     |
| 結線図      | 34, 36 |

### ະ

| 高調波    |    | 98 |
|--------|----|----|
| 高調波位相角 | 18 | 39 |

| 高調波含有率          | 99, 102 |
|-----------------|---------|
| 高調波グラフ          | 101     |
| 高調波電圧 ( 電流 )位相角 | 99, 102 |
| 高調波電力位相角        | 99, 102 |
| 高調波リスト          |         |
| 高調波レベル          | 99, 102 |
| コピー             | 122     |
| コントラスト調整        | 18      |
| コンピュータ          | 137     |

### さ

| 最小値 | <br>74, | 76, | 93 |
|-----|---------|-----|----|
| 最大値 | <br>74, | 76, | 93 |

### b

| СТ       | 61               |
|----------|------------------|
| 次数       |                  |
| システム設定   |                  |
| システムリセット | 179              |
| 自動出力     | 134              |
| 自動保存     | 123              |
| 終了時刻     |                  |
| 出力データ数   |                  |
| 瞬時値      | . 74, 76, 89, 90 |

| す     |         |
|-------|---------|
| ステータス | <br>110 |

### せ

| 積算出力レート    | 151    |
|------------|--------|
| 接地アダプタ     |        |
| 設定画面       | 20, 51 |
| 設定 ファイル    |        |
| 設定ファイルを保存  | 116    |
| 設定ファイルを読込む | 118    |

### そ

| 総合高調波歪み率   | 80  |
|------------|-----|
| 測定         | 64  |
| 測定開始       | 64  |
| 測定画面       |     |
| 測定終了       | 66  |
| 測定設定       | 52  |
| 測定データ ファイル | 109 |

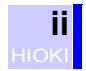

| 測定レンジ    | 49 |
|----------|----|
| <u>た</u> |    |
| タイマ      |    |
| ち        |    |
|          |    |

### τ

| THD      | 80         |
|----------|------------|
| THD-R    | 80         |
| THD-F    | 80         |
| D/A 出力   |            |
| D/A 出力端子 | 19         |
| 停電       | 159        |
| データ保存    | 69         |
| データ出力設定  | 63         |
| デマンド     | 75, 97     |
| 電圧コード    | 24, 25, 45 |
| 電圧入力端子   | 18         |
| 電圧レンジ    | 47, 49, 58 |
| 電源コード    |            |
| 電源スイッチ   | 18, 31     |
| 電源投入     |            |
| 電流入力端子   | 18         |
| 電流方向マーク  | 45         |
| 電流レンジ    | 47, 50, 60 |
| 電力値      |            |
| 電力量      | 75, 96     |
| 電力レンジ    | 174        |
| 電力レンジ構成  | 175, 176   |

### ٤

| 時計 |  | 36 |
|----|--|----|
|----|--|----|

### な

| 内部メモリ |  | 114 |
|-------|--|-----|
|-------|--|-----|

### に

| 2 電力計法   | <br>83 |
|----------|--------|
| 入力コードラベル | <br>29 |

### は

| バージョン          |     |
|----------------|-----|
| 波形             |     |
| 波形データ ファイル     | 109 |
| バックアップデータ ファイル | 109 |
| バックライト         | 83  |
|                |     |

### ひ

| 55       |
|----------|
| 152, 154 |
| 59       |
| 84       |
| 106, 107 |
| 87       |
| 57       |
| 107      |
|          |

### ĩ٦

| ファイル    | 109, 113      |
|---------|---------------|
| ファイル画面  |               |
| ファイル名   |               |
| ファイルを削除 |               |
| VT      |               |
| フォーマット  |               |
| 複数回路    |               |
| プリンタ    | 123, 128, 129 |
| フロー制御   |               |

### ~

| 平均値 | 74. 76. 93 |
|-----|------------|
|     | 405        |
| ヘッタ |            |

### E

| ホールド     | 107     |
|----------|---------|
| ボーレート    |         |
| 保存       | 109     |
| 保存印字項目設定 | 73      |
| 保存可能時間   | 73, 124 |

### ŧ

| マーク     |   | 22 |
|---------|---|----|
| マニュアル保存 | 1 | 26 |

### む

| 無効電力計法 | : | 56 |
|--------|---|----|
|--------|---|----|

| HIOKI 3169, 3                | 3169-01 クランプオンパワーハイテスタ      |  |
|------------------------------|-----------------------------|--|
|                              | 取扱説明書                       |  |
|                              |                             |  |
| 発 行 年 月                      | 2003年5月 改訂1版                |  |
| 編 集・ 発 行                     | 日置電機株式会社                    |  |
|                              | 開発支援課                       |  |
|                              |                             |  |
| 問 合 せ 先                      | 日置電機株式会社                    |  |
|                              | 販売企画課                       |  |
|                              | 〒386-1192 長野県上田市小泉 81       |  |
|                              | 0120-72-0560                |  |
|                              | TEL: 0268-28-0560           |  |
|                              | FAX: 0268-28-0579           |  |
|                              | E-mail: info@hioki.co.jp    |  |
|                              | URL http://www.hioki.co.jp/ |  |
| Printed in Japan 3169A980-01 |                             |  |

- ・本書の内容に関しては万全を期していますが、ご不明な点や 誤りなどお気づきのことがありましたら、本社販売企画課 または最寄りの営業所までご連絡ください。
- ・本書は改善のため予告なしに記載事項を変更することがあります。
- ・本書を無断で転載、複製することは禁止されています。

# 

本 社 TEL0268-28-0555 FAX0268-28-0559 〒386-1192 上田市小泉 81 URL http://www.hioki.co.jp/ 東北(営) TEL022-288-1931 FAX022-288-1934 〒984-0011 仙台市若林区六丁の目西町8-1 斎書センタービル*足* 長野(営) TEL0268-28-0561 FAX0268-28-0569 〒386-1192 上田市小泉 81 東京(営) TEL03-5835-2851 FAX03-5835-2852 〒101-0032 千代田区岩本町2-3-3 友泉岩本町ビル1F 特 販 課 TEL03-5835-2855 FAX03-5835-2856 下101-0032 千代田区岩本町2-3-3 友泉岩本町ビル1F 北関東(営) TEL048-266-8161 FAX048-269-3842 〒333-0847 川口市芝中田 2-23-24 日置ビル 神奈川(営) TEL046-224-8211 FAX046-224-8992 〒243-0016 厚木市田村町 8-8 柳田ビル 5F 静岡(営) TEL054-254-4166 FAX054-254-3160 〒420-0054 静岡市南安倍 1-3-10 山善ビル 7F 名古屋(営) TEL052-702-6807 FAX052-702-6943 〒465-0081 名古屋市名東区高間町 22 大阪(営) TEL06-6871-0088 FAX06-6871-0025 〒560-0085 豊中市上新田 2-13-7 広島(営) TEL082-879-2251 FAX082-879-2253 〒731-0122 広島市安佐南区中筋 3-28-13 中筋駅前ビル 3F 福岡(営) TEL092-482-3271 FAX092-482-3275 〒812-0006 福岡市博多区上牟田 3-8-19 みなみビル 1F

修理・校正業務のご用命は弊社まで・・・ISO / IEC 17025 認証取得 日置エンシニアリングサービス株式会社

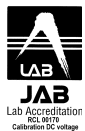

〒386-1192 上田市小泉 81 TEL0268-28-0823 FAX0268-28-0824

お問い合わせは最寄りの営業所または本社販売企画課まで。 3169A980-01 03-05H

この取扱説明書は再生紙を使用しています。